# Cygnus 3 Data Logger Operating & Accessories Manual

Doc No. M4-CYG3-M-ENG\_Iss3.doc 8 December 2013 (Mk4 Cygnus 3 Gauges)

# **QUALITY POLICY STATEMENT**

"Cygnus Instruments is committed to being a premier supplier of niche test and measurement instruments. Cygnus is dedicated to customer satisfaction. Cygnus will always provide products and service of exceptionally high quality. We will listen to our customers and be both market-led and technology driven. And by utilising a formal Operations Management System that complies with industry standards, we will continually improve what we do and how we do it."

Cygnus is an ISO-9001 accredited company. The scope of our accreditation covers all our products and services.

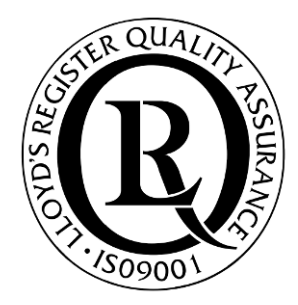

## Contents

| 1. Introduction                   | 7  |
|-----------------------------------|----|
| Cygnus 3 Thickness Gauge          | 7  |
| Multiple Echo Measurements        | 8  |
| Triple Echo Verification          | 8  |
| Cygnus Instruments                | 9  |
| 2. Gauge Kit Contents             | 10 |
| 3. Gauge Preparation              | 11 |
| Fitting the Batteries             | 11 |
| Connecting the Probe              | 12 |
| Fitting the Protective Sleeve     | 13 |
| Fitting the Neck Strap            | 14 |
| Optional Krusell Belt Attachment  | 14 |
| 4. Gauge Operation                | 15 |
| Gauge Controls                    | 15 |
| Display and Automatic Backlight   | 16 |
| Function Keys                     | 16 |
| Numeric Keys                      |    |
| Signal LED                        |    |
| Iurning the Gauge On              |    |
|                                   | 18 |
| Automatic Power On                | 10 |
| Echo-Strength Indicators          | 19 |
| Coupling Strength Indicator       | 20 |
| Battery Life                      |    |
| Battery Life Gauge                |    |
| Low Battery Warning               |    |
| 5. Probes & Membranes             | 23 |
| Probe Selection                   | 23 |
| Changing the Membrane             | 24 |
| Membrane Temperatures             | 25 |
| Probe Selection & Specifications  | 25 |
| Probe Frequency Identification    | 25 |
| Automatic Probe Frequency Setting | 26 |
| 6. Gauge Setup                    | 27 |
| Gauge Menu Diagram                | 27 |

| Measurement Units                               |    |
|-------------------------------------------------|----|
| Resolution Setting                              |    |
| Minimum Thickness Alarm Function.               |    |
| Deep Coat Function                              |    |
| Deep Coat Warning Message                       |    |
| Valid Thickness 'Beep' Function                 |    |
| Setting the Time and Date                       |    |
| 7. Calibration                                  |    |
| Calibrating the Gauge                           |    |
| Calibration Menu                                |    |
| Calibrating to a Known Thickness (Single Point) |    |
| Setting the Velocity of Sound                   |    |
| Displaying the Velocity Menu                    |    |
| 'Adjust' Velocity Menu Option                   |    |
| `Type In' Velocity Menu Option                  |    |
| 'Velocity Table' Menu Option                    |    |
| Customising the Velocity Table                  |    |
| 8. Data Logging                                 | 45 |
| The Data Logging Process                        | 46 |
| Contents of a Record File                       | 46 |
| Record File Names                               | 47 |
| User Entered File Names                         |    |
| Auto File Name                                  |    |
| GaugeID Number                                  |    |
| Data Logger Menu                                |    |
| Ouick Log Record Files                          |    |
| Creating a Ouick Log Record File                |    |
| Grid Point Record Files                         |    |
| Creating a Grid Point Record File               |    |
| Template Record Files                           |    |
| Creating a Record File from a Template          |    |
| Data Logging Functions and Management           | 61 |
| Stopping, Suspending and Resuming Data Logging  | 61 |
| Logging an Obstruction or No-Reading Point      | 62 |
| Moving Position in the current Record File      | 63 |
| Adding Additional Measurement Points            | 64 |
| How to add Additional Radial Points             | 65 |
| Adding a Comment while Data Logging             | 66 |
| Displaying the Current Record File Details      | 67 |
| Reviewing Template File User Fields             | 67 |
|                                                 |    |

| Opening a Record File                                     | 68  |
|-----------------------------------------------------------|-----|
| Protecting Record Files                                   | 69  |
| Deleting Record Files                                     | 69  |
| Deleting all Record Files                                 | 70  |
| Changing the Velocity or Calibration while Data Logging . | 71  |
| Auto-Log Function                                         | 71  |
| Using the Auto Log Feature                                | 72  |
| 9. Cygnus 3 Data Logger Manager                           | 73  |
| Overview                                                  | 73  |
| Installation                                              | 73  |
| Connecting the Data Logger to the Computer                | 74  |
| Setting Options                                           | 76  |
| Transferring Record Files from the Data Logger            | 76  |
| Creating and Printing a Report                            | 78  |
| Deleting a Record File                                    | 81  |
| Template Files                                            | 81  |
| User Fields                                               | 82  |
| User Field `List' Type                                    | 83  |
| Measurement Points                                        | 83  |
| Creating a Template File                                  |     |
|                                                           | 85  |
| Transferring Template Files to the Data Logger            | 90  |
| 10. Microsoft Excel Add-In                                | 92  |
| Overview                                                  | 92  |
| Installing the Add-In                                     | 92  |
| Microsoft Office Excel 2000, XP, 2003                     | 92  |
| Microsoft Excel 2007                                      | 93  |
| Creating an Excel Report                                  | 95  |
| Additional Measurements                                   | 97  |
| 11. Data Logging Template Tutorial                        | 99  |
| Create the Excel <sup>®</sup> Spreadsheet                 | 99  |
| Create the Data Logger Template                           | 101 |
| Transferring the Template to the Cygnus 3 Gauge           | 105 |
| Carry out the Survey with the Cygnus 3                    | 107 |
| Transfer the Completed Survey Record to Computer          | 107 |
| Creating the Excel Report                                 | 108 |
| 12. General Points On Thickness Gauging                   | 111 |
| 13. Troubleshooting                                       | 112 |
| The Gauge will not Switch On                              | 112 |
|                                                           |     |

| Difficulty obtaining a Reading              |     |
|---------------------------------------------|-----|
| If Readings are Erratic or Unstable         |     |
| 14. The 4 Point Check                       | 113 |
| 15. Care and Servicing                      | 114 |
| Cleaning the Gauge                          |     |
| Batteries                                   |     |
| Environmental                               |     |
| Repairs                                     |     |
| Returning the Gauge for Servicing           | 115 |
| 16. Information                             | 116 |
| Technical Specifications                    | 116 |
| Table of Sound Velocities                   | 118 |
| Reading Conversions                         |     |
| 17. Accessories List                        |     |
| Remote Probes with 1 35m (4'6") Lead        | 120 |
| Marinised Probes with Cable Length to Order | 121 |
| Probe Spares and Membranes                  | 121 |
| Cables and Leads                            | 122 |
| Miscellaneous Spares                        |     |
| Carry Cases                                 |     |
| 18 Recycling and Disposal (FC Countries)    | 173 |
| 10 Index                                    | 123 |
| 19. IIIUEX                                  | 124 |

# 1. Introduction

#### **Cygnus 3 Thickness Gauge**

The **Cygnus 3 Multiple-Echo Ultrasonic Thickness Gauge** is a rugged, handheld, battery-powered instrument designed for high-reliability thickness measurement using the multiple-echo technique.

The Gauge can be used with a choice of single-crystal Ultrasonic Probes, depending on the thickness and type of material that is to be measured.

Measurements can be displayed in Metric (mm) or in Imperial (inch) units and measurement resolution can be selected for 0.1 or 0.05 mm, (0.005 inch or 0.002 inch). The Gauge has a large LCD which can be easily read in sunlight and in low-light situations using a white LED backlight.

The Gauge has the facility to record thickness measurements to internal Flash memory, these measurements can be easily transferred to a computer via a USB connection which then can be used to generate survey reports.

Crystal-controlled Calibration provides stability and accuracy. The Gauge can easily be calibrated to a known thickness or to a known Velocity of Sound. Velocity of Sound is displayed in either m/s or in/ $\mu$ s, depending on the current selection for Measurement Units.

The Gauge is able to operate accurately in a wide range of ambient temperatures and is environmentally sealed to IP65 for use in wet or dusty conditions.

The Gauge is a solid-state electronic instrument which, under normal operating conditions, will give many years of active service.

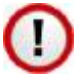

Although designed for ease of operation the first time user should carefully read this manual to familiarise themselves with the features of the Gauge.

#### **Multiple Echo Measurements**

The Gauge works on the pulse-echo principle. The Probe transmits a very short pulse of ultrasound which enters the test piece. The Probe then acts as a receiver listening for return echoes, converting them into electrical signals which are processed to produce timing information that can be used to determine the material thickness.

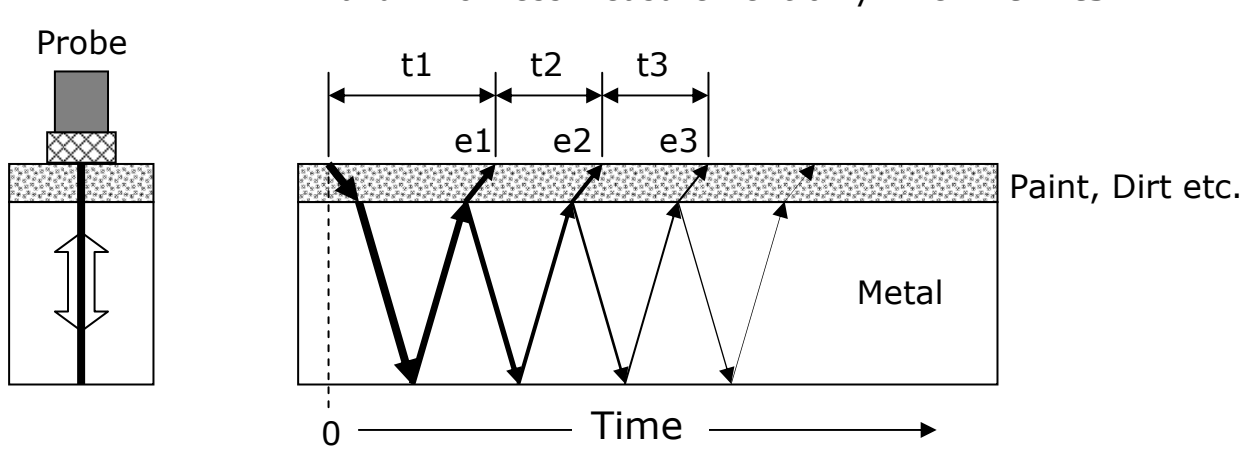

Valid Thickness Measurement only when : t2=t3

The *multiple-echo* beam travel is depicted above, spread out in time, to illustrate the timing method. In reality the beam path is straight and perpendicular to the surface as the ultrasonic energy reverberates up and down within the metal (shown on the left). Each time an echo is reflected back down, a small portion of the energy comes up through the coatings and is detected by the Probe which acts as a receiver (e1, e2 and e3).

The delay between echoes at the Probe-face (t2 and t3) is exactly equal to the time taken to pass through the metal twice, therefore coatings such as paint are ignored and the measurement displayed is the metal thickness only.

#### **Triple Echo Verification**

The Gauge requires 3 equi-spaced return echoes in order to calculate a thickness measurement value (t2=t3). This method ensures the Gauge only displays valid thickness values, the three echoes provide a reliable method of signal verification. This process is referred to as Triple Echo Verification.

#### **Cygnus Instruments**

*Cyanus Instruments Limited*, founded in 1983, was the pioneer in the development of the Digital Ultrasonic Multiple-Echo Technique used for measurement through coatings. This has long been the industry standard to ensure that accurate measurements are taken without the need to zero the Gauge or remove any coatings.

Our philosophy is to work closely with our customers to provide high quality products, engineered to serve heavy industry & harsh environments. Cygnus Ultrasonic thickness gauges are designed to be reliable and simple to use. We have an unrivalled reputation in over 45 countries around the world.

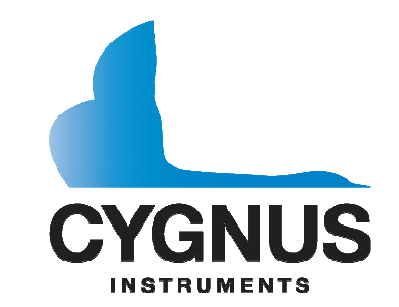

#### CYGNUS Instruments Ltd.

Cygnus House, 30 Prince of Wales Road, Dorchester, Dorset DT1 1PW England.

Tel: +44 (0) 1305 265533

Fax: +44 (0) 1305 269960

www.cygnus-instruments.com

#### **CYGNUS Instruments Inc.**

1993 Moreland Parkway, Suite 202. Annapolis, Maryland 21401, USA.

Tel: +1 410 267 9771

Fax: +1 410 268 2013

www.cygnusinstruments.com

sales@cygnusinstruments.com

sales@cygnus-instruments.com

#### CYGNUS Singapore (S) Pte. Ltd.

63 Jalan Pemimpin #05-01, Pemimpin Industrial Building. 577219 Singapore.

Tel: +65 6252 5909

Fax: +65 6251 1318

www.cygnus-instruments.sg

sales@cygnus-instruments.sg

# 2. Gauge Kit Contents

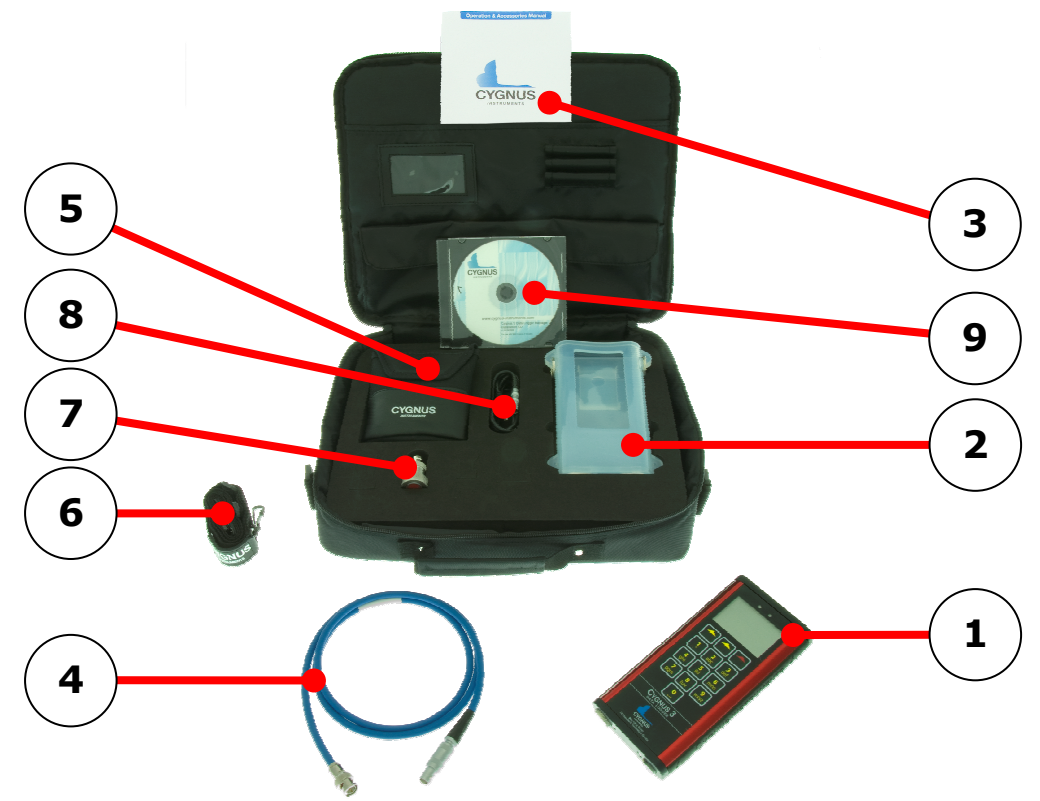

- 1. Cygnus 3 Data Logger Gauge
- 2. Protective Silicone Sleeve
- 3. Cygnus 3 Operation Manual
- 4. Blue High-Flex Probe Cable, 1.5 m (4½ ft) \*
- Accessory Pouch, containing Couplant Gel, Spare Membranes, Membrane Couplant, Membrane Locking Ring Key, 15 mm (or 1/2 inch) Test block and 3 x AA Procell Batteries
- 6. Adjustable Neck Strap \*
- 7. Probe(s)
- 8. USB Cable
- 9. CD/USB memory stick Cygnus 3 Data Logger Manager

\* The adjustable neck strap and probe cable will be stored in either the inside or outside pockets.

# 3. Gauge Preparation

The Gauge is supplied ready to use out of the box. Just insert the batteries, connect the probe to the Gauge, turn on the power and you are ready to take thickness measurements.

## Fitting the Batteries

The Gauge requires  $3 \times AA/LR6/UM3$  Batteries. Cygnus supplies and recommends Duracell Procell Alkaline batteries.

The batteries are located behind a cover at the bottom of the Gauge. Unscrew this cover to replace the batteries. The batteries are inserted `+' or `pip' first.

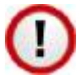

When refitting the battery cover screw ensure it is done up tightly by hand only. <u>A drop of membrane-oil on the threads</u> will help to ensure smooth operation and a good seal.

The Gauge is protected against damage from incorrect battery insertion.

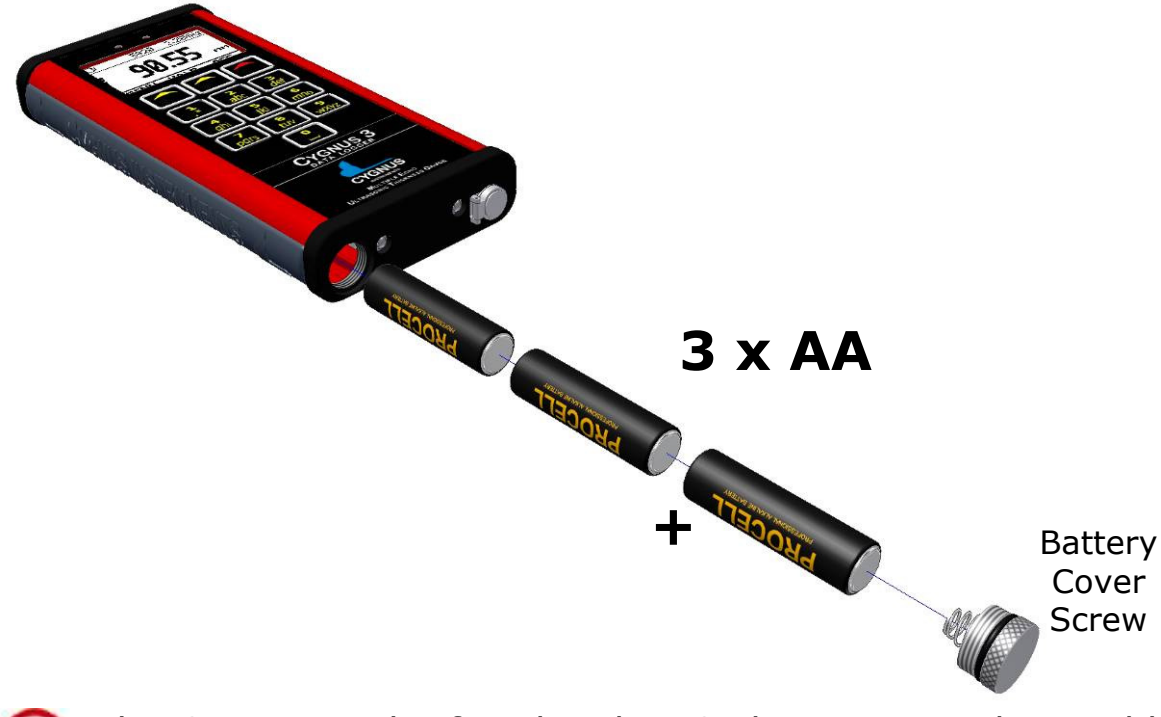

The Gauge can be fitted with NiCad or NiMH rechargeable batteries but this may reduce the specified operating time.

#### **Connecting the Probe**

The Probe is connected to the Gauge with the supplied Probe Cable as shown below. The Lemo 1 connector is removed by pulling back on its body, not the cable.

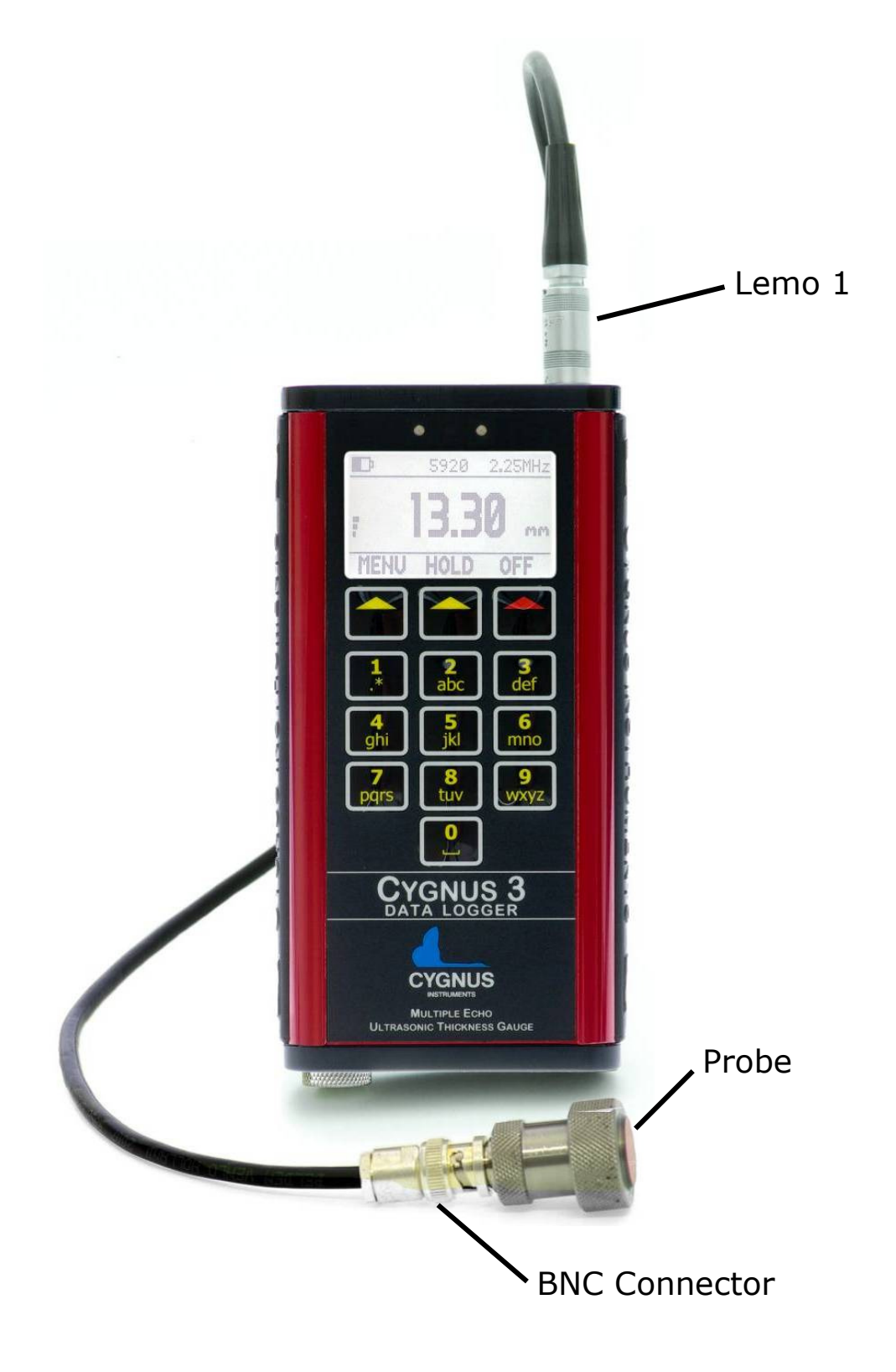

#### **Fitting the Protective Sleeve**

The Gauge is supplied with a protective Silicone Sleeve that fits over the Gauge. This sleeve is designed to protect the Gauge against bumps, scratches and dirt while in use whilst still allowing Gauge operation and battery replacement.

To insert the Gauge simply push the Gauge down into the sleeve, a lip at the top of the sleeve will retain the Gauge once fully inserted.

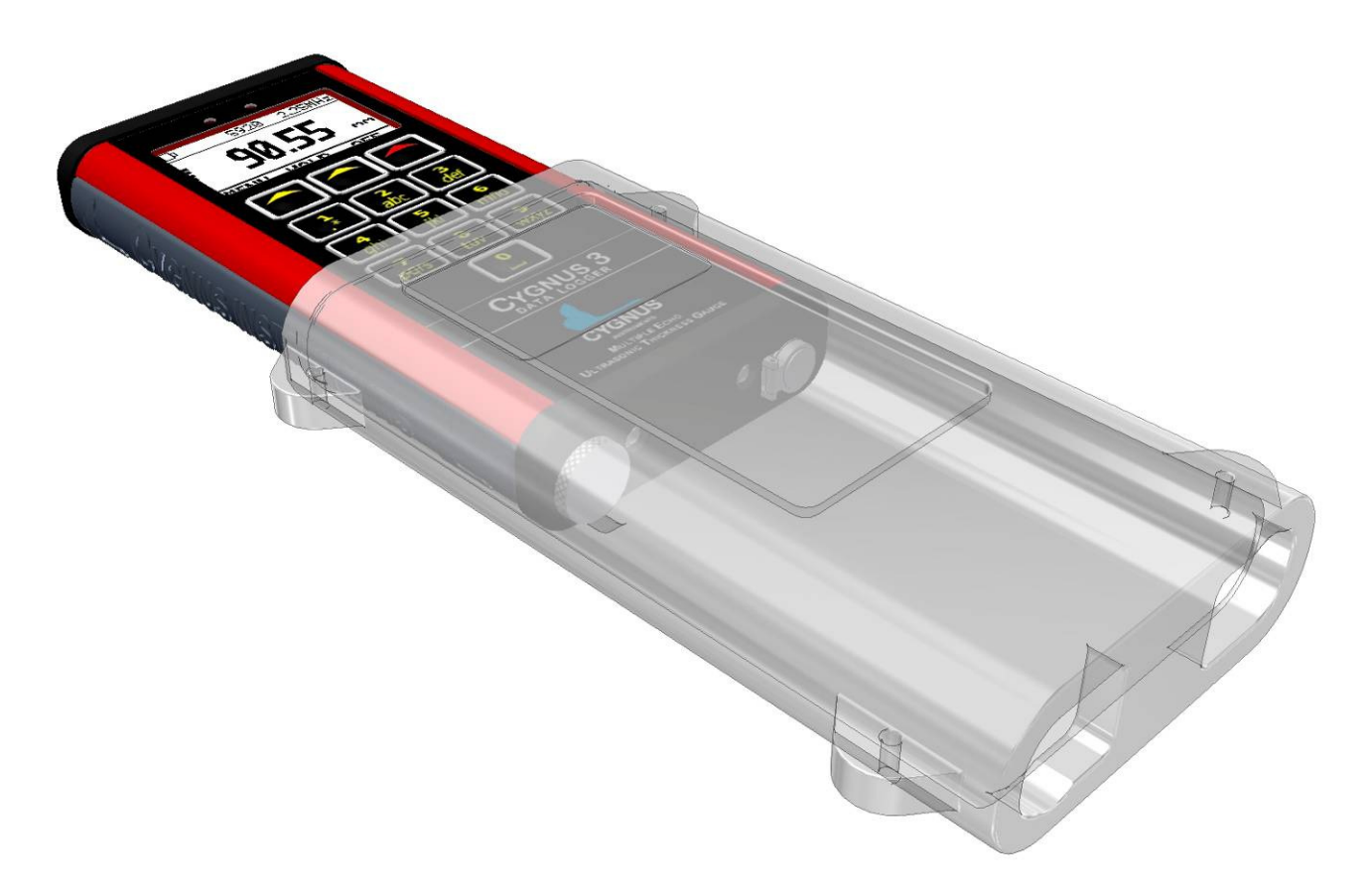

The Gauge is removed by pushing it out from the bottom.

The sleeve also allows the Gauge to be worn on a belt or suspended from the Neck Strap included in the kit.

#### Fitting the Neck Strap

The Gauge is supplied with an adjustable Neck Strap. The ends of the neck strap clip onto rings at the top of the protective silicone sleeve.

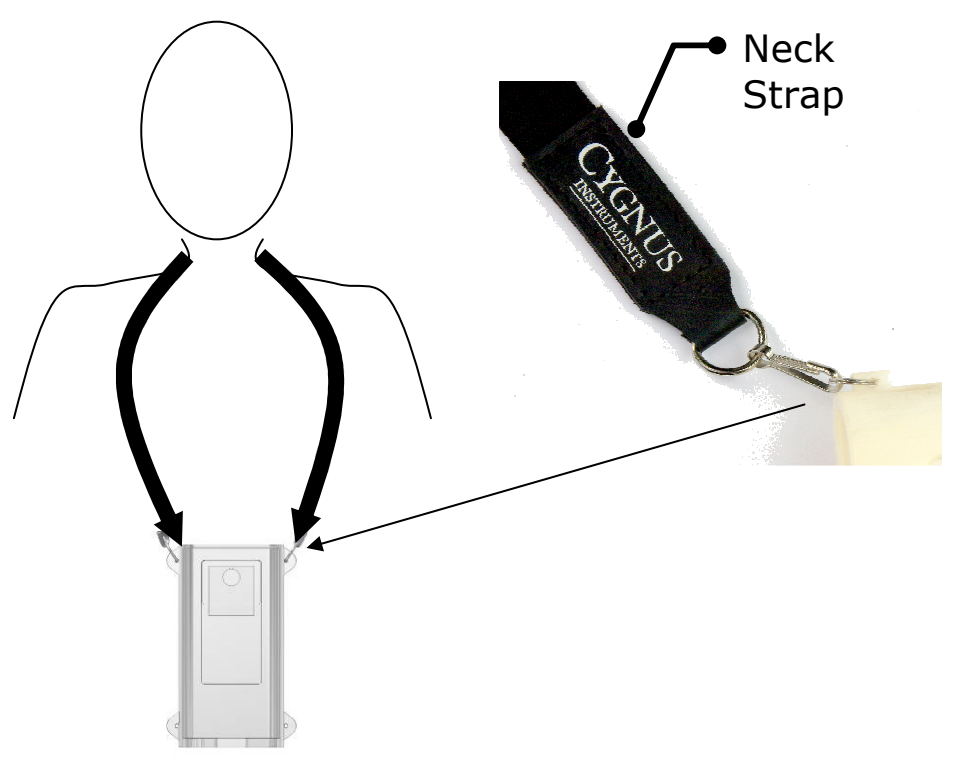

#### **Optional Krusell Belt Attachment**

For attaching the silicone sleeve to a belt or harness we offer an optional Krusell<sup>®</sup> belt clip. The belt clip is attached to the protective silicone sleeve as shown below. This enables the Gauge to be easily taken on and off the belt clip.

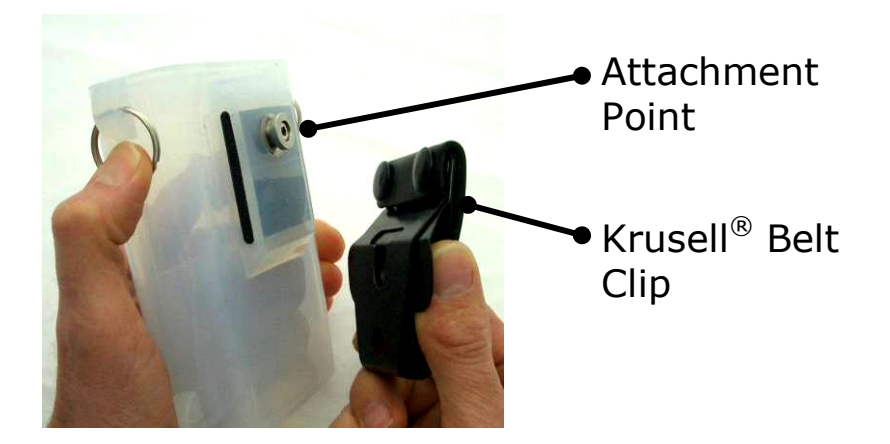

# 4. Gauge Operation

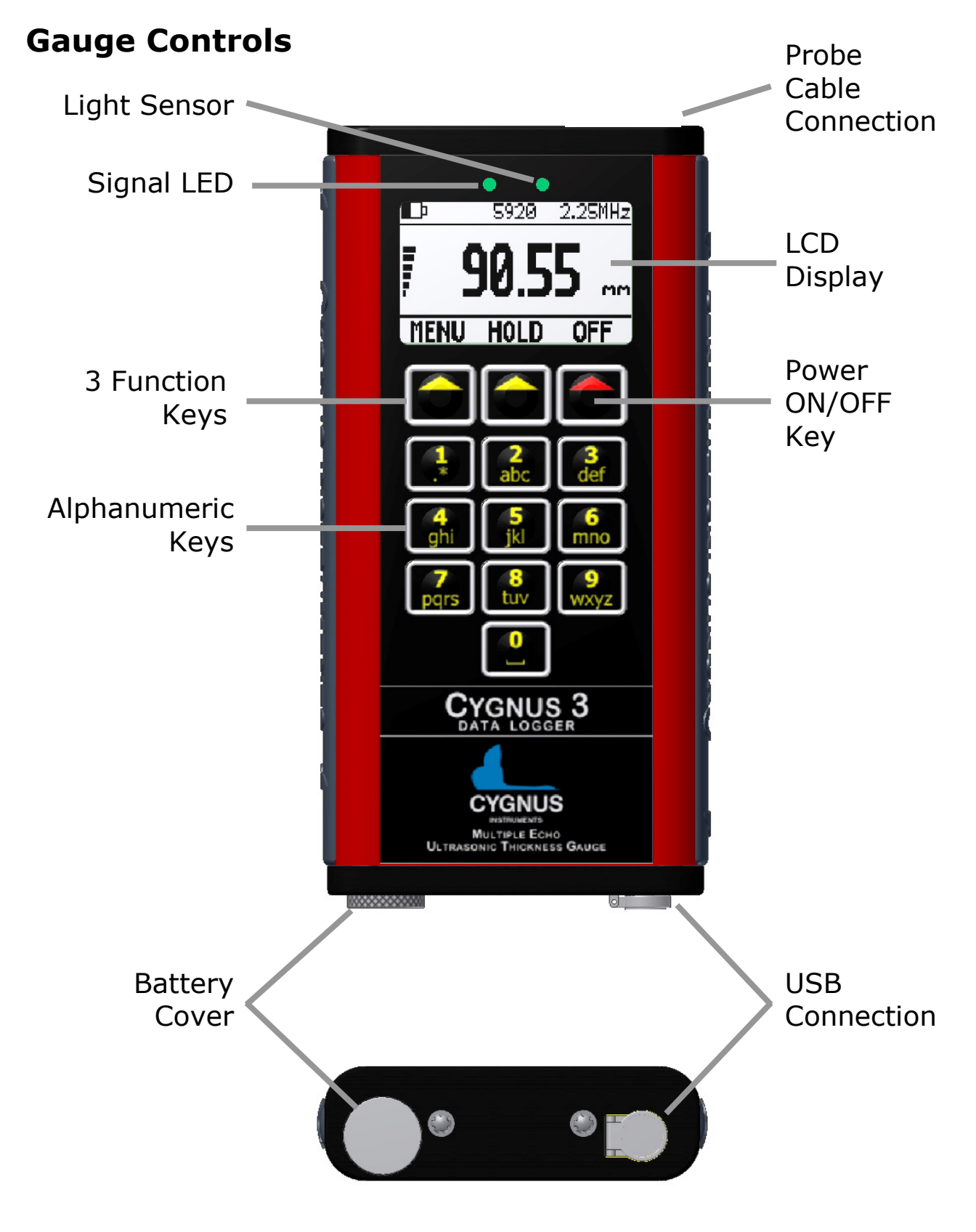

## **Display and Automatic Backlight**

The Gauge uses a monochrome graphic LCD with  $128 \times 64$  pixel resolution. The LCD can be viewed in bright sunlight, and in low light conditions a white-LED backlight is provided.

The LCD backlight is turned on automatically when the light level drops below a pre-set level. The backlight will be also be turned off after the gauge has been idle for 20 seconds (idle means no keys pressed and no echoes detected).

## **Function Keys**

The Gauge has three keys under the LCD screen with an upward pointing triangle. The function of each key corresponds to the word or symbol above it on the screen.

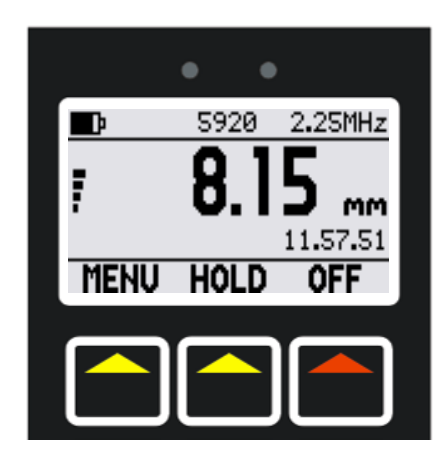

In the measuring screen the three keys are used for:

| MENU                                             | HOLD*                                                                                  | OFF                                                                                  |
|--------------------------------------------------|----------------------------------------------------------------------------------------|--------------------------------------------------------------------------------------|
| Pressing this key<br>displays the gauge<br>Menu. | Pressing this key<br>holds the displayed<br>thickness<br>measurement on the<br>screen. | Pressing this key<br>turns off the gauge<br>if the key is then<br>held for 1 second. |

When in the menu and other screens the function of these three keys change. The word or symbol displayed above the key on the screen denotes the key's function.

\*When data-logging the middle key changes to the **LOG** function.

#### **Numeric Keys**

The Gauge has ten keys for alphanumeric data entry. Text and numbers are entered by repeatedly pressing the key with the required character, similar to entering text on a mobile phone keypad.

| <b>1</b> | 2   | 3    |
|----------|-----|------|
| .*       | abc | def  |
| <b>4</b> | 5   | 6    |
| ghi      | jkl | mno  |
| 7        | 8   | 9    |
| pqrs     | tuv | wxyz |
|          | 0   |      |

The 1 key also provides these characters; + - . \*

Example

To input the letter 'S' you would press the 7 key four times.

## Signal LED

The Gauge has a red/green signal LED that illuminates when data-logging.

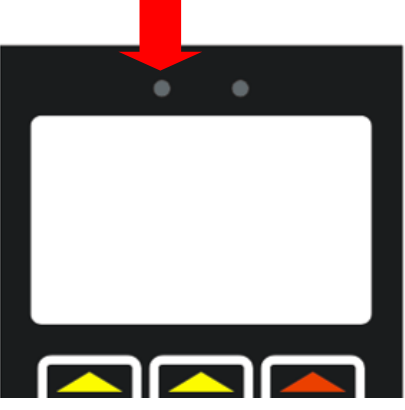

## **Turning the Gauge On**

**1.** Press the Power key (red Triangle key)

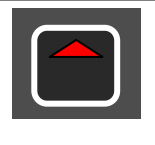

| 2. | The Cygnus Instruments logo is briefly displayed                   | CYCNUS<br>INSTRUMENTS                                                                                         |
|----|--------------------------------------------------------------------|----------------------------------------------------------------------------------------------------|
| 3. | The software and hardware version information is briefly displayed | VERSION E8.01<br>HARDWARE 045H<br>BUILD 3D162<br>NAME CYGNUS3<br>DATALOG ID 1<br>HOURS 23.00                  |
| 4. | The measurement screen is then displayed                           | ■ 5920 2.25MHz<br>MM<br>11.59.11<br>MENU HOLD OFF<br>()<br>()<br>()<br>()<br>()<br>()<br>()<br>()<br>()<br>() |
| 5. | The Gauge is ready to use                                          |                                                                                                    |

# **Turning the Gauge Off**

| 1. | Press & Hold the Power button for 1 second                |                       |
|----|-----------------------------------------------------------|-----------------------|
| 2. | The display shows 'POWER OFF' then<br>the Gauge turns off | CYGNUS 3<br>POWER-OFF |

#### **Automatic Power Off**

The Gauge will turn off automatically 5 minutes after the last thickness measurement was taken.

## **Taking a Thickness Measurement**

| 1. | Remove all scale, rust, dirt or loose coatings and brush the test area clean                                                      |                                                                                           |
|----|----------------------------------------------------------------------------------------------------|-------------------------------------------------------------------------------------------|
| 2. | Apply couplant to the test surface                                                                                                |                                                                                           |
| 3. | Place the probe-face on the clean,<br>lubricated test surface and make firm<br>contact applying gentle pressure                   |                                                                                           |
| 4. | The Gauge will display a thickness<br>measurement or an indication of Echo<br>Strength if no valid measurement has<br>been found. | <b>D</b> 5920 2.25MHz<br><b>13.90</b> mm<br>11.57.39<br><b>MENU HOLD OFF</b><br><b>()</b> |

#### **Echo-Strength Indicators**

Should the Gauge be unable to detect a stable multiple-echo signal it displays an Echo Strength indication to help the operator locate a suitable position.

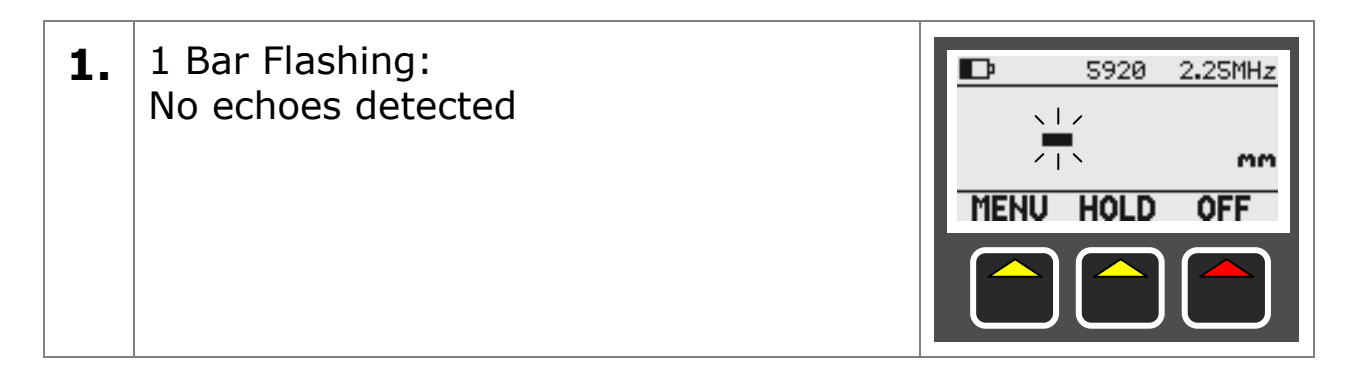

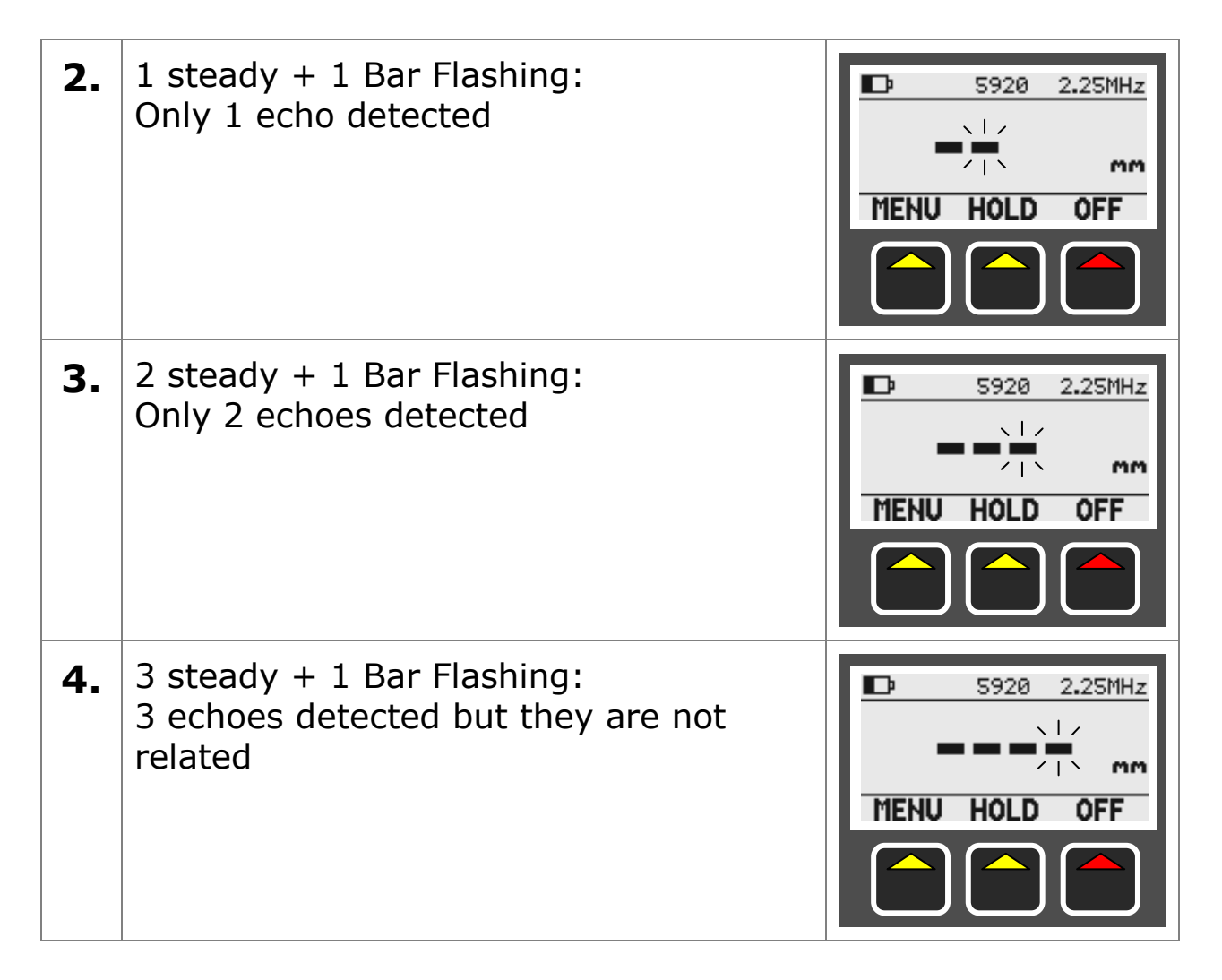

To help obtain a multiple echo reading the operator should continue to move the probe around to locate a suitable reflector, using a slight rocking motion.

# **Coupling Strength Indicator**

When the Gauge displays a valid thickness measurement there is a vertical coupling strength indicator displayed on the left side of the screen. This shows the strength of the return echo signal giving the user an idea of

- a) How well the probe is coupled to the test material.
- b) How attenuative the material and coating is.

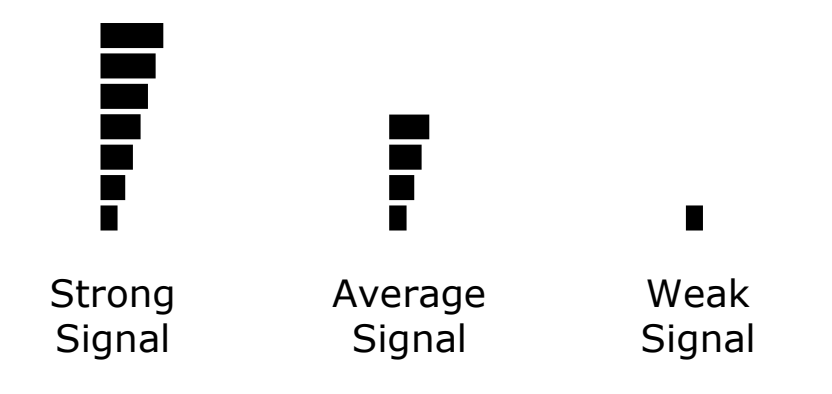

| 1. | This coupling strength indicator shows a <b>weak</b> signal is being received.   | ■ 5920 3.5MHz<br>15.05 mm<br>11.59.51<br>MENU HOLD OFF |
|----|----------------------------------------------------------------------------------|--------------------------------------------------------|
| 2. | This coupling strength indicator shows a <b>strong</b> signal is being received. | 5920 3.5MHz<br>15.05 mm<br>11.59.51<br>MENU HOLD OFF   |

## **Battery Life**

The Gauge will operate continuously for approximately 18 hrs when fitted with Duracell Procell Alkaline 1500 mAh batteries.

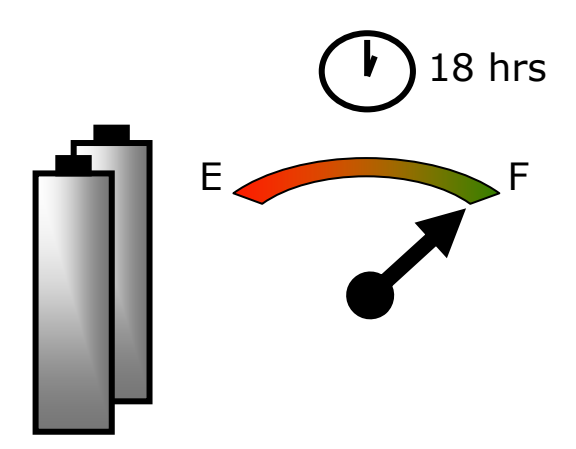

#### **Battery Life Gauge**

The battery level is displayed on the measuring screen at the top left of the screen.

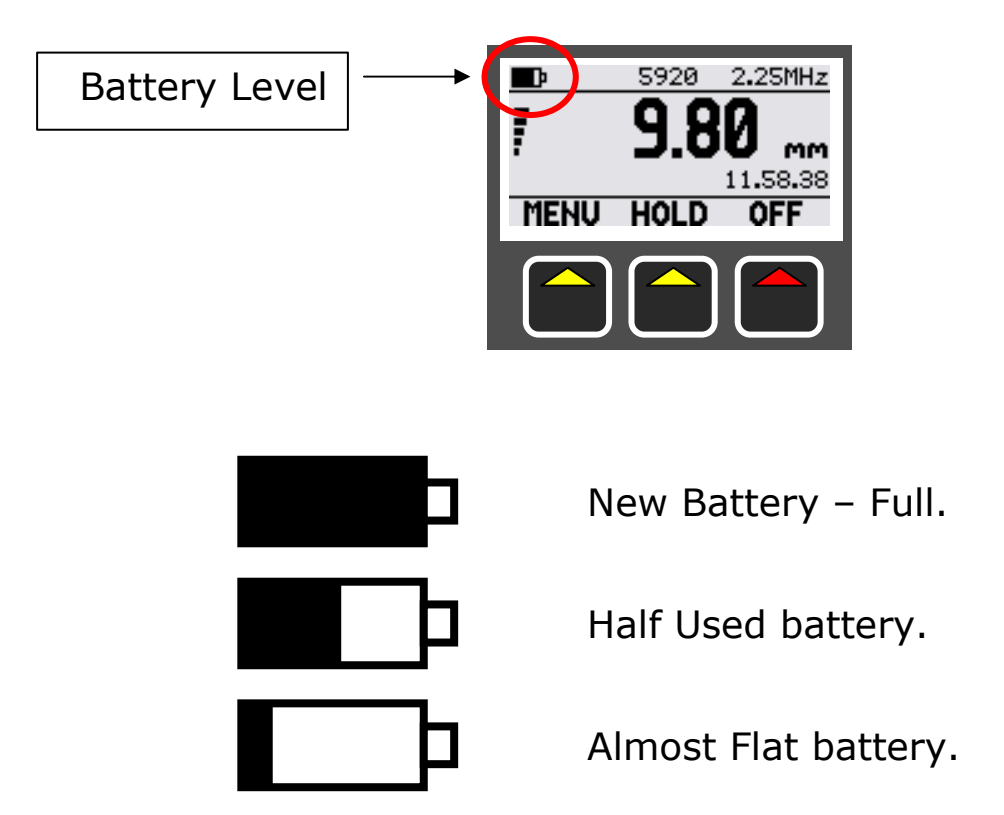

#### Low Battery Warning

The Gauge will flash a Low Battery warning message at the top of the screen when the battery level is below 15% capacity. This means you have between 1 to 2 hours of gauge operation time remaining.

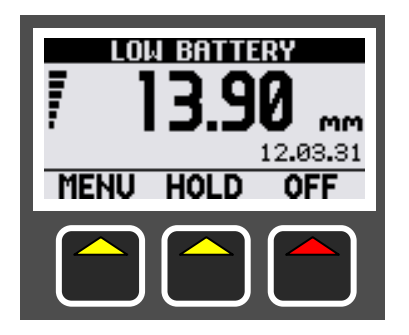

Low Battery warning message.

# 5. Probes & Membranes

The Gauge should only be used with Soft-Faced probes supplied by Cygnus Instruments.

Cygnus Soft-Faced probes are fitted with a Polyurethane Membrane which provides better contact on rough surfaces and protects the probe face from wear, prolonging the life of the probe.

<u>Check the membrane regularly as it is important the membrane is</u> <u>changed as soon as it shows any signs of wear.</u>

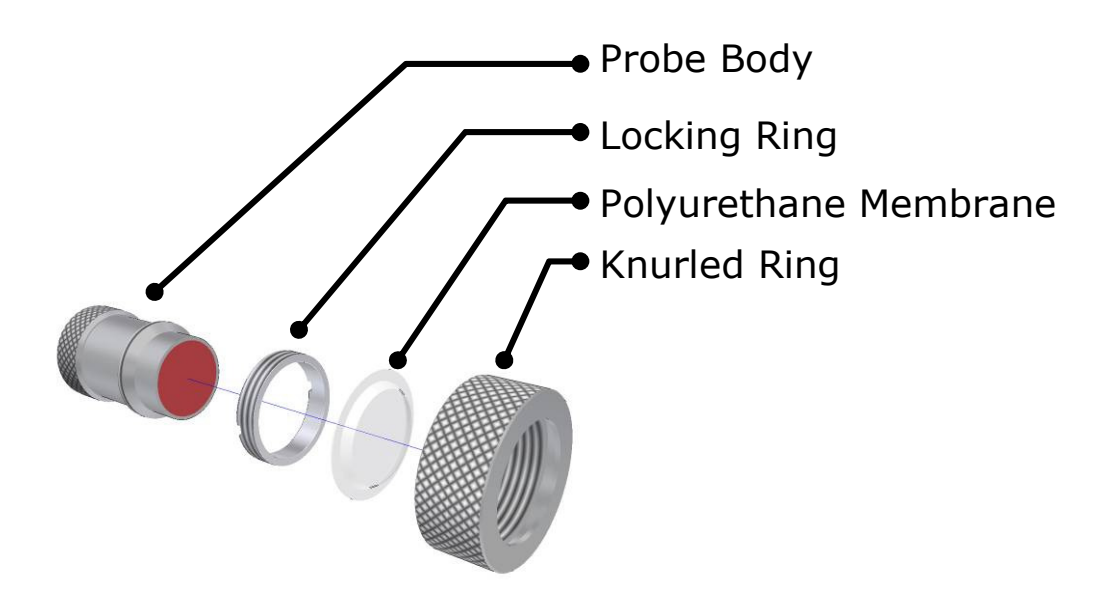

#### **Probe Selection**

Apart from the physical limitation of the probe size, the diameter of the probe face (crystal) and the frequency affect the probe performance, generally:

- Large diameter probes produce more energy which gives better performance on heavily corroded materials.
- Higher Frequency probes produce a narrower focused beam which is better when looking for small features or on thin materials.

# **Changing the Membrane**

| 1. | Unscrew the Knurled Ring from the end of the Probe                                                                                                    |    |
|----|----------------------------------------------------------------------------------------------------|----|
| 2. | Use the Locking Ring Key to<br>unscrew the Locking Ring from<br>inside the Knurled Ring. The old<br>membrane can then be removed<br>and discarded.          | 0  |
| 3. | Place a new membrane into the<br>end of the Knurled Ring ensuring<br>it locates in the groove.                                                              |    |
| 4. | Screw the Locking Ring back<br>inside the Knurled Ring and<br>tighten with the Locking Ring<br>Key.                                                         | 00 |
| 5. | Place a few drops of Membrane<br>Couplant on to the probe face.                                                                                             |    |
| 6. | Screw the Knurled Ring back<br>onto the probe. Use your thumb<br>to squeeze the couplant from<br>under the membrane as you<br>tighten the Knurled Ring down |    |
| 7. | The membrane should have a very thin film of couplant between itself and the probe face with <u>no air bubbles</u> .                                        |    |

#### **Membrane Temperatures**

The standard polyurethane membranes are suitable for measuring surfaces with temperatures up to 75°C.

For measuring on higher surface temperatures Teflon membranes are available, they are suitable for temperatures up to 150°C. See accessories on page 121.

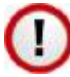

When measuring hot surfaces reduce the probe contact time to a minimum to avoid damaging the probe face and crystal.

| Crystal<br>Diameter | Frequency | Measurement<br>Range                        | Application                                                                                                    |
|---------------------|-----------|---------------------------------------------|----------------------------------------------------------------------------------------------------|
| 13 mm<br>½ inch     | 2¼ MHz    | 3.0 – 250 mm <sup>1</sup><br>0.12 – 10 inch | This is the standard probe<br>– suitable for most<br>applications.                                                                                                    |
| 13 mm<br>½ inch     | 31∕₂ MHz  | 2.0 – 150 mm<br>0.08 – 6 inch               | Suitable for measurement on thinner sections where surfaces are relatively rough                                                                                          |
| 6 mm<br>¼ inch      | 5 MHz     | 1.0 – 50 mm<br>0.04 – 2 inch                | The higher frequency and<br>narrower beam makes this<br>Probe ideal for measuring<br>small-bore tubing, thin section<br>plate and other areas where<br>access is limited. |
| 13 mm<br>½ inch     | 5 MHz     | 1.0 – 50 mm<br>0.04 – 2 inch                | Ideal for thin sections without heavy corrosion.                                                                                                    |

#### **Probe Selection & Specifications**

Lower frequency probes offer better penetration on heavy corrosion/coatings.

## **Probe Frequency Identification**

The frequency of Cygnus probes is indicated by colour;

Red = 2.25 MHz Orange = 3.5 MHz Black = 5.0 MHz

<sup>&</sup>lt;sup>1</sup> To measure thicknesses on tall thin cylinders or columns the height-width ratio should be no less than 1.0:0.6 (Height:Width) otherwise side reflections prevent measurement.

| Old Style<br>Probes | Inox Probes with<br>BNC Connectors   | Inox Remote<br>Probes         |
|---------------------|--------------------------------------|-------------------------------|
| Coloured Probe Face | Coloured Ring under<br>BNC connector | Coloured Band on<br>Probe Cap |
|                     |                                      |                               |

## **Automatic Probe Frequency Setting**

The Gauge will automatically detect the frequency of the probe connected and set the Gauge accordingly. The probe frequency is displayed in the top right corner of the screen.

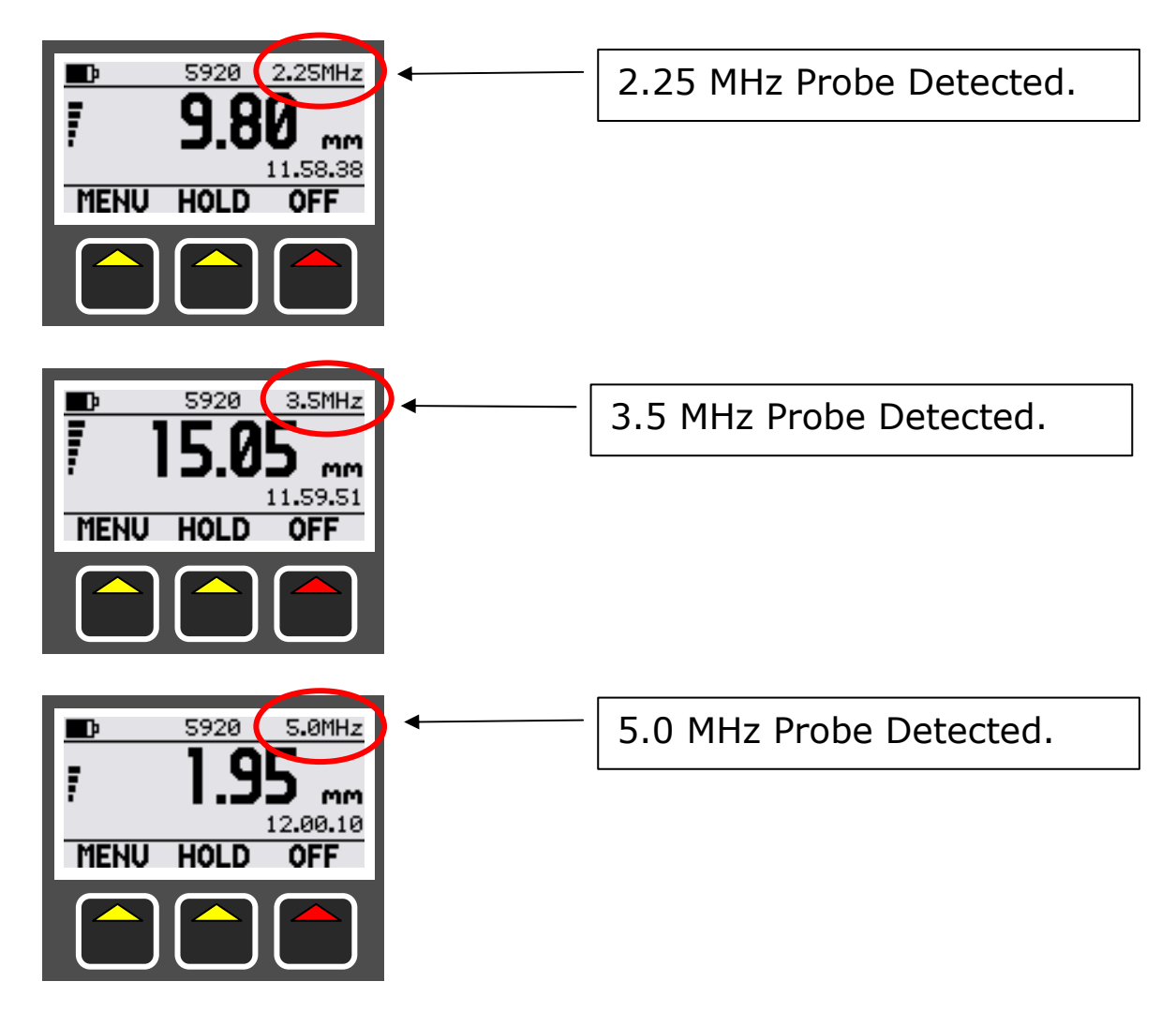

# 6. Gauge Setup

## Gauge Menu Diagram

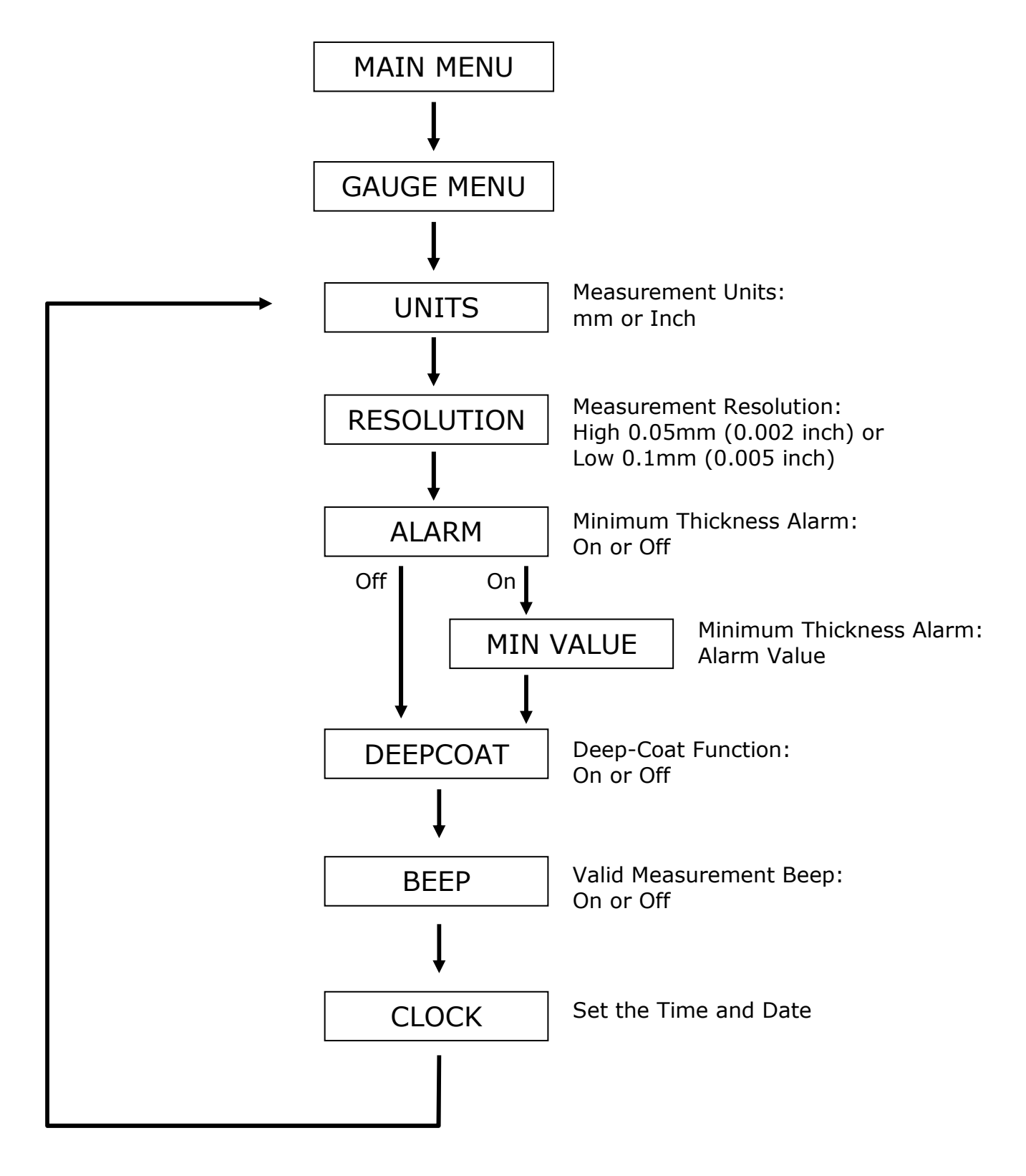

#### **Measurement Units**

The Gauge can display thickness measurements in either Metric (mm) or Imperial (inch). Changing the measurement units does not affect the calibration.

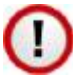

When data logging you can't change the measurement units.

| 1. | Press the MENU key to display<br>the MAIN MENU                                 | MAIN MENU<br>DATALOGGING<br>GAUGE SETUP<br>SET VELOCITY<br>OK EXIT<br>OK EXIT |
|----|--------------------------------------------------------------------------------|-------------------------------------------------------------------------------|
| 2. | Scroll down to GAUGE SETUP<br>then press OK                                    | MAIN MENU<br>DATALOGGING<br>GAUGE SETUP<br>SET VELOCITY<br>OK EXIT            |
| 3. | UNITS should be highlighted                                                    | GAUGE MENU<br>UNITS MM<br>RESOLUTION HIGH<br>ALARM OFF<br>EDIT EXIT           |
| 4. | Press the EDIT key to change<br>the UNITS setting:<br>mm to inch<br>inch to mm | GAUGE MENU<br>UNITS Inch<br>RESOLUTION HIGH<br>ALARM OFF<br>EDIT EXIT         |
| 5. | The gauge will automatically go back to the measuring screen.                  |                                                                               |

## **Resolution Setting**

The Gauge can display the thickness measurements in two resolutions:

- High Resolution : 0.05 mm / 0.002 inch
- Low Resolution : 0.1 mm / 0.005 inch

To change the Resolution setting:

| 1. | Press the MENU key to display<br>the MAIN MENU                                        | MAIN MENU<br>DATALOGGING<br>GAUGE SETUP<br>SET VELOCITY<br>VELOCITY<br>OK EXIT |
|----|---------------------------------------------------------------------------------------|--------------------------------------------------------------------------------|
| 2. | Scroll down to GAUGE SETUP<br>then press OK                                           | MAIN MENU<br>DATALOGGING<br>GAUGE SETUP<br>SET VELOCITY<br>OK EXIT             |
| 3. | Scroll down to RESOLUTION                                                             | GAUGE MEHU<br>UHITS MM<br>RESOLUTION HIGH<br>ALARM OFF<br>EDIT EXIT            |
| 4. | Press the EDIT key to change<br>the RESOLUTION setting:<br>High to Low<br>Low to High | GAUGE MEHU<br>UNITS MM<br>RESOLUTION LOM<br>ALARM OFF<br>EDIT EXIT             |

| 5. | The gauge will automatically go |
|----|---------------------------------|
|    | back to the measuring screen.   |

## Minimum Thickness Alarm Function.

The Gauge has a Minimum Thickness Alarm function that can be used to alert the operator when the measured thickness value is less than the set minimum value.

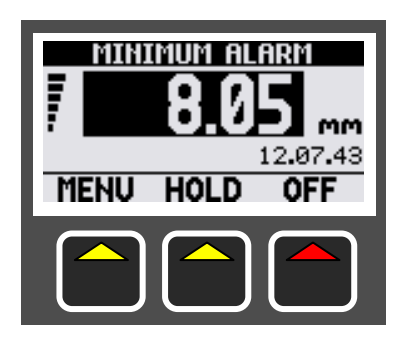

The Gauge will alert the operator with a triple 'beep', light the RED Led, display the thickness value in a black box and display a MINIMUM ALARM message at the top of the screen

To turn the Alarm function on or off:

| 1. | Press the MENU key to display<br>the MAIN MENU | MAIN MENU<br>DATALOGGING<br>GAUGE SETUP<br>SET VELOCITY<br>VELOCITY<br>OK EXIT |
|----|------------------------------------------------|--------------------------------------------------------------------------------|
| 2. | Scroll down to GAUGE SETUP<br>then press OK    | MAIN MENU<br>DATALOGGING<br>GAUGE SETUP<br>SET VELOCITY<br>OK EXIT             |

| 3. | Scroll down to ALARM                                                                                                    | GAUGE MENU<br>UHITS MM<br>RESOLUTION HIGH<br>ALARM OFF<br>EDIT EXIT      |
|----|----------------------------------------------------------------------------------------------------|--------------------------------------------------------------------------|
| 4. | Press the EDIT key to change<br>the ALARM setting from On to<br>Off:<br>When the ALARM is ON the<br>MIN VALUE setting is shown.        | GAUGE MEHU<br>UHITS MM<br>RESOLUTION HIGH<br>ALARM OFF<br>EDIT EXIT      |
| 5. | To change the MIN ALARM value<br>scroll down to MIN VALUE<br>Then press the EDIT key to<br>change the MIN ALARM setting.               | GAUGE MENU<br>RESOLUTION HIGH<br>ALARM ON<br>MIN VALUE 9.00<br>EDIT EXIT |
| 6. | Use the number keys to enter in<br>the minimum thickness value as<br>required.<br>Press the OK key to save the<br>new MIN ALARM value. | MIH ALARM MM<br>8.5<br>. OK EXIT                                         |
| 7. | The gauge will automatically go back to the measuring screen.                                                                          |                                                                          |

#### **Deep Coat Function**

The Gauge can normally measure metal thickness through protective coatings up to 6 mm thick<sup>2</sup>, however using the Deep-Coat function the Gauge can measure through coatings up to 20 mm thick<sup>2</sup>.

<sup>&</sup>lt;sup>2</sup> Depending on the properties of the coating and its velocity of sound.

Only operate the Gauge with Deep-Coat turned On when measuring through protective coatings thicker than 6 mm. <u>Make sure Deep-Coat is turned Off when measuring metal with</u> <u>coatings less than 6mm.</u>

To turn the Deep-Coat function on or off:

| 1. | Press the MENU key to display<br>the MAIN MENU                | MAIN MENU<br>DATALOGGING<br>GAUGE SETUP<br>SET VELOCITY<br>VELOCITY<br>OK EXIT |
|----|---------------------------------------------------------------|--------------------------------------------------------------------------------|
| 2. | Scroll down to GAUGE SETUP<br>then press OK                   | MAIN MENU<br>DATALOGGING<br>GAUGE SETUP<br>SET VELOCITY<br>OK EXIT             |
| 3. | Scroll down to DEEPCOAT                                       | GAUGE MENU<br>RESOLUTION HIGH<br>ALARM OFF<br>DEEPCOAT OFF<br>EDIT EXIT        |
| 4. | Press the EDIT key to change the DEEPCOAT setting:            | GAUGE MEHU<br>RESOLUTION HIGH<br>ALARM OFF<br>DEEPCOAT ON<br>EDIT EXIT         |
| 5. | The gauge will automatically go back to the measuring screen. |                                                                                |

## Deep Coat Warning Message

When the Deep Coat function is turned on a warning message is flashed at the top of the display.

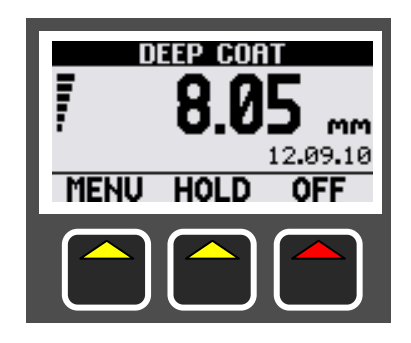

Deep Coat warning message.

# <u>Deep Coat mode must not be used when measuring</u> <u>through coatings less than 6 mm.</u>

## Valid Thickness 'Beep' Function

The gauge can provide an audible 'beep' whenever a valid thickness measurement is taken. This means the operator can concentrate on probe positioning and listen for the 'beep' to signal that a thickness measurement has been taken.

To turn the Beep function on or off:

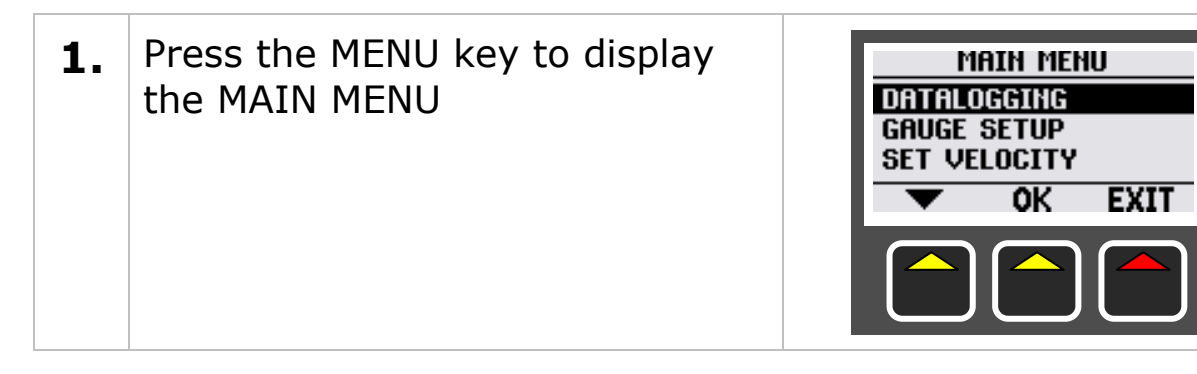

| 2. | Scroll down to GAUGE SETUP<br>then press OK                   | MAIN MENU<br>DATALOGGING<br>GAUGE SETUP<br>SET VELOCITY<br>OK EXIT |
|----|---------------------------------------------------------------|--------------------------------------------------------------------|
| 3. | Scroll down to BEEP                                           | GAUGE MEHU<br>ALARM OFF<br>DEEPCOAT OFF<br>BEEP OFF<br>T EDIT EXIT |
| 4. | Press the EDIT key to change<br>the BEEP setting              | GAUGE MEHU<br>ALARM OFF<br>DEEPCOAT OFF<br>BEEPON<br>EDIT EXIT     |
| 5. | The gauge will automatically go back to the measuring screen. |                                                                    |

## Setting the Time and Date

The Gauge has an internal clock to maintain the time and date for the Data-logging functions. When not data logging the current time is displayed on the measuring screen.

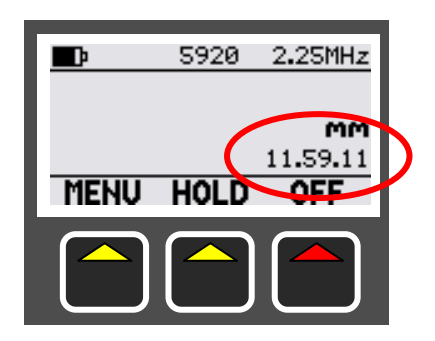

To set the time and date;

| 1. | Press the MENU key to display<br>the MAIN MENU                                                          | MAIN MENU<br>DATALOGGING<br>GAUGE SETUP<br>SET VELOCITY<br>VELOCITY<br>OK EXIT |
|----|----------------------------------------------------------------------------------------------------|--------------------------------------------------------------------------------|
| 2. | Scroll down to GAUGE SETUP<br>then press OK                                                             | MAIN MENU<br>DATALOGGING<br>GAUGE SETUP<br>SET VELOCITY<br>OK EXIT             |
| 3. | Scroll down to CLOCK and press<br>EDIT                                                                  | GAUGE MEHU<br>DEEPCOAT OFF<br>BEEP OFF<br>CLOCK<br>CLOCK<br>CLOCK              |
| 4. | The current time and date is displayed                                                                  | SET CLOCK<br>12:16:33<br>18/08/2009<br>TIME DATE EXIT                          |
| 5. | Press TIME to set the time<br>Enter in Hours, Minutes &<br>Seconds followed by the OK key<br>each time. | HOURS<br>11<br>OK EXIT                                                         |

| 6. | Press DATE to set the date<br>Enter in Day, Month & Year<br>followed by the OK key each<br>time. |                                                       |  |
|----|--------------------------------------------------------------------------------------------------|-------------------------------------------------------|--|
| 7. | When finished press EXIT to return to the measuring screen                                       | SET CLOCK<br>12:16:33<br>18/08/2009<br>TIME DATE EXIT |  |
# 7. Calibration

# **Calibrating the Gauge**

The Gauge is supplied tested and calibrated to BS EN 15317:2007. The Gauge will have been calibrated to measure thickness through steel (grade S355JO).

Either a 15 mm or 1/2 " test block is supplied with the kit so the Gauge can be quickly checked for correct operation. Note, this test block is not intended to be used for calibration of the Gauge.

The best way to calibrate the Gauge is to <u>Calibrate using a Known Thickness</u> (see page 39) using a sample of the material you intend to measure. This method determines the velocity of sound for the material sample, which will always be more accurate that using a 'general' velocity value. For calibration instructions see page 38.

If there is no test sample available the Gauge can be calibrated by <u>Setting the Velocity of Sound</u> directly (see page 40). A <u>table</u> on page 118 at the back of this manual lists common materials and their velocity of sound value.

A third method is to leave the Gauge set to its factory-preset value for Steel [5920 m/s or 0.2332 in/us], and then use a Conversion Factor from the <u>table of velocities</u> on page 118.

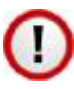

When data logging you can't change the velocity or calibration settings.

### **Calibration Menu**

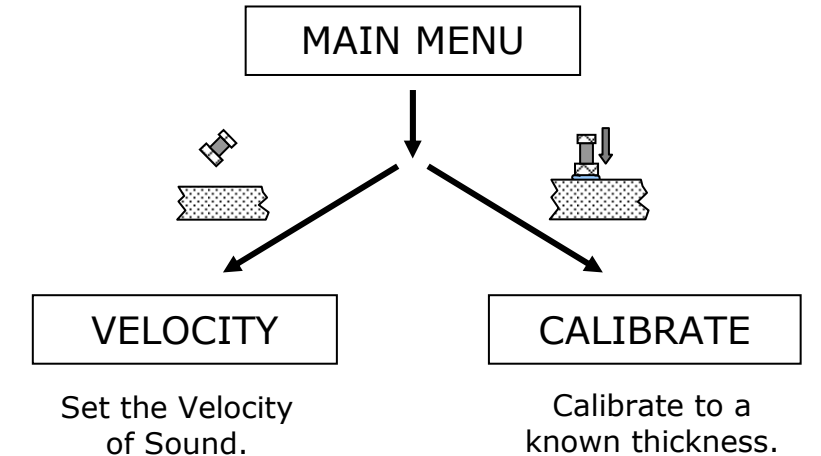

| 1. | To access the Calibration and<br>Velocity settings simply press<br>the MENU key | 5920 3.5MHz 15.05 mm 11.59.51 MENU HOLD OFF                         |
|----|---------------------------------------------------------------------------------|---------------------------------------------------------------------|
| 2. | Either CALIBRATE or SET<br>VELOCITY will be shown                               | MAIN MENU<br>DATALOGGING<br>GAUGE SETUP<br>SET VELOCITY<br>VELOCITY |
| 3. | When data logging you can't change the velocity or calibration settings.        |                                                                     |

# Calibrating to a Known Thickness (Single Point)

This method of calibrating the Gauge is the most accurate as the Gauge calculates the velocity of sound for the sample material.

| 1. | Accurately measure the thickness of your sample material.                                                                                                   | 13.80 mm                                                                     |
|----|----------------------------------------------------------------------------------------------------|------------------------------------------------------------------------------|
| 2. | Place the Probe on the sample<br>so the Gauge is displaying a<br>thickness value.                                                                           |                                                                              |
| 3. | Press the MENU key to display<br>the MAIN MENU                                                                                                    | MAIN MENU<br>DATALOGGING<br>GAUGE SETUP<br>CALIBRATE<br>CALIBRATE<br>OK EXIT |
| 4. | Scroll down to CALIBRATE then press the OK key                                                                                                    | MAIN MENU<br>DATALOGGING<br>GAUGE SETUP<br>CALIBRATE<br>OK EXIT              |
| 5. | Use the + - keys to change<br>the thickness value as required,<br>shown in large numbers.<br>The Velocity of Sound is shown<br>at the bottom of the screen. | CALIBRATION<br>13.80 mm<br>5920<br>+ OK                                      |
| 6. | Press the OK key to save the calibration values and exit.                                                                                                   |                                                                              |

# Setting the Velocity of Sound

The Gauge uses the Velocity of Sound value to calculate the material thickness from the matched triple-echo time. A table on page 118 of this manual lists velocity of sound values for common material.

The current velocity of sound value is displayed in the centre at the top of the measuring screen. In the screen below `5920' means a velocity of 5920 m/s as the gauge is in metric.

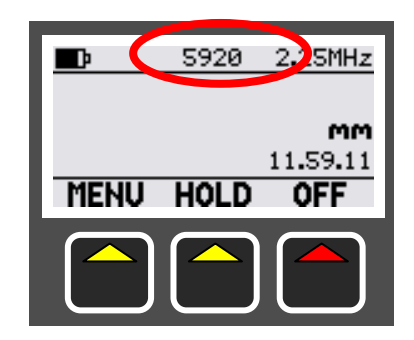

There are three options for setting the velocity of sound value;

- 1. Adjust the current value slightly using + and keys
- 2. Type in a new velocity value using the number keys
- 3. Choose a velocity from a list of common materials

# Displaying the Velocity Menu

| 1. | Ensure the probe is not touching<br>anything so the Gauge is not<br>displaying a thickness value |                                                                    |
|----|--------------------------------------------------------------------------------------------------|--------------------------------------------------------------------|
| 2. | Press the MENU key to display<br>the MAIN MENU                                                   | MAIN MENU<br>DATALOGGING<br>GAUGE SETUP<br>SET VELOCITY<br>OK EXIT |

3. Scroll down to SET VELOCITY Main Menu then press the OK key DATALOGGING GAUGE SETUP SET VELOCITY EXIT 0K The SET VELOCITY MENU is 5. SET VELOCITY MENU displayed. Use the arrow key to ADJUST TYPE IN select the desired option and VELOCITY TABLE press the OK key 0K EXIT

#### **'Adjust' Velocity Menu Option**

From the VELOCITY MENU select 1. SET VELOCITY MENU the ADJUST option and press the ADJUST TYPE IN OK key. VELOCITY TABLE ОК EXIT 2. The ADJUST option lets you VELOCITY change the current velocity m/s value using + - keys. <u>ok</u> Press the OK key to exit.

### **'Type In' Velocity Menu Option**

1. From the VELOCITY MENU select the TYPE IN option and press the OK key.
 2. You can now type in the required velocity using the numeric keys, followed by the OK key to exit.

# 'Velocity Table' Menu Option

The VELOCITY TABLE option displays a list of common materials along with their velocity of sound values in either metric (m/s) or imperial (in/us \* 10000) depending on the gauge units setting.

- The built in velocity table is intended to used as a guide only. Wherever possible, the Gauge should always be calibrated on the material under test. These velocities are given in good faith and are believed to be accurate within the limits described above. No liability is accepted for errors.
- From the VELOCITY MENU select the VELOCITY TABLE option and press the OK key.

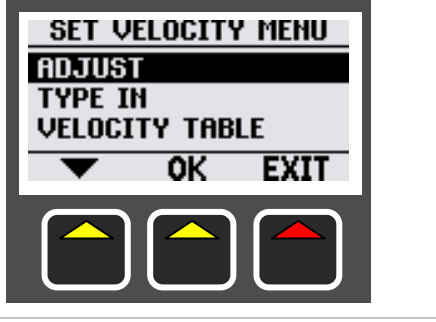

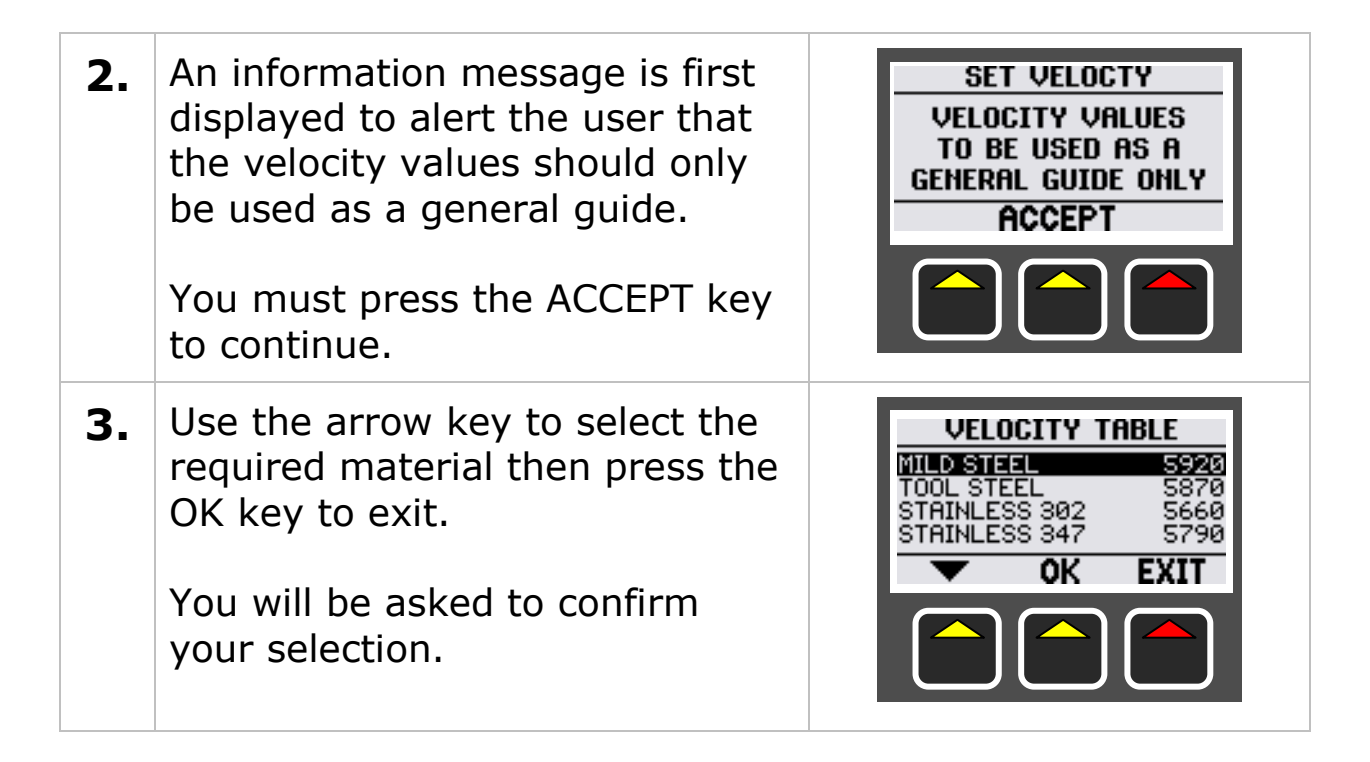

#### **Customising the Velocity Table**

The velocity table gets its names and values from a file on the internal memory card in the gauge. You can modify this file to add, remove or edit the velocity table contents as required.

To view the velocity table file first connect the gauge to a computer using the USB cable. Locate the file on the gauge called 'vtable.txt', you can open it with Notepad.

| 📕 vtable.txt - Notepa                                                                                                    |                         |
|----------------------------------------------------------------------------------------------------|-------------------------|
| <u>File E</u> dit F <u>o</u> rmat <u>V</u> iev                                                                                                    | p                       |
| METRIC<br>Mild Steel,5920<br>Tool Steel,5870<br>Stainless 302,56<br>Stainless 347,57<br>Aluminium Alloya<br>Aluminium 2014 T<br>Aluminium 2014 T<br>Aluminium 2117,6<br>Brass CuZn40,440<br>Brass CuZn40,440<br>B | 380<br>320<br>370<br>50 |

#### 'vtable.txt' File in Notepad

The format of the file is;

| for Metric Velocities | for Imperial Velocities |
|-----------------------|-------------------------|
| METRIC                | IMPERIAL                |
| name,velocity         | name,velocity           |
| Mild steel,5920       | Mild Steel,0.2331       |

"name comma velocity new-line" – no spaces after the comma

There can be up to 20 velocity entries in the table. Each name can be up to 20 characters in length.

# 8. Data Logging

The Cygnus 3 Gauge has the facility to store thickness measurements on an internal memory card, this data may then be transferred to a computer for producing thickness survey reports. The Gauge has a USB port to allow data transfer between Gauge and computer. When connected to a computer running Microsoft Windows operating system the Gauge appears like a standard USB memory stick allowing files to be easily transferred without requiring driver installation. The memory is non-volatile and will retain its contents during power off and battery removal.

There are three types of data logging Record Files which the Gauge user can create:

| QUICK LOG  | This is a list of thickness measurements in a linear format                                                                                    |  |
|------------|----------------------------------------------------------------------------------------------------|--|
| GRID POINT | This is an X-Y grid of thickness measurements.                                                                                                 |  |
|            | You need to specify the number of rows and columns.                                                                                            |  |
| TEMPLATE   | This is a record file based on a template.                                                                                                    |  |
|            | The template details how many thickness<br>points must be taken as well as their<br>name along with reference and minimum<br>thickness values. |  |
|            | A template may also contain up to 40 user defined data fields, e.g. "Surveyor" or "Date" or "Serial No".                                       |  |
|            | A company may issue a selection of templates one for each type of survey in use.                                                               |  |

# The Data Logging Process

The process of creating a new Record File, taking thickness measurements, transferring to computer and finally creating a report is straightforward, as illustrated below:

- 1. Create a new Record File on the Gauge
- 2. Start logging thickness measurements
- 3. Complete the thickness survey and close the Record File
- 4. Connect the Gauge to the computer
- 5. Transfer the Record File from Gauge to computer
- 6. Create paper or PDF reports on the computer

Windows software, "Cygnus 3 Data Logger Manager", is supplied to transfer Record Files and to create reports. It is also used to create Template Files and to transfer these to the Gauge, see page 73.

An Excel spreadsheet Add-In is provided to automate the process of inserting Record File data into spreadsheet reports, see page 92.

# **Contents of a Record File**

Each Record File contains the following information:

| Item        | Description                               | Notes                |
|-------------|-------------------------------------------|----------------------|
| Name        | The name of the record file               |                      |
| Units       | Either mm or inch units                   |                      |
| Velocity    | The velocity of sound used                |                      |
| Probe Type  | The probe type used                       | 2.25 / 3.5 / 5.0 MHz |
| Create Date | The time and date the record was created. |                      |
| Comment     | Any user comments                         |                      |
| Gauge ID    | The gauge serial number                   |                      |

Template files contain the following additional information:

| Item                                | Description                                   | Notes |
|-------------------------------------|-----------------------------------------------|-------|
| Template file                       | Name of spreadsheet template file             |       |
| Worksheet                           | The worksheet on the template file            |       |
| User Field 1<br>to<br>User Field 10 | Additional User Fields for extra information. |       |

#### Each measurement point contains the following information:

| Item          | Description                                             | Notes    |
|---------------|---------------------------------------------------------|----------|
| Name          | The name of the measurement point                       |          |
| Reference     | The reference thickness                                 | optional |
| Minimum       | The minimum thickness                                   | optional |
| Measurement   | The measured thickness value                            |          |
| Time          | The time the measurement was made                       |          |
| Cell Location | The spreadsheet cell location for the measurement value | optional |

## **Record File Names**

When you first create a new Record File it will need a file name like any file on a computer. The gauge has two options for getting this file name:

| User Entered      | The user must type in a file name                    |
|-------------------|------------------------------------------------------|
| Auto File<br>Name | The gauge creates a unique numeric file name for you |

#### **User Entered File Names**

This assumes the user will choose a unique and appropriate file name. The file name could represent the name or number of the structure being surveyed.

#### Auto File Name

The file name is a combination of the GaugeID number and a sequential 6 digit number as follows:

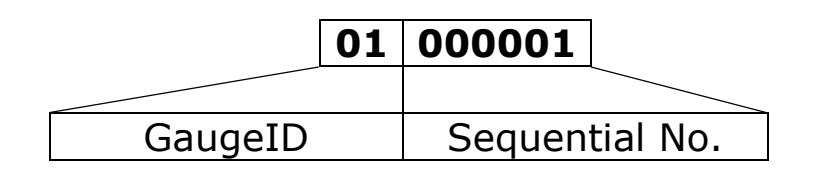

The sequential number is increased by 1 each time a new Record File is created. When it reaches 999999 it will roll-over back to 000000 - after 999999 record files have been created.

### GaugeID Number

The GaugeID number is a number between 01 and 99 that can be assigned to each gauge. When more that one gauge is used by a company each gauge would be given a unique GaugeID number (i.e. 1, 2, 3..) so Record Files from all the gauges can exist in the same folder and be identified.

The GaugeID number can be changed in the Factory Menu screen.

# Data Logger Menu

The Data Logger Menu has two paths depending on whether the Gauge is data logging or not.

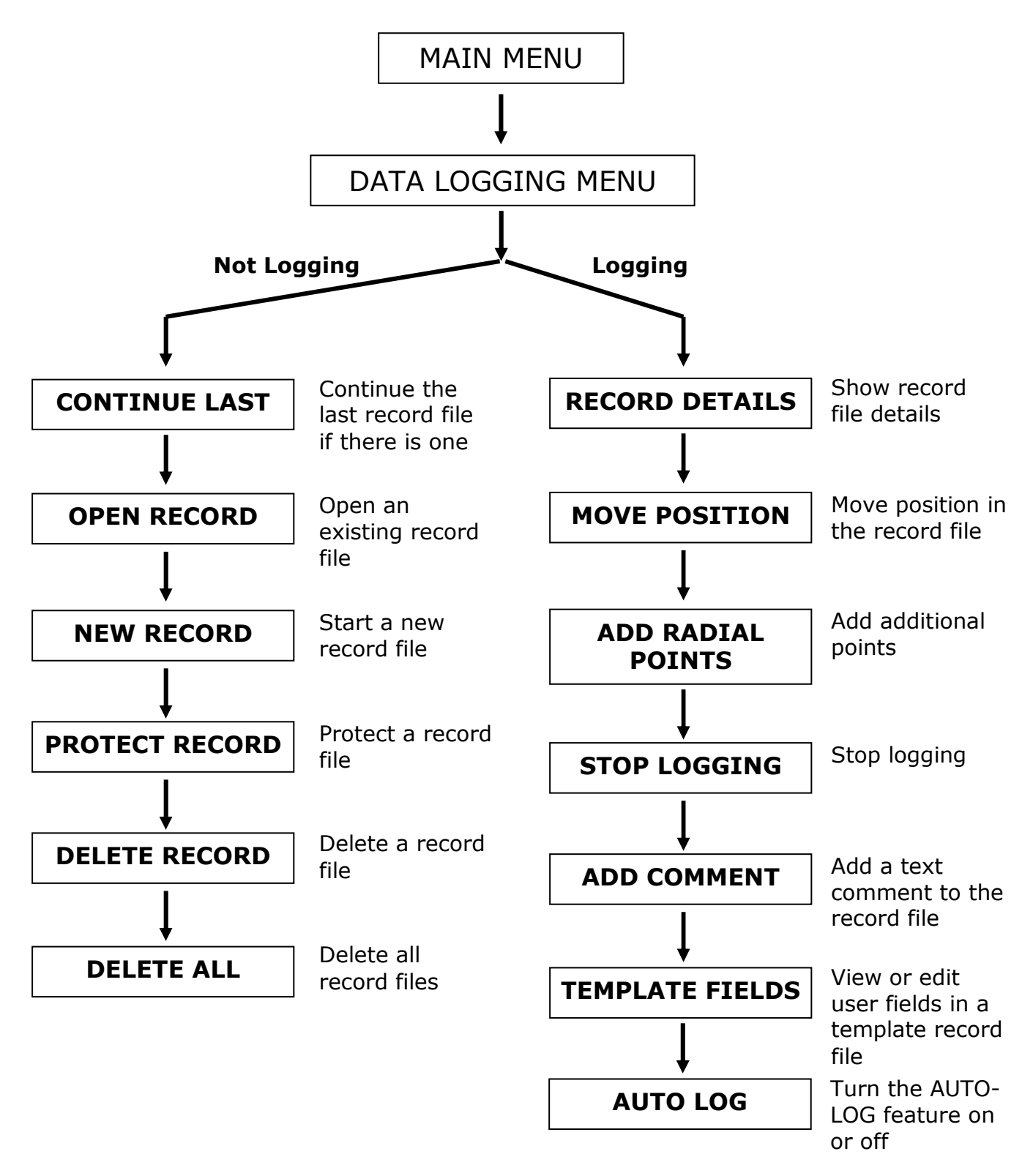

# **Quick Log Record Files**

Quick Log Records contain a linear list of thickness measurement points. To create a Quick Log Record only the filename needs to be entered in before measurements can be logged. When the thickness survey is completed the Quick Log Record is closed by stopping data logging. The maximum number of measurement points that can be stored in each record file is 5000.

## **Creating a Quick Log Record File**

| 1. | Press the MENU key to display<br>the MAIN MENU  | 5920         2.25MHz           MM         11.59.11           MENU         HOLD         OFF           Image: Control of the second second s |
|----|-------------------------------------------------|----------------------------------------------------------------------------------------------------|
| 2. | DATALOGGING should be<br>highlighted – press OK | MAIN MENU<br>DATALOGGING<br>GAUGE SETUP<br>SET VELOCITY<br>VELOCITY<br>OK EXIT                                                                                                    |
| 3. | Scroll down to NEW RECORD –<br>press OK         | DATA LOGGER MENU<br>CONTINUE LAST<br>OPEN RECORD<br>HEW RECORD                                                                                                    |
| 4. | QUICK LOG should be<br>highlighted – press OK   | NEW FILE<br>QUICK LOG<br>GRID POINT<br>USE TEMPLATE<br>V OK EXIT                                                                                                    |

| 5a. | If Auto-Filename is turned off<br>then you must type in a filename<br>for the new record (up to 8<br>characters maximum)<br>(If the filename already exists<br>the user will be prompted to<br>enter another)<br>Press OK when done | ENTER FILE HAME<br>-<br>Ø∕ 8<br>← → OK<br>OK                                                                                                    |
|-----|----------------------------------------------------------------------------------------------------|----------------------------------------------------------------------------------------------------|
| 5b. | If Auto-Filename is turned on<br>then you need only confirm the<br>filename created by the gauge<br>by pressing the OK key                                                                                                    | HEW RECORD<br>NEW QUICK LOG<br>RECORD NUMBER IS<br>01000008<br>OK EXIT                                                                                                    |
| 6.  | The new blank record is created.<br>A bar-graph shows the progress                                                                                                    | DATA LOGGING<br>CREATING HEW<br>RECORD                                                                                                    |
| 7.  | The gauge is now ready to start<br>logging thickness measurement<br>results<br>Note the middle function key is<br>now <b>LOG</b> – this key is used to<br>log the thickness measurement.                                            | ▶       5921       2.25MHz         ▶       ▶       ▶         ▶       ▶       ▶         ▶       ▶       ▶         ▶       ▶       ▶         ▶       ▶       ▶         ▶       ▶       ▶         ▶       ▶       ▶         ▶       ▶       ▶         ▶       ▶       ▶         ▶       ▶       ▶         ▶       ▶       ▶         ▶       ▶       ▶ |
| 8.  | The number of thickness<br>measurements that have been<br>logged is shown on the right of<br>the screen<br>The name of the current<br>measurement point is shown on                                                                 | ■ 5921 2.25MHz<br>■ mm<br>P1 0<br>MENU LOG OFF                                                                                                    |

|     | the left, i.e. "P1" for Point 1.                                                                                                    |                                                                                                    |
|-----|----------------------------------------------------------------------------------------------------|----------------------------------------------------------------------------------------------------|
| 9.  | To log the displayed thickness<br>measurement press the LOG key<br>The gauge will give a BEEP and<br>the display will flash-black.<br>When the data has been saved<br>the green LED will flash. | ■       5921       2.25MHz         ■       9.75       mm         P1       0         MENU       LOG       OFF |
| 10. | The gauge is now waiting for the<br>next thickness measurement.<br>Note the number of logged<br>measurements and next point<br>name have moved on.                                              | ■       5921       2.25MHz         ■       MM         P2       1         MENU       LOG       OFF            |
| 11. | When all the thickness<br>measurements points have been<br>logged close the record by<br>selecting STOP LOGGING from<br>the DATA LOGGER MENU (see<br>page 61)                                   | DATA LOGGER MENU<br>MOVE POSITION<br>ADD RADIAL POINTS<br>STOP LOGGING<br>COK EXIT                           |

# **Grid Point Record Files**

Grid Point record files are used to organise thickness measurements across a two dimensional grid. The grid can be applied to flat plate or cylinders alike.

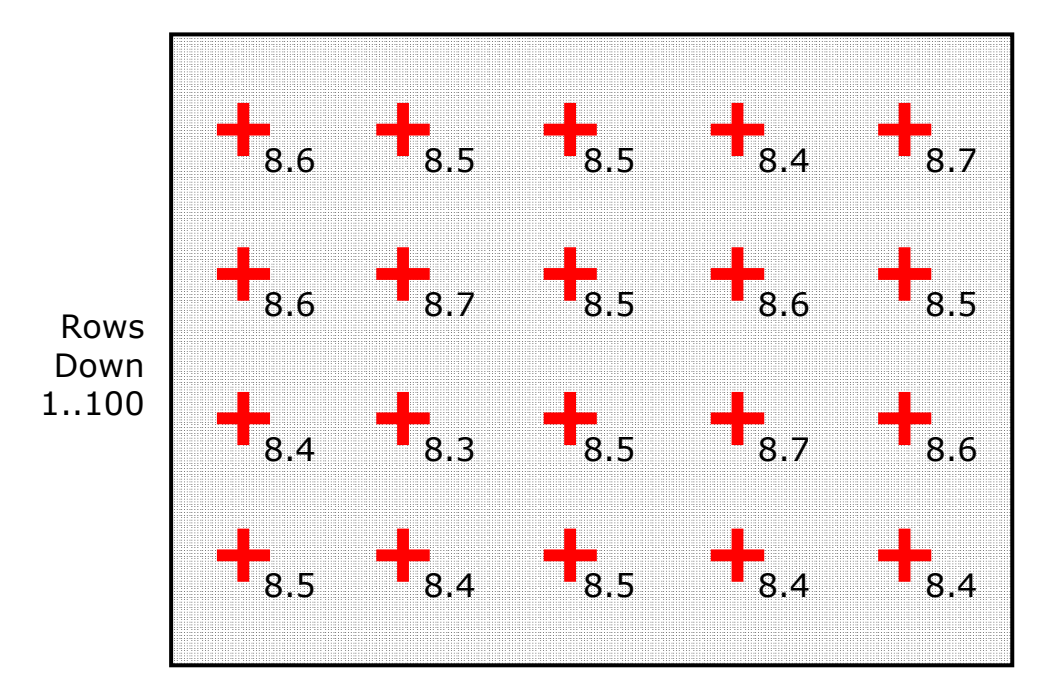

Columns across 1..50

You can also choose which direction measurements will be taken:

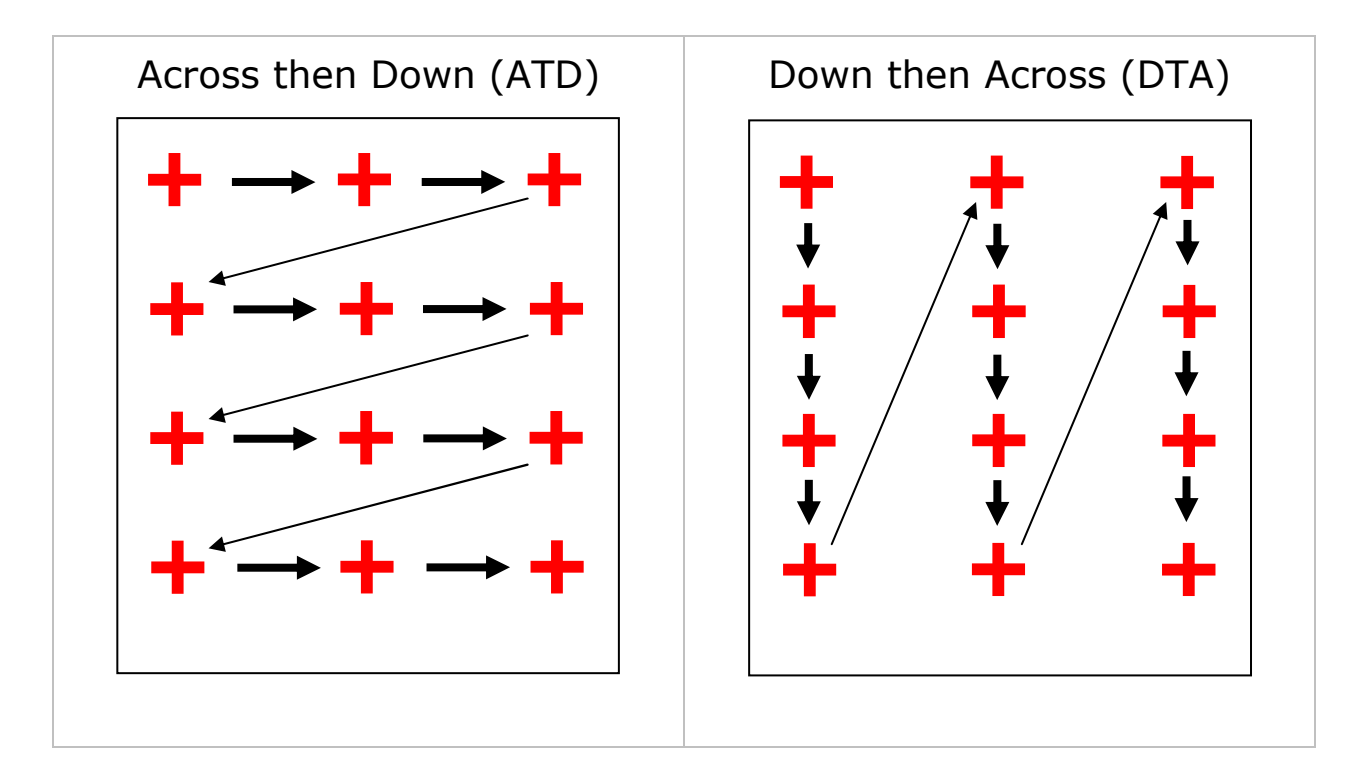

When a Grid Point record is created the measurement point names are assigned as follows:

- 1. ROW1 COL1
- 2. ROW1 COL2

3. ROW1 COL3 etc.

The maximum number of rows and columns is 50 columns and 100 rows.

# Creating a Grid Point Record File

| 1. | Press the MENU key to display<br>the MAIN MENU  | ▶       5920       2.25MHz         MM       11.59.11         MENU       HOLD       OFF         ●       ●       ● |
|----|-------------------------------------------------|----------------------------------------------------------------------------------------------------|
| 2. | DATALOGGING should be<br>highlighted – press OK | MAIN MENU<br>DATALOGGING<br>GAUGE SETUP<br>SET VELOCITY<br>OK EXIT                                               |
| 3. | Scroll down to NEW RECORD –<br>press OK         | DATA LOGGER MEHU<br>CONTINUE LAST<br>OPEN RECORD<br>HEW RECORD<br>OK EXIT                                        |
| 4. | Scroll down to GRID POINT –<br>press OK         | NEW FILE<br>QUICK LOG<br>GRID POINT<br>USE TEMPLATE<br>V OK EXIT                                                 |

| 5a. | If Auto-Filename is turned off<br>then you must type in a filename<br>for the new record (up to 8<br>characters maximum)<br>(If the filename already exists<br>the user will be prompted to<br>enter another)<br>Press OK when done | GRID POINT FILENAME<br>HSB6_<br>← → OK                                          |
|-----|----------------------------------------------------------------------------------------------------|---------------------------------------------------------------------------------|
| 5b. | If Auto-Filename is turned on<br>then you need only confirm the<br>filename created by the gauge<br>by pressing the OK key                                                                                                    | NEW RECORD<br>NEW GRID POINT<br>RECORD NUMBER IS<br>01000010<br>OK EXIT         |
| 6.  | Next choose the required<br>measurement direction (see<br>page 54)                                                                                                    | MEASUREMENT ORDER<br>ACROSS THEN DOWN<br>OR<br>DOWN THEN ACROSS<br>ATD DTA EXIT |
| 7.  | Next enter the number of Rows<br>down your grid<br>Maximum = 100                                                                                                    | ROMS DOWN<br>3<br>OK EXIT                                                       |
| 8.  | Next enter the number of<br>Columns across your grid<br>Maximum = 50                                                                                                    | COLUMINS ACROSS<br>3<br>OK EXIT                                                 |

| 9.  | The new Grid Point record file is now created                                                                                                    | DATA LOGGING<br>CREATING NEW<br>RECORD                                                               |
|-----|----------------------------------------------------------------------------------------------------|----------------------------------------------------------------------------------------------------|
| 10. | The gauge is now ready to start<br>logging thickness measurement<br>results<br>Note the middle function key<br>name is now <b>LOG</b> – this key is<br>used to log the thickness<br>measurement.                                       | ■ 5921 2.25MHz<br>■ MM<br>ROW1 COL1 0/9<br>MENU LOG OFF<br>● (1) (1) (1) (1) (1) (1) (1) (1) (1) (1) |
| 11. | The number of thickness<br>measurements that have been<br>logged is shown on the right of<br>the screen followed by the total<br>number required in your grid.<br>The name of the current<br>measurement point is shown on<br>the left | ■ 5921 2.25MHz<br>■ mm<br>ROW1 COL1 0/9<br>MENU LOG OFF<br>● ● ● ● ● ● ● ● ● ● ● ● ● ● ● ● ● ● ●     |
| 12. | To log the displayed thickness<br>measurement press the LOG key<br>The gauge will give a BEEP and<br>the display will inverse. When<br>the data has been saved the<br>green LED will flash                                             | ■ 5921 2.25MHz<br>13.90 mm<br>ROW1 COL1 0/9<br>MENU LOG OFF                                          |
| 13. | The gauge is now waiting for the<br>next thickness measurement<br>The name of the current<br>measurement point has moved<br>to the next grid point location                                                                            | ■ 5921 2.25MHz<br>■ MM<br>ROW1 COL2 1/9<br>MENU LOG OFF<br>■ ● ● ● ● ● ● ● ● ● ● ● ● ● ● ● ● ● ● ●   |

**14.** When the last grid point measurement has been entered a message alerts the user the record has been completed.

Press OK.

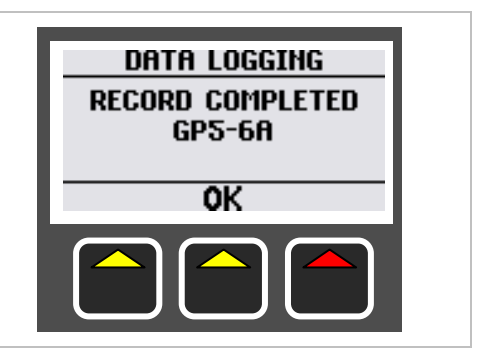

# **Template Record Files**

Template Files are created on a computer and describe the whole thickness measurement survey, defining each measurement point along with a name, reference thickness, minimum thickness and destination cell in a spreadsheet. Additional information can also be specified with 40 User Fields that can be used to prompt the user when each survey begins. Template Files are normally created to cover a specific type of survey and the actual Template File would be distributed to all the Cygnus 3 gauges in use within your company.

Read more about creating Template Files on page 81.

### **Creating a Record File from a Template**

| 1. | Press the MENU key to display<br>the MAIN MENU  | Image: System         MM           11.59.11         MENU           MENU         HOLD         OFF |
|----|-------------------------------------------------|--------------------------------------------------------------------------------------------------|
| 2. | DATALOGGING should be<br>highlighted – press OK | MAIN MENU<br>DATALOGGING<br>GAUGE SETUP<br>SET VELOCITY<br>OK EXIT                               |

| 3. | Scroll down to NEW RECORD –<br>press OK                                                                                                    | DATA LOGGER MEHU<br>CONTINUE LAST<br>OPEN RECORD<br>NEW RECORD                                                       |
|----|----------------------------------------------------------------------------------------------------|----------------------------------------------------------------------------------------------------|
| 4. | Scroll down to USE TEMPLATE –<br>press OK                                                                                                    | NEW FILE<br>QUICK LOG<br>GRID POINT<br>USE TEMPLATE<br>COK EXIT                                                      |
| 5. | Next scroll to select the required<br>Template File – then press OPEN                                                                                             | HEW RECORD<br>TANK455<br>TANK450<br>OPEN                                                                             |
| 6. | Confirm Yes or No                                                                                                    | DATA LOGGING<br>CREATE NEW<br>RECORD FROM<br>TANK45S<br>OK EXIT                                                      |
| 7. | Next enter in a file name for the<br>new record file (up to 8<br>characters)<br>(If the filename already exists<br>the user will be prompted to<br>enter another) | $\begin{array}{c} \hline \\ \hline \\ \hline \\ \hline \\ \hline \\ \hline \\ \hline \\ \hline \\ \hline \\ \hline $ |

| 8.  | The blank record file is now<br>created<br>This process may take a few<br>seconds to complete                                                                                      | DATA LOGGING<br>CREATING NEW<br>RECORD                                                                                        |
|-----|----------------------------------------------------------------------------------------------------|----------------------------------------------------------------------------------------------------|
| 9.  | If the template has any of the<br>40 User Fields specified then the<br>user will be prompted to enter in<br>data for each field.<br>For example<br>the Surveyor's name             | $\frac{\text{SURVEYOR}}{\text{JOHN LAW}}$ $\xrightarrow{9/16}$ $\xrightarrow{9/16}$ $( ) ) ) ) ) ) ) ) ) ) ) ) ) ) ) ) ) ) )$ |
| 10. | pick the Manufacturer from a list<br>of names<br>Scroll to the required name then<br>press SELECT.                                                                                 | MANUFACTURER<br>UPIN LEER<br>SCHNEIDER<br>WEFCO<br>SCHNEIDER BISCH<br>SELECT                                                  |
| 11. | enter the Manufacture Date                                                                                                    | MFG DATE<br>10<br>ENTER THE MONTH<br>CLR                                                                                      |
| 12. | When all the User Fields have<br>been entered you have the<br>option to review them and make<br>any corrections if you need to.<br>When correct press the EXIT key<br>to continue. | REVIEW DATA<br>TYPE LOW LEG<br>SIZE 400<br>MFG DATE 01/02/199<br>DESIGN COD BSS500<br>EDIT EXIT<br>COD.                       |

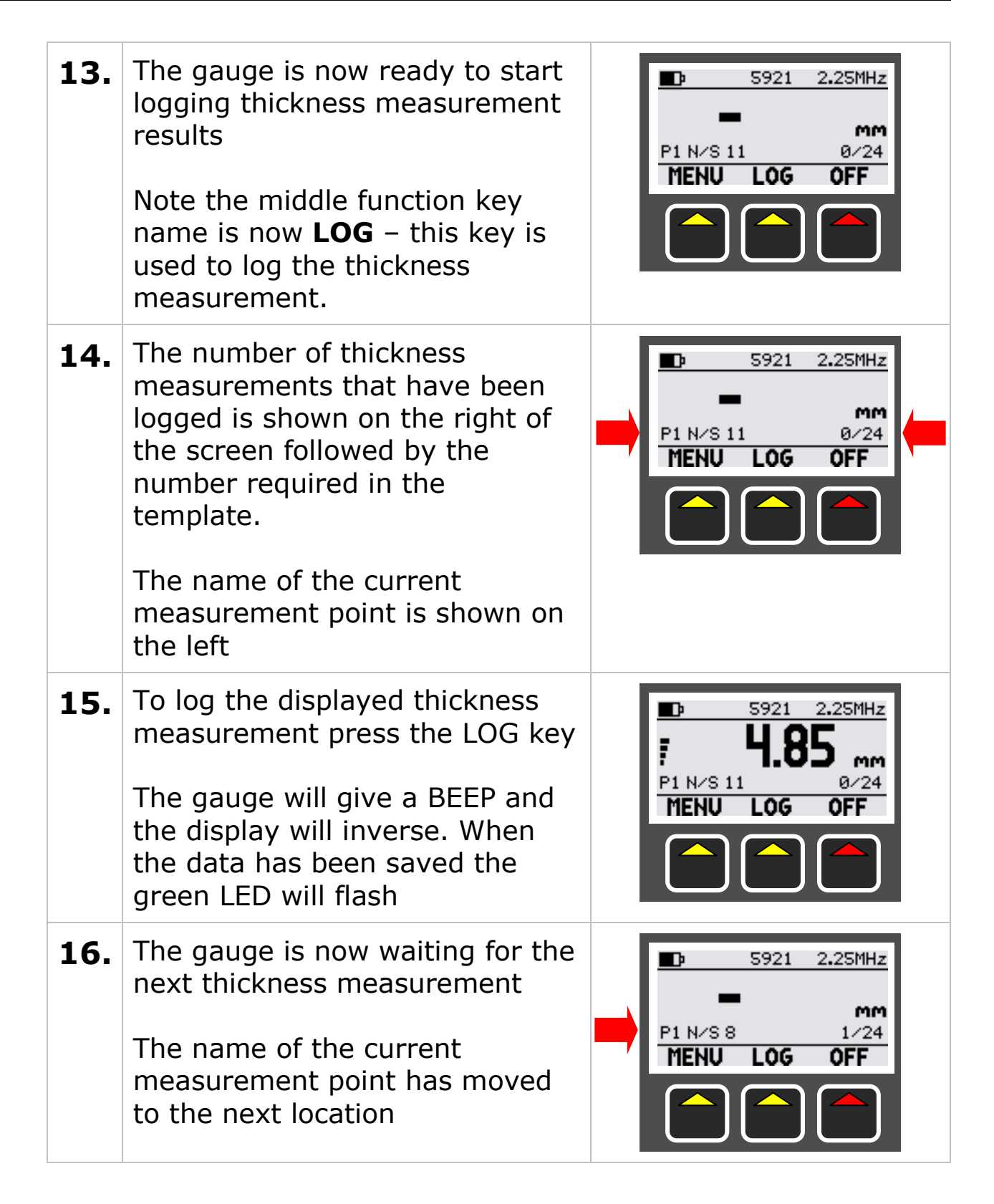

| 17. | If any logged thickness<br>measurement is below the<br>minimum thickness specified the<br>user is alerted by a message, a<br>beep and the RED LED is<br>illuminated | LOG POINT<br>MEASUREMENT IS<br>BELOW MINIMUM<br>4.00<br>OK |  |
|-----|----------------------------------------------------------------------------------------------------|------------------------------------------------------------|--|
| 18. | When the last thickness<br>measurement has been entered<br>a message alerts the user the<br>record has been completed.<br>Press OK.                                 | DATA LOGGING<br>RECORD COMPLETED<br>GP5-6A<br>OK           |  |

# **Data Logging Functions and Management**

#### Stopping, Suspending and Resuming Data Logging

Any Record File can easily be stopped and later resumed. When data logging is stopped the Gauge will operate as normal except thickness measurements can't be logged. When using a Quick Log Record data logging must be stopped to complete the record, as there is no pre-set number of measurement points.

| 1. | To stop or suspend data logging<br>select STOP LOGGING from the<br>DATA LOGGER MENU<br>You will be asked to confirm if<br>you want to Stop Logging. | DATA LOGGER MENU<br>MOVE POSITION<br>ADD RADIAL POINTS<br>STOP LOGGING<br>OK EXIT |
|----|----------------------------------------------------------------------------------------------------|-----------------------------------------------------------------------------------|
| 2. | Once suspended the gauge can be used as normal                                                                                                    |                                                                                   |

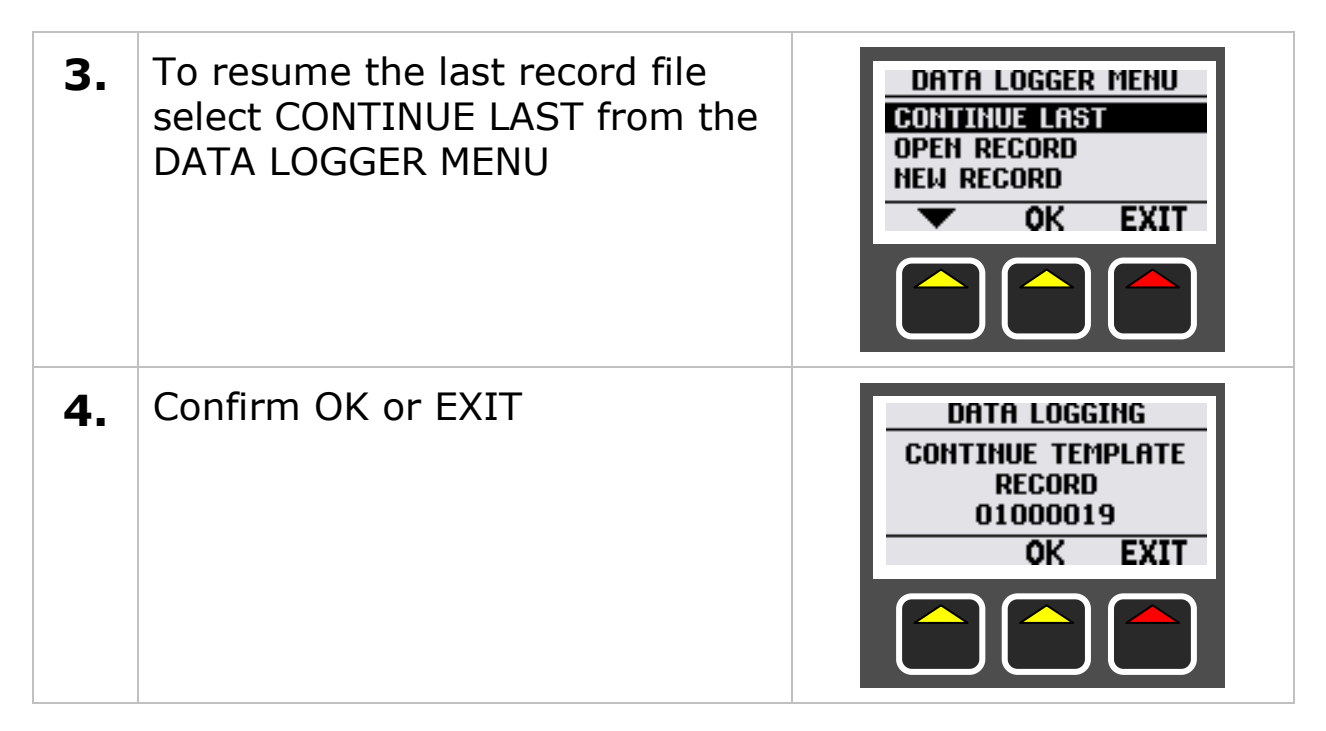

## Logging an Obstruction or No-Reading Point

When surveying there may be measurement points that are inaccessible due to an object being in the way or there may be points where thickness readings can't be obtained (due to excessive corrosion for example). The Gauge allows the user to record either a No-Reading or Obstructed measurement point as required.

Pressing the LOG key when no thickness value is displayed gives the option to select either an Obstruction or a No-Reading or Exit to cancel.

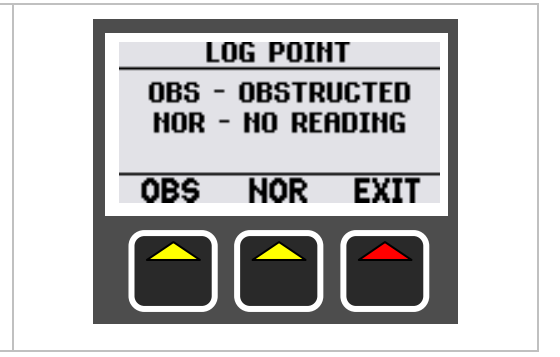

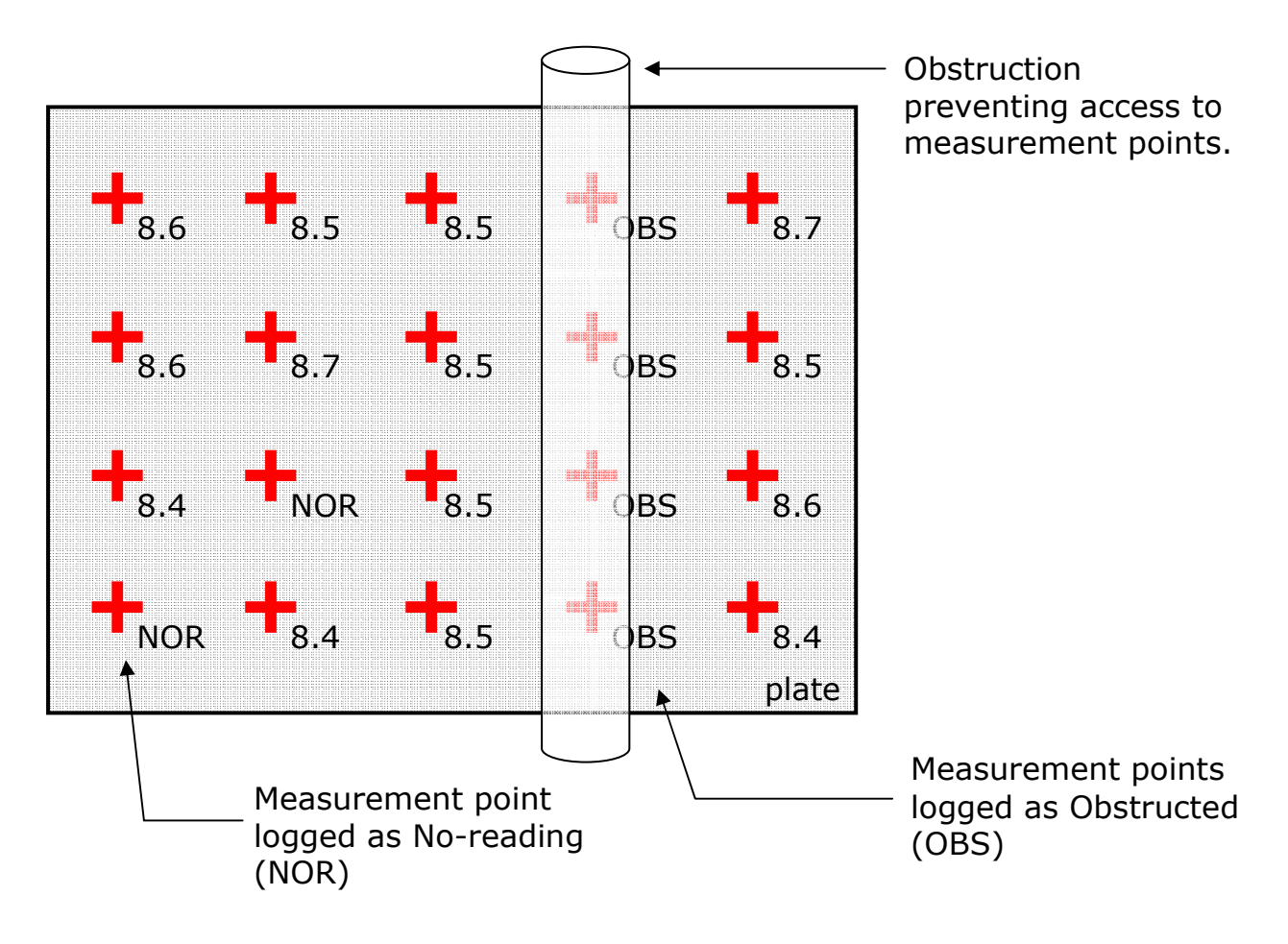

## Moving Position in the current Record File

While data logging, the position where the next thickness measurement will be saved can be moved back to overwrite an existing value. It is not possible to move forward beyond the last thickness measurement logged.

| 1. | To move position the gauge must be in data logging mode.              |                                                                                     |
|----|-----------------------------------------------------------------------|-------------------------------------------------------------------------------------|
| 2. | To move position select MOVE<br>POSITION from the DATA<br>LOGGER MENU | DATA LOGGER MENU<br>RECORD DETAILS<br>MOVE POSITION<br>ADD RADIAL POINTS<br>OK EXIT |

3. Use the arrow keys to move the highlight bar to the position/measurement value to be overwritten.
Press MOVE when done.
Press any number key to Cancel.
4. The gauge will continue to log thickness measurement values from this point forward.

# **Adding Additional Measurement Points**

When logging thickness measurements on a pipe, tank or plate it is sometimes necessary to add additional measurement points radially around a badly corroded or thin point to detail the extent of the thinning or corrosion.

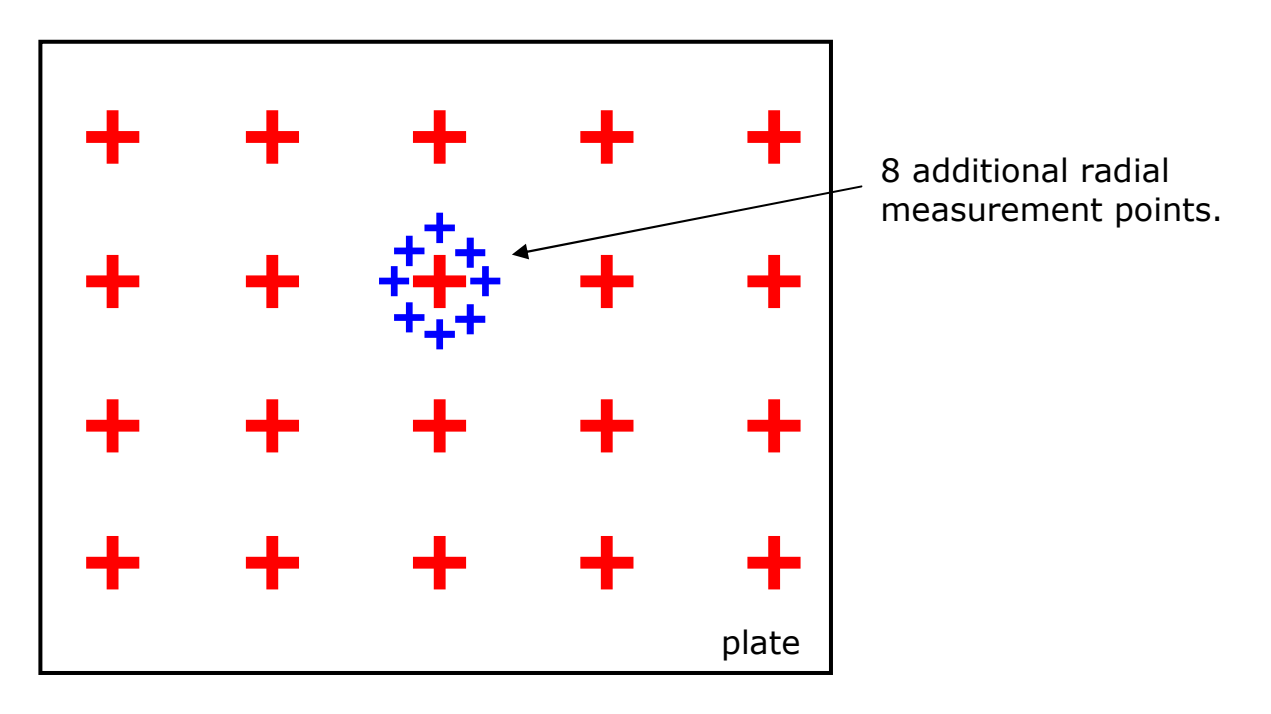

For Quick Log and Grid Point records the Gauge has a facility to add 4 to 12 additional radial measurement points linked to the measurement just taken. When additional radial points are added the parent point name is suffixed with A, B, C, D etc. linking the radial points to the parent thickness measurement.

# Example:

| Parent Thickness Point Name | = <i>P8</i>  |
|-----------------------------|--------------|
| Radial Point 1 Name         | = <i>P8A</i> |
| Radial Point 2 Name         | = <i>P8B</i> |
| Radial Point 3 Name         | <i>= P8C</i> |
| Radial Point 4 Name         | = P8D        |
| Radial Point 5 Name         | = <i>P8E</i> |
| Radial Point 6 Name         | = <i>P8F</i> |
| Radial Point 7 Name         | = <i>P8G</i> |
| Radial Point 8 Name         | = <i>P8H</i> |

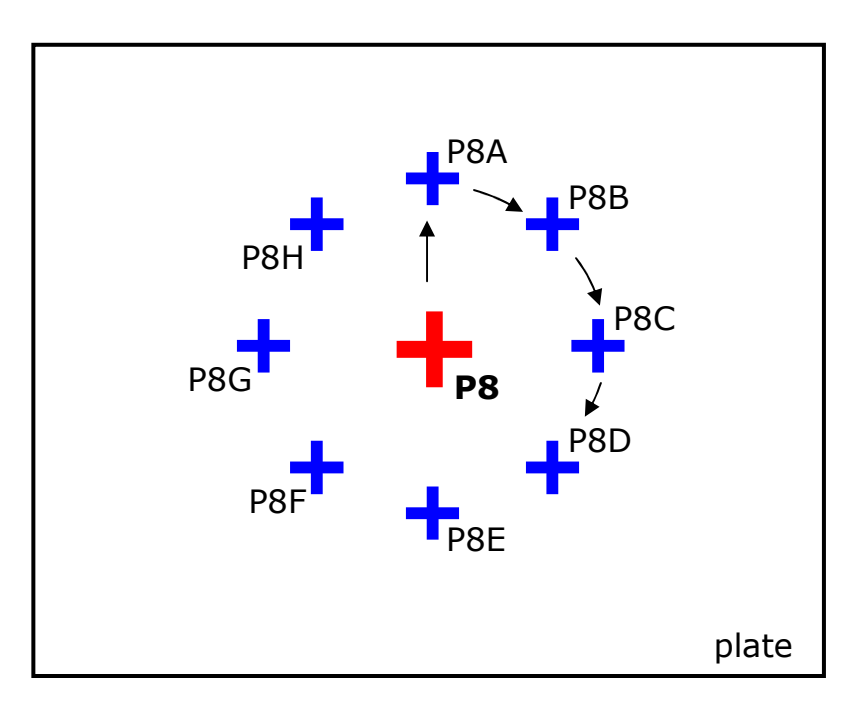

## How to add Additional Radial Points

| 1. | To add Radial Points the gauge<br>must be in logging mode with<br>either a Quick Log or Grid Point<br>record |                                                                                     |
|----|----------------------------------------------------------------------------------------------------|-------------------------------------------------------------------------------------|
| 2. | Select ADD RADIAL POINTS from<br>the DATA LOGGER MENU                                                        | DATA LOGGER MENU<br>RECORD DETAILS<br>MOVE POSITION<br>ADD RADIAL POINTS<br>OK EXIT |

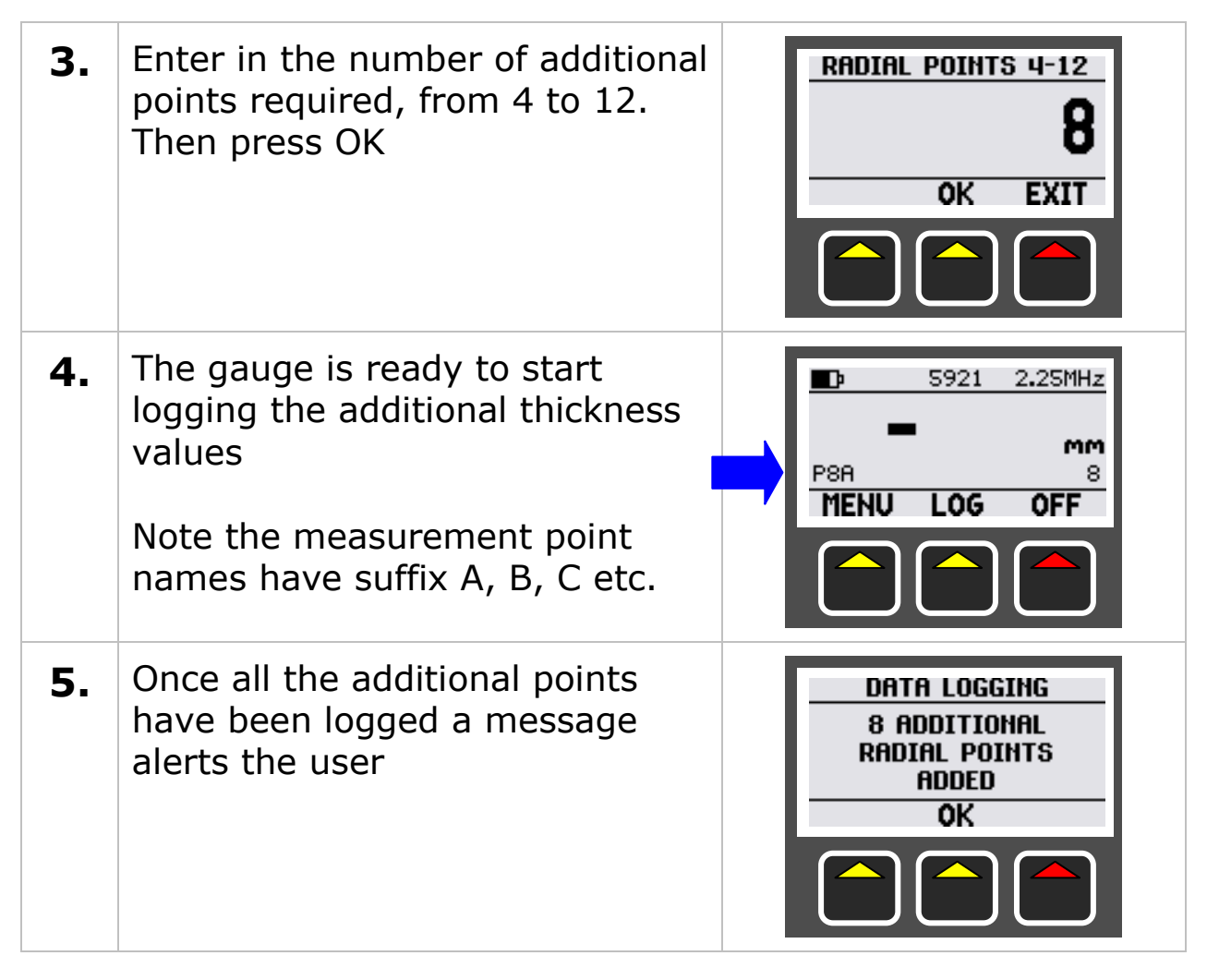

## Adding a Comment while Data Logging

A text comment can be added to the current Record File. This comment will be included in the report printout.

| 1. | To add a comment the gauge must be in logging mode |                                                                                                    |
|----|----------------------------------------------------|----------------------------------------------------------------------------------------------------|
| 2. | Select ADD COMMENT from the DATA LOGGER MENU       | DATA LOGGER MENU<br>ADD RADIAL POINTS<br>STOP LOGGING<br>ADD COMMENT<br>OK EXIT<br>()<br>()<br>()<br>()<br>()<br>()<br>()<br>()<br>()<br>() |

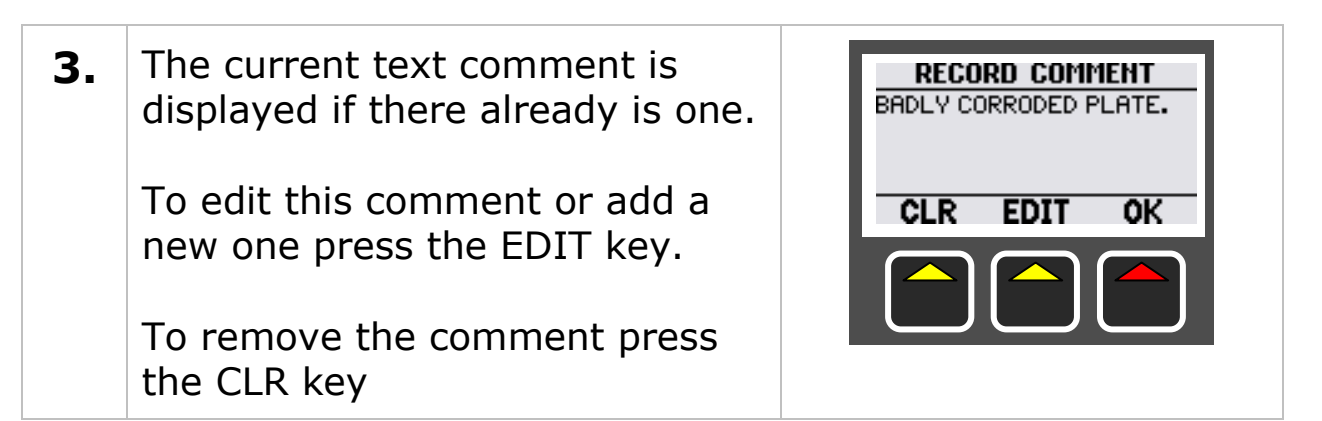

#### **Displaying the Current Record File Details**

| 1. | To view the record details the gauge must be in data logging mode.           |                                                                                     |
|----|------------------------------------------------------------------------------|-------------------------------------------------------------------------------------|
| 2. | To view record details select<br>RECORD DETAILS from the<br>DATA LOGGER MENU | DATA LOGGER MENU<br>RECORD DETAILS<br>MOVE POSITION<br>ADD RADIAL POINTS<br>OK EXIT |
| 3. | The screen shows the record details. Press OK to close.                      | RECORD DETAILS<br>NAME QL2<br>POINTS 6<br>TYPE QUICK LOG<br>STATE STARTED 5/6<br>OK |

#### **Reviewing Template File User Fields**

When a Record File has been created using a Template File there may be up to 40 user fields contained in the record. Normally these User Fields will have been completed when the Record File was created but this data can also be viewed and edited while the record file is open.

| L. To view the User Field data the gauge must be in logging mode with a Template record file |  |
|----------------------------------------------------------------------------------------------|--|
|----------------------------------------------------------------------------------------------|--|

| 2. | Select TEMPLATE FIELDS from the DATA LOGGER MENU                                                        | DATA LOGGER MEHU<br>STOP LOGGING<br>ADD COMMENT<br>TEMPLATE FIELDS<br>OK EXIT<br>OK EXIT                    |
|----|----------------------------------------------------------------------------------------------------|----------------------------------------------------------------------------------------------------|
| 3. | The current values are<br>displayed.<br>To edit scroll to the required<br>field and press the EDIT key. | REVIEW DATA<br>TYPE LOW LEG<br>SIZE 400<br>MFG DATE 01/02/199<br>DESIGN COD BSS 503<br>EDIT EXIT<br>CON CON |

# **Opening a Record File**

An existing Record File can be opened to continue data logging from the last position.

| 1. | To open a record file the gauge must <u>not</u> be in data logging mode.                                                                                                    |                                                                              |
|----|----------------------------------------------------------------------------------------------------|------------------------------------------------------------------------------|
| 2. | To open a record file select<br>OPEN RECORD from the DATA<br>LOGGER MENU                                                                                                    | DATA LOGGER MENU<br>CONTINUE LAST<br>OPEN RECORD<br>NEW RECORD<br>VEW RECORD |
| 3. | The screen shows a list of record<br>files. Scroll to the record to open<br>and press the OPEN key.<br>Padlock icon = protected<br>Empty box = empty record<br>Half box = started record<br>Black box = complete record | OPEN RECORD                                                                  |

| 4. | Note. Protected records can't be opened. |  |
|----|------------------------------------------|--|
|----|------------------------------------------|--|

### **Protecting Record Files**

Record Files can be locked to prevent deletion or any accidental changes being made.

| 1. | To protect record files the gauge must <u>not</u> be in data logging mode.                                                                                                    |                                                                            |
|----|----------------------------------------------------------------------------------------------------|----------------------------------------------------------------------------|
| 2. | To protect a record file select<br>PROTECT RECORD from the<br>DATA LOGGER MENU                                                                                                 | DATA LOGGER MENU<br>OPEN RECORD<br>NEW RECORD<br>PROTECT RECORD<br>OK EXIT |
| 3. | The screen shows a list of all the<br>record files.<br><b>Padlock icon = protected</b><br>Empty box = empty record<br>Half box = started record<br>Black box = complete record | PROTECT RECORD                                                             |
| 4. | To change the protection scroll<br>to the record file to change and<br>press the CHANGE key                                                                                    |                                                                            |

## **Deleting Record Files**

Un-protected Record Files can be deleted from the Gauge's memory. Template Files are not deleted.

| 1. | To delete record files the gauge must <u>not</u> be in data logging mode |  |
|----|--------------------------------------------------------------------------|--|
|    | mode:                                                                    |  |

| 2. | To delete a record file select<br>DELETE RECORD from the DATA<br>LOGGER MENU                                                                                            | DATA LOGGER MEHU<br>NEW RECORD<br>PROTECT RECORD<br>DELETE RECORD<br>V OK EXIT |
|----|----------------------------------------------------------------------------------------------------|--------------------------------------------------------------------------------|
| 3. | The screen shows a list of all the<br>record files.<br>Padlock icon = protected<br>Empty box = empty record<br>Half box = started record<br>Black box = complete record | DELETE RECORD                                                                  |
| 4. | To delete scroll to the record file<br>and press the DELETE key<br>Confirm OK or EXIT                                                                                   | DATA LOGGING<br>CONFIRM DELETE<br>OF RECORD<br>01000007<br>OK EXIT             |

## **Deleting all Record Files**

Un-protected Record Files can be deleted from the Gauge's memory in one step. Template Files are not deleted.

| 1. | To delete record files the gauge must <u>not</u> be in data logging mode. |                                                                              |
|----|---------------------------------------------------------------------------|------------------------------------------------------------------------------|
| 2. | To delete a record file select<br>DELETE ALL from the DATA<br>LOGGER MENU | DATA LOGGER MENU<br>PROTECT RECORD<br>DELETE RECORD<br>DELETE ALL<br>OK EXIT |

| 3. | Confirm OK or EXIT                          | DATA LOGGING<br>DELETE<br>ALL<br>RECORDS<br>OK EXIT    |
|----|---------------------------------------------|--------------------------------------------------------|
| 4. | Confirm OK or EXIT again                    | DATA LOGGING<br>CONFIRM DELETE<br>6 RECORDS<br>OK EXIT |
| 5. | The number of records deleted will be shown | DATA LOGGING<br>DELETED<br>6 RECORDS<br>OK             |

#### Changing the Velocity or Calibration while Data Logging

While data logging the velocity of sound or the calibration can't be changed.

When a Record File is created the current velocity value is copied into the record file, the velocity value is then locked while data logging. The velocity value will be included in the report print out.

#### **Auto-Log Function**

The Auto-Log function will automatically 'LOG' thickness measurements to the current record file each time the probe is coupled and a valid and stable thickness measurement is taken and held.

This feature can speed up data logging as you don't need to keep pressing the LOG key each time enabling you to quickly progress along the object being surveyed. Sometimes however you may need the flexibility to choose when to 'LOG' the thickness measurement, so the Auto-Log function is not required.

You can turn the Auto-Log function on or off as required from the Data Logging Menu when data logging.

| 1. | The gauge must be in data logging mode.                                                           |                                                                            |
|----|---------------------------------------------------------------------------------------------------|----------------------------------------------------------------------------|
| 2. | To change the Auto-Log feature<br>scroll down to the AUTO LOG<br>item in the DATA LOGGER<br>MENU. | DATA LOGGER MENU<br>STOP LOGGING<br>ADD COMMENT<br>AUTO LOG ON<br>COK EXIT |
| 3. | Press the OK key to change the value.                                                             |                                                                            |

## **Using the Auto Log Feature**

The Auto Log feature requires the user to position, hold and move the probe in a certain time for it to automatically log the thickness values, follow this pattern to auto log the thickness points;

- 1. Place the probe on the surface to be measured until you get a thickness reading that is stable.
- Hold the probe, and the thickness measurement until you get a beep and the screen signals the measurement has been logged – look for the green LED to light.
- 3. Release the probe and don't attempt another measurement for 1 second minimum.
- 4. Repeat from step 1 again.
# 9. Cygnus 3 Data Logger Manager

### Overview

The Cygnus 3 Data Logger Manager is a Windows<sup>®</sup> application for managing the records on a Cygnus 3 Gauge. It provides the following functions:

- 1. Transfer of Record Files from Gauge to computer
- 2. Creation of thickness survey reports for printing (or PDF)
- 3. Creation of Template Files
- 4. Transfer of Template Files from computer to Gauge

It provides a simple intuitive interface for managing your thickness survey data and creating reports and templates.

### Installation

The installation of the Cygnus 3 Data Logger Manager application is simple and straightforward. The application does however require the 'Windows<sup>®</sup> .NET' framework to be installed but this is included in the installation package provided in the gauge kit so additional downloading should not be required.

To start installing insert the supplied CD/USB memory stick and either choose to install the Cygnus 3 Data Logger Manager from the menu or locate the setup.exe file on the CD/USB memory stick and open it. A 'Welcome' install screen is displayed, shown in Fig. 9.1. Follow the instructions and allow the application to install. A desktop icon will be created along with a program folder.

If the .NET framework needs to be installed the CD/USB memory stick Installer Package will automatically start this installation.

To run Cygnus 3 Data Logger Manager double click the desktop icon:

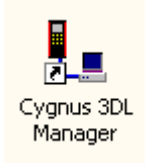

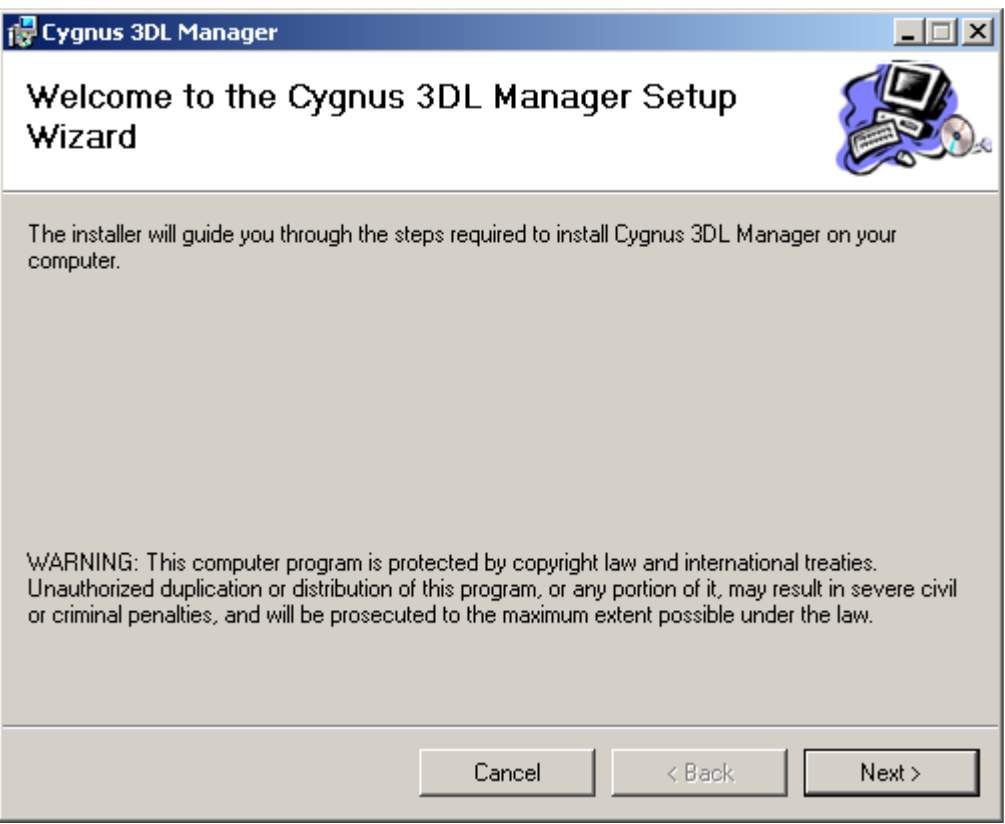

Fig 9.1 'Welcome' Install Screen

## **Connecting the Data Logger to the Computer**

The Gauge is connected to any free USB port on the computer or USB Hub with the special cable supplied (Note this is not a standard USB cable as it has a `Lemo 0' connector at the Gauge end). The USB connector on the Gauge is located on the bottom plate opposite the battery screw, it is covered by a hinged dust cover shown below in Fig 9.2

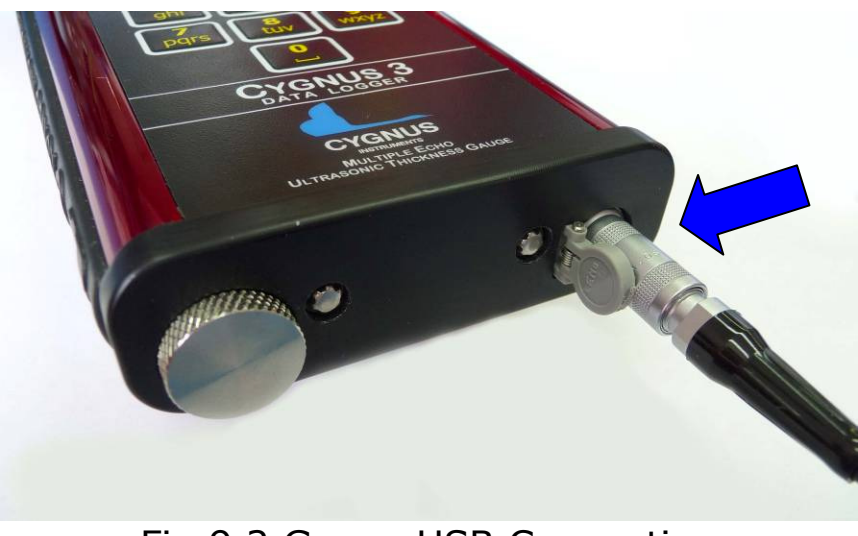

Fig 9.2 Gauge USB Connection

When the Gauge is connected to the computer and the USB link has been established the screen on the Gauge will display "USB CONNECTED" and the backlight will be turned off.

On the computer the Gauge will be shown as a new 'Removable Disk' when viewing 'My Computer' as shown below in Fig 9.3. (On the computer click 'Start' then 'My Computer').

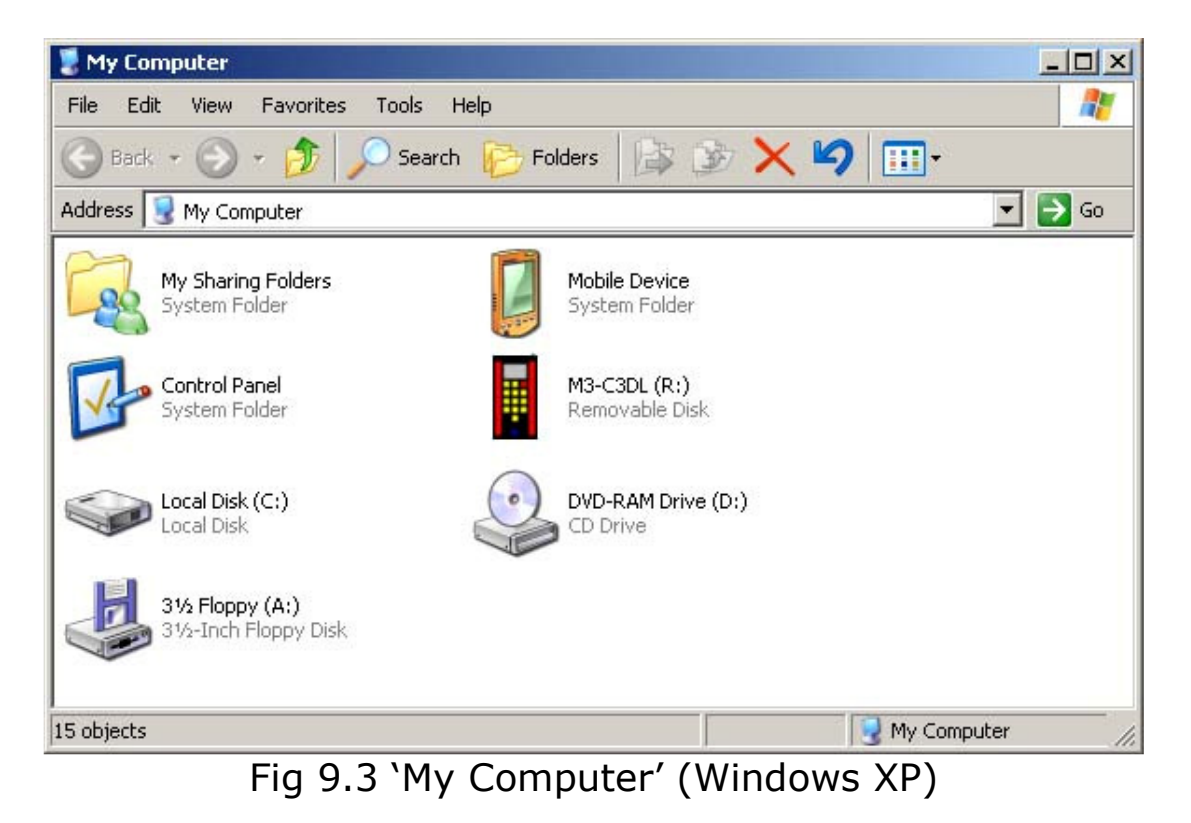

### Setting Options

When the Gauge is connected to the computer you must determine the drive letter that Windows<sup>®</sup> has assigned for the Gauge. In Fig. 9.3 above the drive letter assigned is '**R**:'.

To set this in Cygnus 3 Data Logger Manager menu bar click on **'File**' then **'Options**', the dialog box will be displayed as shown in Fig 9.4. Set the **'Data Logger Drive Letter**' as required, click **'Browse**' to check the letter is correct.

The location of the folder that will hold the Record File and Template Files can also be changed. By default a folder called **`Datalogger**' is created in the **`My Documents**' folder (**`Documents**' on Microsoft Vista). This **`Datalogger**' folder contains three sub-folders called:

| 1. Record Files   | Folder for Record Files      |
|-------------------|------------------------------|
| 2. Template Files | Folder for Template Files    |
| 3. Add-In         | Folder for Excel Add-In file |

When done click on '**Save**' to save these settings.

| Op | tions                                         |                                   | × |
|----|-----------------------------------------------|-----------------------------------|---|
|    | Options<br>Folder<br>Data Logger Drive Letter | E:\My Documents\Datalogger Browse |   |
|    |                                               | Cancel Save                       |   |

Fig 9.4 Options

# Transferring Record Files from the Data Logger

To transfer record files from Gauge to computer, from the Cygnus 3 Data Logger Manager menu bar click **'Data Logger**' then

# **'Transfer Records from Gauge**'. The **'Transfer Records from Data Logger**' dialog box will be displayed, Fig 9.5.

The drive letter should be correct, but it can be changed here using the drop-down list.

When a Gauge has been detected the Record File List in the dialog box will populate with all the record files on the Gauge's memory card.

| 📙 Trans | sfer Records From | Data-Logger |                        |                     |                          | ×          |
|---------|-------------------|-------------|------------------------|---------------------|--------------------------|------------|
| Drive L | etter G:          | Browse Ga   | uge Details Cygnus 3 I | Data-Logger, Name:( | CYGNUS3, Serial No:000   | 000, ID:01 |
| Record  | File List:        |             |                        |                     |                          |            |
|         | Name              | Record Type | Date Created           | Measurements        | Template Used            |            |
|         | 05000030          | Grid Point  | 02/01/2000 06:52       | 10                  |                          |            |
|         | 05000029          | Quick Log   | 02/01/2000 06:51       | 11                  |                          |            |
|         | 05000028          | Template    | 02/01/2000 03:53       | 6                   | template                 |            |
|         | 05000027          | Template    | 02/01/2000 01:48       | 6                   | template                 |            |
|         | 01000021          | Grid Point  | 01/01/2000 02:08       | 9                   |                          |            |
|         | 01000020          | Quick Log   | 01/01/2000 02:05       | 6                   |                          |            |
|         | 01000002          | Template    | 19/10/2009 15:55       | 19                  | Tank001                  |            |
|         | 05000031          | Template    | 02/01/2000 06:57       | 6                   | template                 |            |
|         | 05000032          | Quick Log   | 02/01/2000 06:58       | 27                  |                          |            |
|         |                   |             |                        |                     |                          |            |
|         |                   |             |                        |                     |                          |            |
|         |                   |             |                        |                     |                          |            |
|         |                   |             |                        |                     |                          |            |
|         |                   |             |                        |                     |                          |            |
|         |                   |             |                        |                     |                          |            |
|         |                   |             |                        |                     |                          |            |
|         |                   |             |                        |                     |                          |            |
|         | Canaal            | Transfer    |                        | une efter benefer . | Overwite Evistics - Elec |            |
|         |                   |             |                        | luge arter transfer | Overwrite Existing Files |            |

Fig 9.5 Transfer Records from Data Logger

Simply select the records to transfer by clicking on their 'Row Selectors' - hold the shift key to select multiple records. Then click '**Transfer**', the selected record files will then be copied from the Gauge's memory card to the computer.

There is also the option to remove the transferred record files from the Gauge and to overwrite any existing files on the computer.

### **Creating and Printing a Report**

Once records have been transferred from the Gauge a report can be created that can be printed or saved as a PDF (if PDF creation software has been installed).

In Cygnus 3 Data Logger Manager click on the '**View Records**' button and the screen should list all the record files found, shown below in Fig 9.6.

| i_ Cyg  | 📕 Cygnus 3 Data Logger Manager 📃 📃 🗶 |                  |                      |                        |                |                        |              |  |
|---------|--------------------------------------|------------------|----------------------|------------------------|----------------|------------------------|--------------|--|
| Eile    | Eile View DataLogger Help            |                  |                      |                        |                |                        |              |  |
| E 🗐 Vie | ew Red                               | ords 🗾 View Temp | olates 🛛 🚑 Print Rep | oort 🗙 Delete Record 🛛 | 🗋 New Template | 🗃 Edit Template 🛚 🖻 Co | opy Template |  |
|         |                                      |                  | ,                    |                        |                |                        |              |  |
| Rec     | ord                                  | l Files          |                      |                        |                |                        |              |  |
|         | ID                                   | Name             | Record Type          | Date Created           | Measurements   | Template Used          | Gauge S/No   |  |
| •       | 1                                    | 01000002         | Template             | 19/10/2009 15:55       | 19             | Tank001                | 10001        |  |
|         | 1                                    | 01000020         | Quick Log            | 01/01/2000 02:05       | 6              |                        | 10001        |  |
|         | 1                                    | 01000021         | Grid Point           | 01/01/2000 02:08       | 9              |                        | 10001        |  |
|         | 5                                    | 05000027         | Template             | 02/01/2000 01:48       | 6              | template               | 10001        |  |
|         | 5                                    | 05000028         | Template             | 02/01/2000 03:53       | 6              | template               | 10001        |  |
|         | 5                                    | 05000029         | Quick Log            | 02/01/2000 06:51       | 11             |                        | 10001        |  |
|         | 5                                    | 05000030         | Grid Point           | 02/01/2000 06:52       | 10             |                        | 10001        |  |
|         | 5                                    | 05000031         | Template             | 02/01/2000 06:57       | 6              | template               | 10001        |  |
|         | 5                                    | 05000032         | Quick Log            | 02/01/2000 06:58       | 27             |                        | 10001        |  |
|         | 1                                    | JV33             | Template             | 06/11/2009 12:56       | 63             | EXCEL CERTIFICATE      | 10001        |  |
|         |                                      |                  |                      |                        |                |                        |              |  |

Fig 9.6 Record Files List

Select a record by clicking the grey 'Row Selector' on the left and then click on the '**Print Report**' button in the toolbar.

|               | i 📰 Vie | w Rec | ords 📕 View Temp | lates 🛛 🖨 Print Rep | ort 🗙 Delete Record | 🗋 New Templa |
|---------------|---------|-------|------------------|---------------------|---------------------|--------------|
| Row Selectors | Rec     | ord   | Files            |                     |                     |              |
|               |         | ID    | Name             | Record Type         | Date Created        | Measurements |
|               | Þ       | 1     | 01000002         | Template            | 19/10/2009 15:55    | 19           |
|               |         | 1     | 01000020         | Quick Log           | 01/01/2000 02:05    | 6            |
|               |         | 1     | 01000021         | Grid Point          | 01/01/2000 02:08    | 9            |
|               |         | -     | 05000007         | <b>-</b>            |                     |              |

A dialog box is displayed that allows optional report details to be added at the top of the report when the tick-box **'Include in Report**' is checked. See Fig 9.7.

| gnus | 3 Data Logger Print I | Report              | X |
|------|-----------------------|---------------------|---|
| Rec  | ord Name G2, GRI      | D-POINT, 20 Points. |   |
|      |                       |                     |   |
|      | tional Report Details |                     |   |
|      | Include in Report     |                     |   |
|      |                       |                     |   |
|      | Client Company        | ACME Shipping Inc   |   |
|      | Inspection Site       |                     |   |
|      | Inspection Address    |                     |   |
|      | Report Number         | R103                |   |
|      | Type of Inspection    |                     |   |
|      | Start Date            | 20 August 2009      |   |
|      | Finish Date           | 22 August 2009      |   |
|      | Inspection Company    | InspecCo            |   |
|      | Name of Inspector     | John Smith          |   |
|      |                       |                     |   |
|      |                       |                     |   |
|      |                       |                     |   |
|      |                       |                     | _ |
| P    | age Setup             | view Print Cancel   | 1 |
|      |                       |                     | 1 |

Fig 9.7 Optional Report Details

Next click either '**Preview**' or '**Print**' as required. Fig 9.8 shows a typical paper report layout in the Print Preview window.

| Opginus Instruments Lid.         Opginus 3 Data Logger Report         Opginus 1 Data 1           Elient Compary         ACME Shipping Inc.         Inspection Addees         Inspection Addees           Report Number         F103         Type of Inspection         Type of Inspection         Type of Inspection           Start Date         20 August 2009         Finish Date         20 August 2009         Type of Inspection           Name of Inspector         John Smith         Total Compary         Inspecton         Total Compary         Type of Inspector           Name of Inspector         John Smith         Compary         Inspecton         Compary         Total Compary         Type of Inspector           Comment         Compary         Inspecton         Compary         Type of Inspector         Compary         Type of Inspector         Compary         Type of Inspector         Compary         Type of Inspector         Compary         Type of Inspector         Compary         Type of Inspector         Compary         Type of Inspector         Compary         Type of Inspector         Compary         Type of Inspector         Compary         Type of Inspector         Compary         Type of Inspector         Compary         Compary         Type of Inspector         Compary         Type of Inspector         Compary         Type of Inspector                                                                                                    | Oppose Instruments Ld.         Oppose Data Logge Report         Oppose Data Logge Report           Client Company         ACME Styping Inc.         Image Cliin Addess         Image Cliin Addess           Report Number         H103         Image Cliin Addess         Image Cliin Addess           Star Toba         Id Ange 2009         Image Cliin Addess         Image Cliin Addess           Mane of Image Cliin Addess         Idia Addess         Image Cliin Addess         Image Cliin Addess           Mane of Image Cliin Addess         Idia Addess         Idia Addess         Image Cliin Addess           Mane of Image Cliin Addess         Idia Addess         Idia Addess         Image Cliin Addess           Mane of Image Cliin Addess         Idia Addess         Idia Addess         Idia Addess           Mane of Image Cliin Addess         Idia Addess         Idia Addess         Idia Addess           Comment Streng Idia         Idia Addess         Idia Addess         Idia Addess           Masse Constrant Registed         Idia Addess         Idia Addess         Idia Addess           Measser Constrant Streng Idia         Idia Addess         Idia Addess         Idia Addess           Masser Constrant Streng Idia         Idia Addess         Idia Addess         Idia Addess           Masser Constrant Streng Idia         Idia Addes                                                                                                    |                                                |            |              |              |                |         |                 |
|----------------------------------------------------------------------------------------------------|----------------------------------------------------------------------------------------------------|------------------------------------------------|------------|--------------|--------------|----------------|---------|-----------------|
| Client Company         ACME Stipping Inc.           Inspection Addess         Inspection Addess           Report Number         F103           Type of Inspection         20 August 2009           Enspection Company         Inspection           Name of Inspects         John Smith           Name of Inspects         John Smith           Report Number         Company           Inspection Company         InspectSo           Name of Inspects         John Smith           Name of Inspects         John Smith           Date Record Stand         20000101 (0.2018)           Comment         Company           Probe         2.25 Mitz SF           Record Stand         Completed           Velocity         2018 Mitz           Probe         2.25 Mitz SF           Record Stata         Completed           Velocity         2018 Mitz           Supplementary Required         20           Measurement Main         20           Measurement Main         20           Measurement Main         20           Supplementary Required         20           Rowi Cocil         15         Cocil 20225           Rowi Cocil         156         Coci                                                                                                    | Client Company       ACME Shipping Inc.         Inspection Addess       Inspection Addess         Reprit Number       R103         Type of Inspecton       Inspection Addess         Star Ibale       22 August 2009         Inspection Company       ImpecCo         Name of Inspector       John Smith         Star Ibale       22 August 2009         Inspector       John Smith         Star Econ Company       ImpecCo         Name of Inspector       John Smith         Star Econ Started       G00         Comment       G00         Casuge ID       1001         Velocity       9915 m/h         Probe       22 MHz SF         Record Status       Competid         Weasurements Talen       20         Weasurements Talen       20         Weasurements Talen       20         Weasurements Talen       20         Weasurements Talen       20         Weasurements Talen       20         Weasurements Talen       20         Weasurements Talen       20         Weasurements Talen       20         Weasurements Talen       20         Rowit Coll       15       10     <                                                                                                    | Cygnus Instruments                             | Ltd.       | ¢            | ygnus 3 Dat  | a Logger Repor | rt      | 01/09/2009 15:3 |
| Linearcition         Market Supply DL           Imspection         Imspection           Type of Inspection         R103           Type of Inspection         20 August 2009           Finish Date         22 August 2009           Finish Date         22 August 2009           Imspection         Sime Date           Name         22 August 2009           Time         GRID-PONT           Date Record Stand         2000101 02:0018           Comment         GRID-PONT           Date Record Stand         2000101 02:0018           Comment         GRID-PONT           Date Record Stand         Completed           Velocity         Still nis           Probe         225 MHz SF           Record Stata         Completed           Velocity         Still nis           Velocity         Still nis           Probe         225 MHz SF           Record Stata         Completed           Velocity         Still nis           Supplementary Velocita         nin           Supplementary Velocita         15           Rowt cool:         15           Rowt cool:         15           Rowt cool:         16                                                                                                    | Thick as Measurement         Thick as Measurement           Report Standard         22           First Date         23           First Date         24           First Date         24           First Date         24           First Date         24           First Date         24           Name of Inspector         24           Are of Inspector         24           Name of Inspector         24           Comment         63           Comment         63           Comment         63           Comment         63           Comment         63           Comment         63           Comment         63           Comment         700           Velocity         23           Velocity         23           Velocity         23           Velocity         23           Velocity         23           Velocity         23           Velocity         23           Velocity         23           Velocity         23           Velocity         23           Velocit         16           Veloci                                                                                                    | Client Company                                 |            | ACMES        | Stinning los |                |         |                 |
| Inspection Address         R103           Type of Inspection         22 August 2009           Finish Date         22 August 2009           Inspection Company         ImpactO           Mane of Inspector         Join Smith           Record Details         Call           Name         GRUP-CONT           Date Record Stated         20001           Comment         Comment           Comment         200           Velocity         9915 m/k           Probe         225 Witk S/F           Record Stated         Completed           Velocity         9915 m/k           Probe         225 Witk S/F           Record Stated         Completed           Velocity         9915 m/k           Probe         225 Witk S/F           Record State         Completed           Velocity         9915 m/k           Probe         225 Witk S/F           Record State         Completed           Velocity         9915 m/k           Probe         225 Witk S/F           Record State         Completed           Supplementary Weasurements         4           Velocity         9915 m/k           ROWT COL1                                                                                                    | Inspection Address         Report Number           Type of Inspection         20 August 2009           Finish Date         22 August 2009           Inspection Company         Haspecton           Inspector         Jdm Smith           Record Details         Comment           Camment         Company           Camment         Comment           Campet         20 Mit Smith           Velocity         SPIS mith           Probe         20 Mit Smith           Velocity         SPIS mith           Probe         20 Mit Smith           Velocity         SPIS mith           Probe         20 Mit Smith           Velocity         SPIS mith           Probe         20 Mit Smith           Messurements Taken         20 Mith Smith           Messurements Taken         20 Mit Smith           Messurements Taken         20 Mith Smith           Messurements Taken         20 Mit Smith           Messurements Taken         20 Mith Smith           Messurements Taken         20 Mith Smith           Messurements Taken         20 Mith Smith           Messurements Taken         20 Mith Smith           Messurements Taken         20 Mith Smith                                                                                                    | Inspection Site                                |            | ACMES        | shipping inc |                |         |                 |
| Report Number         P103           Type of Inspection         20 August 2009           Inspection Company         Proper Co           Name         22 August 2009           Inspection         Company           Proper of Inspector         John Smith                                                                                                    | Report Number         P103           Start Date         20 August 2009           Finisch Date         20 August 2009           Inspection Company         Inspecto           Wann of Inspector         John Smith             Record Details         Image 1000           Name         Ca           Gauge ID         10011           Velocity         9151m/s           Probe         2.25 MHz S/F           Record Stated         20000101 02:01.8           Cammert         0           Weasurements Regized         20           Weasurements Regized         20           Weasurements Taken         20           Weasurements Taken         20           Weasurements Taken         20           Weasurements Taken         20           Weasurements Taken         20           Weasurements Taken         20           Weasurements Taken         20           Weasurements Taken         20           Measurements Taken         20           Prote tool.1         15           Fown cool.2         15           Fown cool.3         15           Fown cool.4         205           Fown cool.4                                                                                                    | Inspection Address                             |            |              |              |                |         |                 |
| Type of inspection         20 August 2009           Finish Dale         22 August 2009           Inspection Company         HuppexCo           Name of Inspector         John Smith                                                                                                    | Type of Inspection         20 August 2009           Finish Dae         22 August 2009           Inspection Company         Impection Company           Name of Inspects         Jdm Smith             Anne of Inspects         Jdm Smith             Name of Inspects         Jdm Smith             Name         Camponic Company         Type Company           Tride         GRU-POINT         Date Record Stated         20000101 02:018           Comment         Gauge ID         10001         Gauge ID         10001           Velocity         5915mls         Prode         225 MHz SPF           Record States         Completed         20         Measurements Regized         20           Measurements Regized         20         Measurements Regized         20         Measurements         20           Measurements Taken         20         Measurements         4         1         1           Thickness Me as urements         4         1         1         1         1           ROW1 COL1         15         1         0         22:021         1           ROW1 COL2         15         1         0:20:221         1         1           ROW1 COL3         15:05<                                                                                                    | Report Number                                  |            | R103         |              |                |         |                 |
| Finish Date         22 August 2009           Inspection Company         Impacto           Name of Inspector         Jon Smith           Record Details         GRID-POWT           Title         GRID-POWT           Date Record Stand         2000/001 (2:30:18           Comment         Gauge ID           Velocity         9915 m/s           Probe         2.25 MHz SF           Record Stand         Compiled           Weasurements Regized         20           Weasurements Taken         20           Supplementary Measurements         4           Thickness Measurements         4           Thickness Measurements         10 230:23           ROW1 COL1         15         10 230:23           ROW1 COL2         15         10 230:23           ROW1 COL4         805         10 230:23           ROW1 COL4         805         10 230:23           ROW1 COL4         805         10 230:23           ROW1 COL4         805         10 230:33           ROW2 COL1         15:05         10 230:33           ROW2 COL1         15:05         10 230:33           ROW2 COL4         15:05         10 230:33           ROW2 COL4 </td <td>Finish Date         22 August 2009           Inspection Company         ImpecCo           Javin Smith         Javin Smith           Record Details         GR0-POINT           Date Record Stated         2000110 (23018)           Comment         Gauge 10           Gauge 10         10001           Velocity         9915 mis           Probe         225 Wit Sift           Record State         Completed           Wessurements Regized         20           Messurements Regized         20           Messurements Wassurements         4           Thickness Me asurements         4           Thickness Me asurements         4           Name         10 (2302)           Rowi I COL1         15           Rowi I COL2         15           Rowi I COL2         15           Rowi I COL4         805           Rowi I COL4         805           Rowi I COL4         805           Rowi I COL4         805           Rowi I COL4         805           Rowi I COL4         805           Rowi I COL4         805           Rowi I COL4         805           Rowi I COL4         805     <td>Type of Inspection<br/>Start Date</td><td></td><td>20 August</td><td>et 2009</td><td></td><td></td><td></td></td> | Finish Date         22 August 2009           Inspection Company         ImpecCo           Javin Smith         Javin Smith           Record Details         GR0-POINT           Date Record Stated         2000110 (23018)           Comment         Gauge 10           Gauge 10         10001           Velocity         9915 mis           Probe         225 Wit Sift           Record State         Completed           Wessurements Regized         20           Messurements Regized         20           Messurements Wassurements         4           Thickness Me asurements         4           Thickness Me asurements         4           Name         10 (2302)           Rowi I COL1         15           Rowi I COL2         15           Rowi I COL2         15           Rowi I COL4         805           Rowi I COL4         805           Rowi I COL4         805           Rowi I COL4         805           Rowi I COL4         805           Rowi I COL4         805           Rowi I COL4         805           Rowi I COL4         805           Rowi I COL4         805 <td>Type of Inspection<br/>Start Date</td> <td></td> <td>20 August</td> <td>et 2009</td> <td></td> <td></td> <td></td>                                                                                                    | Type of Inspection<br>Start Date               |            | 20 August    | et 2009      |                |         |                 |
| Inspection Company         Inspector           Name of Inspector         Jdm Smith           Record Details                                                                                                    | Inspection Company         Impactor           Name of Inspector         John Smith           Record Details           Name         C2           Tritle         GRID-POINT           Date Record Started         20000/001 (02:00:18           Comment         Impactor           Gauge ID         10001           Velocity         9915 m/s           Probe         225 MHz S/F           Record Started         20           Measurements Regired         20           Measurements Regired         20           Measurement Bins         mm           Supplementary Veasurements         4           Thickness Reference Minimum Wastage Time           ROW1 COL1         15           ROW1 COL1         15           ROW1 COL1         15           ROW1 COL1         805           ROW1 COL2         15           ROW1 COL3         15           ROW1 COL4         805           ROW2 COL1         15:05           ROW2 COL1         15:05           ROW2 COL1         15:05           ROW2 COL1         15:05           ROW2 COL1         15:05           ROW2 COL1                                                                                                    | Finish Date                                    |            | 22 Augu      | st 2009      |                |         |                 |
| Name of Inspector         John Smith           Record Details                                                                                                    | Name         John Smith           Record Details         Image: Call of the call of the call of                                        | Inspection Company                             |            | InspecC      | a            |                |         |                 |
| Record Details         Time       GRID-POINT         Date Record Standa       200001011 (20018)         Gauge ID       1001         Velocity       2915 m/s         Probe       225 MHz SF         Record Standa       Completed         Measurements Reginted       20         Measurements Taken       20         Measurements Taken       20         Measurements Taken       20         Measurements Taken       20         Measurements Taken       20         Measurements Taken       20         New Terments Taken       20         Measurements Taken       20         New Terments Taken       20         New Terments Taken       20         Measurements Taken       20         New Terments Taken       20         New Terments Taken       20         New Terments Taken       202025         ROWT COL1       15       16       202025         ROWT COL2       15       202025       202025         ROWT COL4       805       0       202025         ROWT COL4       805       0       202025         ROWT COL4       805       0       2                                                                                                    | Proceeding and the second State of Capital Capital | Name of Inspector                              | -          | Jahn Sn      | nith         |                |         |                 |
| Name         G2           Tritle         GRID-POINT           Date Record Started         2000/001/02/30/18           Comment         Image ID           Gauge ID         10011           Velocity         S915 m/s           Probe         2.22 MHz S/F           Record Status         Completed           Wessurements Required         20           Wessurements Required         20           Wessurements Taken         20           Wessurement Units         mm           Supplementary Measurements         4           Thickness Measurements         4           Mame         Thickness         Reference         Minimum         Wastage         Time           ROW1 COL1         15         02/30/21         02/30/21         02/30/21           ROW1 COL2         15         02/30/22         02/30/21         02/30/21           ROW1 COL4         7.95         02/30/23         02/30/22         02/30/21           ROW1 COL4         7.95         02/30/23         02/30/22         02/30/21         02/30/21         02/30/21         02/30/21         02/30/21         02/30/21         02/30/21         02/30/21         02/30/21         02/30/21         02/30/21                                                                                                    | Name         C22           Title         GRID-POINT           Date Record Started         20000101 (02:01:8)           Comment                                                                                                    | Record Details                                 |            |              |              |                |         |                 |
| Image         Image Profile           Date Record Stated         20001010 (02:01:8)           Comment                                                                                                    | Date Record Stand         Double Record Stand           Comment         0001           Velocity         5915 m/s           Probe         228 WHz S/F           Record Status         Completed           Measurements Repired         20           Measurements Taken         20           Measurements Repired         31           Measurements Taken         20           Measurement Unis         mm           Supplementary Measurements         4           Thickness Measurements         4           Thickness Measurements         0           Rowi Could         15           Rowi Could         15           Rowi Could         15           Rowi Could         15           Rowi Could         805           Rowi Could         805           Rowi Could         805           Rowi Could         805           Rowi Could         805           Rowi Could         805           Rowi Could         805           Rowi Could         805           Rowi Could         805           Rowi Could         805           Rowi Could         805           Rowi Could                                                                                                    | Name                                           |            | G2<br>CBID D | OINT         |                |         |                 |
| Comment         10001           Gauge ID         10001           Velocity         9915 m/s           Probe         2.25 MHz SJF           Record Status         Completed           Measurements Taken         20           Measurements Taken         20           Measurement Taken         20           Measurement Taken         20           Measurement Unis         mm           Supplementary Measurements         4           Thickne s S Me a surement Data         023023           ROW1 COL1         15         023023           ROW1 COL2         15         023023           ROW1 COL4         7.95         023042           - ROW1 COL4         805         023042           - ROW1 COL4         805         023043           - ROW1 COL4         805         023043           - ROW1 COL4         805         023043           - ROW1 COL4         805         023043           - ROW1 COL4         805         023045           - ROW1 COL4         805         023045           - ROW1 COL4         805         023045           - ROW1 COL4         805         023045           ROW2 COL1                                                                                                    | Comment         Identity           Gauge ID         10001           Velocity         5915 m/s           Probe         225 MHz S/F           Record Status         Completed           Wessurements Taken         20           Measurements Taken         20           Measurements Taken         20           Measurements Taken         20           Measurements Taken         20           Measurements Taken         20           Measurements Taken         20           Measurements Taken         20           Measurements Taken         20           Measurements Taken         20           Measurements Taken         20           Measurements Taken         20           Measurements Taken         4           Thickness         Reference         Minimum         Wastage         Time           ROW1 COL1         15         023023         023023         023023           ROW1 COL3         15         023023         023043         023043         023043           -ROW1 COL4 & 805         023043         023043         023043         023043         023043         023043         023043         023043         023043         <                                                                                                    | Date Record Started                            |            | 2000/01/     | 01 02:30:18  |                |         |                 |
| Gauge ID         10001           Velocity         915 m/s           Probe         225 MHz SIF           Record Status         Completed           Measurements Regimed         20           Measurements Taken         20           Measurement Taken         20           Measurement Taken         20           Measurement Taken         20           Measurement Units         mm           Supplementary Measurements         4           Thickness         Reference         Minimum         Wastage         Time           ROW1 COL1         15         023021         ROW1 COL2         15         023025           ROW1 COL2         15         023042         ROW1 COL4         295         023042           ROW1 COL4         7.95         023042         023042         ROW1 COL4         805         023043           ROW1 COL4         805         023043         023042         ROW1 COL4         805         023042           ROW1 COL4         805         023043         023043         ROW2 COL1         15.05         023043           ROW2 COL2         15.05         023045         023045         ROW2 COL4         15.05         023045      <                                                                                                    | Gauge ID         10011           Velocity         5915 m/s           Probe         225 MHz S/F           Record Status         Completed           Measurements Repired         20           Measurements Taken         30           Measurement Taken         30           Measurement Units         mm           Supplementary Measurements         4           Thickness Measurements         4           Rowit Coll         15         023023           Rowit Coll         15         023023           Rowit Coll         15         023023           Rowit Coll         15         023023           Rowit Coll         15         023023           Rowit Coll         15         023023           Rowit Coll         15         023024           Rowit Coll         15         023025           Rowit Coll         1505         023024           Rowit Coll         1505         023023           Rowit Coll         1505         023057           Rowit Coll         1505         023057           Rowit Coll         1505         023057           Rowit Coll         1505         023057                                                                                                    | Comment                                        |            |              |              |                |         |                 |
| veicority         1913 m/s           Probe         225 MHz S/F           Record Status         Completed           Measurements Required         20           Measurements Taken         20           Measurement Units         mm           Supplementary Measurements         4           Thickness Measurements           A         0           Wassurements           A         0           Measurements           Measurements           A                                                                                                    | Velocity         1915 m/s           Probe         225 MHz S/F           Record Stata         Completed           Measurements Regired         20           Measurements Taken         20           Measurement Units         mm           Supplementary Measurements         4           Thickness Regired           Name         Thickness         Reference         Minimum         Wastage         Time           ROW1 COL1         15         023023         023023         023023           ROW1 COL2         15         023024         023024         023024           ROW1 COL3         15         023042         023042         023042         023042         023042         023042         023043         023043         023043         023045         023045         023045         023045         023045         023045         023045         023045         023045         023045         023045         023045         023045         023045         023045         023045         023045         023045         023045         023045         023045         023045         023045         023045         023045         023045         023045         023045         023045         023045         02304                                                                                                    | Gauge ID                                       |            | 10001        | _            |                |         |                 |
| New         Examination           Record Status         Completed           Measurements Taken         20           Measurement Units         mm           Supplementary Measurements         4             Thickness Measurements         Reference         Minimum         Wastage         Time           ROW1 COL1         15         023025         023025           ROW1 COL2         15         023025         023025           ROW1 COL3         15         023025         023025           ROW1 COL4         795         023025         023025           ROW1 COL4         805         023042         023042           - ROW1 COL4         805         023045         -           - ROW1 COL4         805         023045         -           - ROW1 COL4         805         023045         -           - ROW1 COL4         805         023055         -           ROW2 COL1         15.05         023043         -           ROW2 COL2         15.05         023057         -           ROW2 COL1         15.05         023057         -           ROW2 COL2         15.05         023101         023107           ROW2                                                                                                    | Name         Completed           Wessurements Taken         20           Wessurements Taken         20           Wessurement Units         mm           Supplementary Wessurements         4             Thickness Measurements         6           ROW1 COL1         15           ROW1 COL2         15           ROW1 COL2         15           ROW1 COL3         15           ROW1 COL4         735           ROW1 COL4         735           ROW1 COL4         805           ROW1 COL4         805           ROW2 COL4         1505           ROW2 COL4         1505           ROW2 COL4                                                                                                    | Velocity                                       |            | 2.25 MH      | s<br>Iz S/F  |                |         |                 |
| Measurements Required         20           Measurements Taken         20           Measurement Units         mm           Supplementary Measurements         4             Thickness Measurements         4             Name         Thickness         Reference         Minimum         Wastage         Time           ROW1 COL1         15         02:30:21         02:30:21         02:30:23         02:30:23           ROW1 COL2         15         02:30:23         02:30:23         02:30:23         02:30:23           ROW1 COL3         15         02:30:25         02:30:25         02:30:42         02:30:42           - ROW1 COL4         7:95         0         02:30:42         02:30:42         02:30:42           - ROW1 COL4         8:05         0         02:30:42         02:30:45         02:30:45           - ROW1 COL4         8:05         0         02:30:45         02:30:45         02:30:45           - ROW1 COL4         8:05         0         02:30:45         02:30:45         02:30:45           - ROW1 COL4         8:05         0         02:30:45         02:30:45         02:30:45           - ROW1 COL4         8:05         0         02:30:45         02:30:                                                                                                    | Measurements Taken         20           Measurements Taken         20           Measurements Taken         20           Supplementary Measurements         4           Thickness Measurements           A         0           Mane           Name         Thickness           Reference         Minimum         Wastage           ROWI COL1         15         023023           ROWI COL2         15         023025           ROWI COL4         7.95         023042           - ROWI COL4         805         023042           - ROWI COL4         805         023043           - ROWI COL4         805         023045           - ROWI COL4         805         023045           - ROWI COL4         805         023045           - ROWI COL4         805         023045           - ROWI COL4         805         023045           - ROWI COL4         805         023045           - ROWI COL4         805         023045           - ROWI COL4         805         023057           ROW2 COL1         15.05         023161           ROW3 COL2         15.05         023161                                                                                                    | Record Status                                  |            | Cample       | ted          |                |         |                 |
| Measurements Taken         20           Measurement Units         mm           Supplementary Measurements         4           Thickness Measurements         Reference         Minimum         Wastage         Time           ROW1 COL1         15         02:30:21         02:30:23         02:30:23           ROW1 COL2         15         02:30:23         02:30:23           ROW1 COL3         15         02:30:29         02:30:29           ROW1 COL4         7:95         02:30:29         02:30:29           - ROW1 COL4         8:05         02:30:29         02:30:42           - ROW1 COL4         8:05         02:30:42         02:30:42           - ROW1 COL4         8:05         02:30:43         02:30:43           - ROW1 COL4         8:05         02:30:43         02:30:43           - ROW1 COL4         8:05         02:30:55         02:30:55           ROW2 COL1         15:05         02:30:55         02:30:57           ROW2 COL2         15:05         02:30:57         02:30:57           ROW3 COL4         15:05         02:30:57         02:30:57           ROW3 COL1         15:05         02:30:58         02:30:58           ROW3 COL3         15:05                                                                                                    | Vessurement Units         20           Supplementary Measurements         4           Thickness Measurements         Reference         Minimum         Wastage         Time           ROW1 COL1         15         023021         0230221         0230221           ROW1 COL2         15         023023         023023           ROW1 COL3         15         023024         023024           - ROW1 COL4         795         023024         023024           - ROW1 COLA         805         023024         023044           - ROW1 COLA         805         023043         023043           - ROW1 COLA         805         023043         023043           - ROW1 COLA         805         023046         023046           ROW2 COL1         1505         023053         023053           ROW2 COL1         1505         023053         023053           ROW2 COL1         1505         023059         023059           ROW3 COL2         1505         023059         023059           ROW3 COL2         1505         023103         023103           ROW3 COL2         1505         023103         023103           ROW3 COL2         1505         023103                                                                                                    | Measurements Require                           | ed         | 20           |              |                |         |                 |
| Measurements         Imm           Supplementary Measurements         4             Thickness Measurements         Reference         Minimum         Wastage         Time           ROW1 COL1         15         023021         023023         023023           ROW1 COL2         15         023024         023023           ROW1 COL4         735         023024         023024           ROW1 COL4         805         023043         023024           ROW1 COL4         805         023045         023045           ROW1 COL4         805         023045         023045           ROW1 COL4         805         023045         023045           ROW1 COL4         805         023045         023045           ROW1 COL4         805         023045         023045           ROW1 COL4         805         023045         023045           ROW2 COL1         1505         023045         023045           ROW2 COL2         1505         023045         023045           ROW2 COL1         1505         023045         023045           ROW2 COL2         1505         023045         023103           ROW2 COL1         1505         023103                                                                                                    | Measurements         Imm           Supplementary Weasurement         4                                                                                                    | Measurements Taken                             |            | 20           |              |                |         |                 |
| Name         Thickness         Reference         Minimum         Wastage         Time           ROW1 COL1         15         023021         023023         023023           ROW1 COL2         15         023023         023023         023023           ROW1 COL3         15         023042         023042           ROW1 COL4         7.95         023042         023042           - ROW1 COL4         8.05         023042         023042           - ROW1 COL4         8.05         023042         023042           - ROW1 COL4         8.05         023045         023045           - ROW1 COL4         8.05         023045         023045           - ROW1 COL4         8.05         023045         023045           - ROW1 COL4         8.05         023045         023045           ROW2 COL1         15.05         023045         023045           ROW2 COL3         15.05         023045         023045           ROW2 COL3         15.05         023045         023045           ROW3 COL2         15.05         023101         023101           ROW3 COL2         15.05         023101         023102           ROW4 COL3         15.05         023105<                                                                                                    | Name         Thickness         Reference         Minimum         Wastage         Time           ROW1 COL1         15         023023         023023         023023           ROW1 COL2         15         023023         023023           ROW1 COL4         735         023023         023023           ROW1 COL4         805         023024         023023           ROW1 COL4         805         023042         023042           - ROW1 COL4         805         023043         023043           - ROW1 COL4         805         023045         023045           - ROW1 COL4         805         023045         023045           - ROW1 COL4         805         023045         023045           - ROW1 COL4         805         023045         023045           - ROW1 COL4         805         023045         023045           - ROW1 COL4         805         023045         023045           - ROW1 COL4         805         023045         023045           - ROW1 COL4         805         023045         023045           - ROW2 COL1         1505         023103         023103           ROW3 COL2         1505         0231037         023103                                                                                                    | Measurement Units<br>Supplementary Measurement | rements    | mm<br>4      |              |                |         |                 |
| Spectral system       Spectral system         Spectral system       Spectral system                                                                                                    | Spectral system       Spectral system       Spectra system       Spectral system       S                                                                                                    | copprenientary measu                           |            | -            |              |                |         |                 |
| Name         Thickness         Reference         Minimum         Wastage         Time           ROW1 COL1         15           023021           ROW1 COL2         15           023023           ROW1 COL3         15           023025           ROW1 COL4         795           023022           ROW1 COL4         805           023042           - ROW1 COL4 &         805           023042           - ROW1 COL4 &         805           023043           - ROW1 COL4 C         805           023045           - ROW1 COL4 D         805           023043           - ROW1 COL4 D         805           023043           - ROW1 COL4 D         805           023045           ROW2 COL1         1505           023053           ROW2 COL1         1505           023057           ROW2 COL3         1505           023103           ROW3 COL1         1505                                                                                                    | Name         Thickness         Reference         Minimum         Wastage         Time           ROW1 COL1         15         023021         023023         023023           ROW1 COL3         15         023025         023025         023025           ROW1 COL4         795         023042         023042         023042           ROW1 COL4         805         0         023043         023043           - ROW1 COL4 B         805         0         023043         023045           - ROW1 COL4 C         805         0         023045         023045           - ROW1 COL4 D         805         0         023045         023045           - ROW1 COL4 D         805         0         023045         023045           - ROW1 COL4 D         805         0         023045         023045           - ROW2 COL1         15.05         0         023057         023057           ROW2 COL1         15.05         0         023057         023057           ROW3 COL1         15.05         0         023103         023103           ROW3 COL1         15.05         0         023103         023103           ROW4 COL4         15.05         0         02                                                                                                    | Thickness Mea                                  | surement D | Data         |              |                |         |                 |
| NOW I COLI         15         023021           ROW1 COL2         15         023023           ROW1 COL4         7.95         023024           ROW1 COL4         7.95         023024           ROW1 COL4 A         8.05         023042           ROW1 COL4 B         8.05         023043           ROW1 COL4 C         8.05         023045           ROW1 COL4 D         8.05         023045           ROW1 COL4 D         8.05         023045           ROW1 COL4 L         15.05         023045           ROW2 COL1         15.05         023053           ROW2 COL2         15.05         023055           ROW2 COL3         15.05         023057           ROW3 COL4         15.05         023100           ROW3 COL2         15.05         023101           ROW3 COL2         15.05         023103           ROW3 COL3         15.05         023103           ROW3 COL4         15.05         023103           ROW4 COL3         15.05         023103           ROW4 COL3         15.05         023107           ROW4 COL3         15.05         0231.07           ROW4 COL3         15.05         0231.09 </td <td>NOW I COL1         15         023021           ROW I COL2         15         023023           ROW I COL3         15         023023           ROW I COL4         795         023024           ROW I COL4         795         023023           ROW I COL4         805         023042           - ROW I COL4 B         805         023043           - ROW I COL4 D         805         023045           - ROW I COL4 D         805         023045           - ROW I COL4 D         805         023045           - ROW I COL4 D         805         023045           - ROW I COL4 D         805         023045           - ROW I COL4 D         805         023045           - ROW I COL4 D         805         023053           ROW 2 COL2         1505         023057           ROW 2 COL3         1505         023100           ROW 3 COL1         1505         023101           ROW 3 COL2         1505         023103           ROW 3 COL3         1505         023103           ROW 3 COL2         1505         023103           ROW 3 COL2         1505         023107           ROW 4 COL3         1505         02310</td> <td>Name</td> <td>Thickness</td> <td></td> <td>Reference</td> <td>Minimum</td> <td>Wastage</td> <td>Time</td>             | NOW I COL1         15         023021           ROW I COL2         15         023023           ROW I COL3         15         023023           ROW I COL4         795         023024           ROW I COL4         795         023023           ROW I COL4         805         023042           - ROW I COL4 B         805         023043           - ROW I COL4 D         805         023045           - ROW I COL4 D         805         023045           - ROW I COL4 D         805         023045           - ROW I COL4 D         805         023045           - ROW I COL4 D         805         023045           - ROW I COL4 D         805         023045           - ROW I COL4 D         805         023053           ROW 2 COL2         1505         023057           ROW 2 COL3         1505         023100           ROW 3 COL1         1505         023101           ROW 3 COL2         1505         023103           ROW 3 COL3         1505         023103           ROW 3 COL2         1505         023103           ROW 3 COL2         1505         023107           ROW 4 COL3         1505         02310                                                                                                    | Name                                           | Thickness  |              | Reference    | Minimum        | Wastage | Time            |
| Norm Cold         15         Classical           ROW1 COL3         15         023025           ROW1 COL4         7.95         023023           - ROW1 COL4 A         8.05         023042           - ROW1 COL4 C         8.05         023043           - ROW1 COL4 C         8.05         023045           - ROW1 COL4 C         8.05         023045           - ROW1 COL4 C         8.05         023045           - ROW1 COL4 D         8.05         023045           - ROW1 COL4 D         8.05         023045           - ROW2 COL1         15.05         023053           ROW2 COL2         15.05         023055           ROW2 COL3         15.05         023058           ROW3 COL4         15.05         0231.01           ROW3 COL2         15.05         0231.01           ROW3 COL3         15.05         0231.03           ROW3 COL4         15.05         0231.03           ROW4 COL1         15.05         0231.03           ROW4 COL1         15.05         0231.03           ROW4 COL3         15.05         0231.03           ROW4 COL3         15.05         0231.03           ROW4 COL4         15.05                                                                                                    | Norm Sola         15         16         123025           ROW1 COL3         15         023023         023023           - ROW1 COL4         805         023043         023043           - ROW1 COL4 C         805         023043         023045           - ROW1 COL4 D         805         023045         023045           - ROW1 COL4 D         805         023045         023045           - ROW1 COL4 D         805         023045         023045           - ROW2 COL1         15.05         023055         023055           ROW2 COL2         15.05         023055         023055           ROW2 COL3         15.05         023057         023058           ROW2 COL4         15.05         023100         023057           ROW3 COL1         15.05         023100         023100           ROW3 COL1         15.05         023104         023104           ROW3 COL1         15.05         023104         023104           ROW4 COL1         15.05         023107         023107           ROW4 COL3         15.05         023107         023107           ROW4 COL4         15.05         023107         0231:01           ROW4 COL4         15.05<                                                                                                    | ROW1 COL1<br>ROW1 COL2                         | 15         |              |              |                |         | 02:30:21        |
| ROW1 COL4         795         023029           - ROW1 COL4 A         8.05         023042           - ROW1 COL4 C         8.05         023043           - ROW1 COL4 C         8.05         023043           - ROW1 COL4 D         8.05         023043           - ROW2 COL1         15.05         023045           ROW2 COL2         15.05         023055           ROW2 COL3         15.05         023057           ROW2 COL4         15.05         023058           ROW3 COL1         15.05         023058           ROW3 COL1         15.05         023100           ROW3 COL2         15.05         023100           ROW3 COL3         15.05         023101           ROW3 COL3         15.05         023103           ROW3 COL3         15.05         023103           ROW3 COL3         15.05         023103           ROW4 COL1         15.05         023103           ROW4 COL1         15.05         023107           ROW4 COL3         15.05         023107           ROW4 COL3         15.05         0231.07           ROW4 COL3         15.05         0231.07           ROW4 COL4         15.05         0231.1                                                                                                    | ROW1 COLA         795         023042           - ROW1 COLA         8.05         023043           - ROW1 COLA         8.05         023043           - ROW1 COLA         8.05         023043           - ROW1 COLA         8.05         023043           - ROW1 COLA         8.05         023045           - ROW1 COLA         8.05         023045           - ROW2 COL1         15.05         023053           ROW2 COL2         15.05         023055           ROW2 COL3         15.05         023057           ROW2 COL4         15.05         023058           ROW3 COL1         15.05         023100           ROW3 COL1         15.05         023100           ROW3 COL1         15.05         023103           ROW3 COL1         15.05         023103           ROW3 COL1         15.05         023104           ROW4 COL1         15.05         023103           ROW4 COL1         15.05         0231.07           ROW4 COL2         15.05         0231.07           ROW4 COL3         15.05         0231.07           ROW4 COL4         15.05         0231.07           ROW4 COL4         15.05         0231.07 <td>ROW1 COL3</td> <td>15</td> <td>-</td> <td></td> <td>_</td> <td>-</td> <td>02:30:25</td>                                                                                                    | ROW1 COL3                                      | 15         | -            |              | _              | -       | 02:30:25        |
| - ROW1 COL4 A         8.05         02:30:42           - ROW1 COL4 B         8.05         02:30:43           - ROW1 COL4 D         8.05         02:30:45           - ROW1 COL4 D         8.05         02:30:45           - ROW2 COL1         15:05         02:30:45           ROW2 COL2         15:05         02:30:55           ROW2 COL3         15:05         02:30:57           ROW2 COL4         15:05         02:30:57           ROW2 COL3         15:05         02:30:57           ROW3 COL1         15:05         02:30:57           ROW3 COL2         15:05         02:30:57           ROW3 COL2         15:05         02:31:01           ROW3 COL2         15:05         02:31:01           ROW3 COL2         15:05         02:31:03           ROW3 COL4         15:05         02:31:02           ROW4 COL1         15:05         02:31:03           ROW4 COL2         15:05         02:31:03           ROW4 COL4         15:05         02:31:03           ROW4 COL4         15:05         02:31:03                                                                                                    | - ROW1 COL4 A         8.05         023042           - ROW1 COL4 B         8.05         023043           - ROW1 COL4 D         8.05         023045           - ROW1 COL4 D         8.05         023045           - ROW1 COL4 D         8.05         023045           - ROW2 COL1         15.05         023053           ROW2 COL2         15.05         023055           ROW2 COL4         15.05         023057           ROW2 COL1         15.05         023058           ROW3 COL2         15.05         023100           ROW3 COL2         15.05         023101           ROW3 COL2         15.05         023103           ROW3 COL2         15.05         023104           ROW3 COL2         15.05         023104           ROW3 COL2         15.05         023104           ROW3 COL2         15.05         023104           ROW4 COL2         15.05         023107           ROW4 COL2         15.05         023107           ROW4 COL4         15.05         023107           ROW4 COL4         15.05         023107           ROW4 COL4         15.05         0231:01                                                                                                    | ROW1 COL4                                      | 7.95       |              | 0            |                |         | 02:30:29        |
| - ROWI COLA B         8.05         02:30:43           - ROWI COLA C         8.05         02:30:45           - ROWI COLA D         8.05         02:30:46           ROW2 COL1         15.05         02:30:53           ROW2 COL2         15.05         02:30:57           ROW2 COL3         15.05         02:30:57           ROW3 COL4         15.05         02:30:57           ROW3 COL1         15.05         02:30:58           ROW3 COL2         15.05         02:30:51           ROW3 COL2         15.05         02:31:01           ROW3 COL2         15.05         02:31:03           ROW3 COL2         15.05         02:31:03           ROW3 COL2         15.05         02:31:03           ROW4 COL1         15.05         02:31:03           ROW4 COL2         15.05         02:31:07           ROW4 COL4         15.05         02:31:07                                                                                                    | - ROWI COLA B         8.05         02:30:43           - ROWI COLA D         8.05         02:30:45           - ROWI COLA D         8.05         02:30:45           - ROWI COLA D         8.05         02:30:45           ROW2 COL1         15:05         02:30:45           ROW2 COL2         15:05         02:30:57           ROW2 COL3         15:05         02:30:57           ROW2 COL4         15:05         02:30:57           ROW2 COL3         15:05         02:30:57           ROW3 COL2         15:05         02:30:57           ROW3 COL2         15:05         02:31:01           ROW3 COL2         15:05         02:31:01           ROW3 COL4         15:05         02:31:03           ROW3 COL4         15:05         02:31:03           ROW4 COL2         15:05         02:31:03           ROW4 COL3         15:05         02:31:03           ROW4 COL4         15:05         02:31:01                                                                                                    | - ROW1 COL4 A                                  | 8.05       |              |              |                |         | 02:30:42        |
| ROW TOUL         203         023043           ROW 2 COL         805         023043           ROW 2 COL         15.05         023055           ROW 2 COL3         15.05         023057           ROW 2 COL4         15.05         023057           ROW 2 COL3         15.05         023057           ROW 2 COL4         15.05         0230100           ROW 2 COL3         15.05         0231101           ROW 2 COL3         15.05         0231101           ROW 2 COL3         15.05         0231101           ROW 2 COL3         15.05         0231101           ROW 2 COL3         15.05         0231103           ROW 2 COL4         15.05         0231101           ROW 2 COL3         15.05         0231107           ROW 4 COL1         15.05         0231107           ROW 4 COL2         15.05         0231107           ROW 4 COL3         15.05         0231107           ROW 4 COL4         15.05         0231107           ROW 4 COL4         15.05         0231107           ROW 4 COL4         15.05         0231107                                                                                                    | ROW TOULD         2033         023046           ROW2 COL1         15.05         023043           ROW2 COL2         15.05         023055           ROW2 COL3         15.05         023057           ROW3 COL1         15.05         023100           ROW3 COL2         15.05         023100           ROW3 COL2         15.05         023101           ROW3 COL2         15.05         023103           ROW3 COL2         15.05         023104           ROW3 COL2         15.05         023104           ROW3 COL2         15.05         023103           ROW3 COL2         15.05         023104           ROW4 COL1         15.05         023105           ROW4 COL2         15.05         023107           ROW4 COL3         15.05         023109           ROW4 COL4         15.05         0231101                                                                                                    | - ROW1 COL4 B                                  | 8.05       |              |              |                |         | 02:30:43        |
| ROW2 COL1         1505         023033           ROW2 COL2         1505         023055           ROW2 COL3         1505         023057           ROW2 COL4         1505         023057           ROW3 COL1         1505         023100           ROW3 COL2         1505         023101           ROW3 COL3         1505         023101           ROW3 COL3         1505         023103           ROW3 COL3         1505         023103           ROW4 COL3         1505         023107           ROW4 COL2         1505         023107           ROW4 COL3         1505         023107           ROW4 COL3         1505         023107           ROW4 COL3         1505         023107           ROW4 COL4         1505         023107           ROW4 COL3         1505         023107           ROW4 COL4         1505         0231:01                                                                                                    | ROW2 COL1         15.05         02.30.53           ROW2 COL2         15.05         02.30.55           ROW2 COL3         15.05         02.30.57           ROW3 COL4         15.05         02.30.53           ROW3 COL4         15.05         02.30.53           ROW3 COL2         15.05         02.31.01           ROW3 COL2         15.05         02.31.01           ROW3 COL3         15.05         02.31.03           ROW3 COL3         15.05         02.31.03           ROW3 COL4         15.05         02.31.03           ROW4 COL1         15.05         02.31.07           ROW4 COL2         15.05         02.31.07           ROW4 COL2         15.05         02.31.07           ROW4 COL4         15.05         02.31.07           ROW4 COL4         15.05         02.31.07           ROW4 COL4         15.05         02.31.07           ROW4 COL4         15.05         02.31.07           ROW4 COL4         15.05         02.31.07           ROW4 COL4         15.05         02.31.07           ROW4 COL4         15.05         02.31.07                                                                                                    | - ROWI COL4 C                                  | 8.05       |              |              |                | _       | 02:30:45        |
| ROW2 COL2         15.05         02.30.55           ROW2 COL3         15.05         02.30.57           ROW2 COL4         15.05         02.30.58           ROW3 COL1         15.05         02.31.00           ROW3 COL2         15.05         02.31.01           ROW3 COL3         15.05         02.31.01           ROW3 COL4         15.05         02.31.03           ROW3 COL3         15.05         02.31.03           ROW4 COL1         15.05         02.31.04           ROW4 COL2         15.05         02.31.07           ROW4 COL3         15.05         02.31.09           ROW4 COL3         15.05         02.31.09           ROW4 COL4         15.05         02.31.10                                                                                                    | ROW2 COL2         15.05         02.30.55           ROW2 COL3         15.05         02.30.57           ROW2 COL4         15.05         02.30.57           ROW3 COL1         15.05         02.30.51           ROW3 COL2         15.05         02.31.00           ROW3 COL3         15.05         02.31.01           ROW3 COL4         15.05         02.31.03           ROW3 COL4         15.05         02.31.04           ROW4 COL1         15.05         02.31.05           ROW4 COL2         15.05         02.31.03           ROW4 COL3         15.05         02.31.03           ROW4 COL3         15.05         02.31.03           ROW4 COL4         15.05         02.31.03           ROW4 COL4         15.05         02.31.03           ROW4 COL4         15.05         02.31.03           ROW4 COL4         15.05         02.31.10                                                                                                    | ROW2 COL1                                      | 15.05      |              |              |                |         | 02:30:53        |
| ROW2 COL3         15.05         02.30.57           ROW2 COL4         15.05         02.30.58           ROW3 COL1         15.05         02.31.00           ROW3 COL2         15.05         02.31.01           ROW3 COL3         15.05         02.31.03           ROW3 COL4         15.05         02.31.03           ROW3 COL4         15.05         02.31.03           ROW4 COL1         15.05         02.31.04           ROW4 COL2         15.05         02.31.05           ROW4 COL2         15.05         02.31.09           ROW4 COL3         15.05         02.31.09           ROW4 COL4         15.05         02.31.10                                                                                                    | ROW2 COL3         15.05         02.30.57           ROW2 COL4         15.05         02.30.58           ROW3 COL1         15.05         02.31.00           ROW3 COL3         15.05         02.31.01           ROW3 COL3         15.05         02.31.03           ROW3 COL4         15.05         02.31.03           ROW3 COL3         15.05         02.31.03           ROW3 COL4         15.05         02.31.03           ROW4 COL1         15.05         02.31.05           ROW4 COL2         15.05         02.31.03           ROW4 COL3         15.05         02.31.03           ROW4 COL4         15.05         02.31.03           ROW4 COL4         15.05         02.31.03           ROW4 COL4         15.05         02.31.03           ROW4 COL4         15.05         02.31.10                                                                                                    | ROW2 COL2                                      | 15.05      |              |              |                |         | 02:30:55        |
| NOW 2 C014         15.05         02.31:00           ROW3 C012         15.05         02.31:00           ROW3 C013         15.05         02.31:01           ROW3 C014         15.05         02.31:03           ROW3 C014         15.05         02.31:04           ROW3 C014         15.05         02.31:04           ROW4 C014         15.05         02.31:05           ROW4 C013         15.05         02.31:09           ROW4 C014         15.05         02.31:10                                                                                                    | NOW2 C0L4         15.05         02.31:00           ROW3 C0L1         15.05         02.31:00           ROW3 C0L3         15.05         02.31:01           ROW3 C0L4         15.05         02.31:03           ROW3 C0L4         15.05         02.31:03           ROW4 C0L1         15.05         02.31:05           ROW4 C0L2         15.05         02.31:03           ROW4 C0L4         15.05         02.31:03                                                                                                    | ROW2 COL3                                      | 15.05      |              | <u> </u>     |                |         | 02:30:57        |
| Instruction         Instruction         Instruction <thinstruction< th=""> <thinstruction< th=""></thinstruction<></thinstruction<>                                                                                                    | ROW3 COL2         15.05         02.31.01           ROW3 COL3         15.05         02.31.01           ROW3 COL4         15.05         02.31.04           ROW3 COL1         15.05         02.31.05           ROW4 COL1         15.05         02.31.05           ROW4 COL2         15.05         02.31.07           ROW4 COL3         15.05         02.31.09           ROW4 COL4         15.05         02.31.10                                                                                                    | ROW2 COL4<br>ROW3 COL1                         | 15.05      |              |              |                |         | 02:30:58        |
| ROW3 COL3         15.05         02.31.03           ROW3 COL4         15.05         02.31.04           ROW4 COL1         15.05         02.31.05           ROW4 COL2         15.05         02.31.07           ROW4 COL3         15.05         02.31.07           ROW4 COL4         15.05         02.31.07           ROW4 COL3         15.05         02.31.09           ROW4 COL4         15.05         02.31.10                                                                                                    | ROW3 COL3         15.05         02.31.03           ROW3 COL4         15.05         02.31.03           ROW4 COL1         15.05         02.31.05           ROW4 COL2         15.05         02.31.07           ROW4 COL3         15.05         02.31.09           ROW4 COL4         15.05         02.31.09           ROW4 COL4         15.05         02.31.10                                                                                                    | ROW3 COL2                                      | 15.05      |              |              |                |         | 02:31:01        |
| ROW3 COL4         15.05         02.31.04           ROW4 COL1         15.05         02.31.05           ROW4 COL2         15.05         02.31.07           ROW4 COL3         15.05         02.31.09           ROW4 COL4         15.05         02.31.10                                                                                                    | ROW3 COL4         15.05         02.31.04           ROW4 COL1         15.05         02.31.05           ROW4 COL2         15.05         02.31.07           ROW4 COL3         15.05         02.31.03           ROW4 COL4         15.05         02.31.01                                                                                                    | ROW3 COL3                                      | 15.05      |              |              |                |         | 02:31:03        |
| NOW4 COL1         15:05         02:31:07           ROW4 COL2         15:05         02:31:07           ROW4 COL3         15:05         02:31:09           ROW4 COL4         15:05         02:31:10                                                                                                    | ROW4 COL1         15.05         02.31.07           ROW4 COL2         15.05         02.31.07           ROW4 COL3         15.05         02.31.09           ROW4 COL4         15.05         02.31:10                                                                                                    | ROW3 COL4                                      | 15.05      |              |              |                |         | 02:31:04        |
| ROW4 COL3         15.05         02.31.09           ROW4 COL4         15.05         02.31:10                                                                                                    | ROW4 COL3         15.05         02.31:09           ROW4 COL4         15.05         02.31:10                                                                                                    | ROW4 COL1<br>ROW4 COL2                         | 15.05      |              |              | +              | -       | 02:31:05        |
| End of Report.                                                                                                    | End of Report.                                                                                                    | ROW4 COL3                                      | 15.05      |              |              |                | -       | 02:31:09        |
| End of Report.                                                                                                    | End of Report.                                                                                                    | ROW4 COL4                                      | 15.05      |              |              |                |         | 02:31:10        |
| End of Report.                                                                                                    | Lna or Report.                                                                                                    | Find of Denset                                 |            |              |              |                |         |                 |
|                                                                                                    |                                                                                                    |                                                |            |              |              |                |         |                 |
|                                                                                                    |                                                                                                    |                                                |            |              |              |                |         | Bago            |
|                                                                                                    |                                                                                                    |                                                |            |              |              |                |         | Fage            |

### **Deleting a Record File**

You can delete a Record File from the computer by first clicking on the row selector of the record you want to delete then clicking the "**Delete Record**" button in the toolbar. You must then confirm you wish to delete this record.

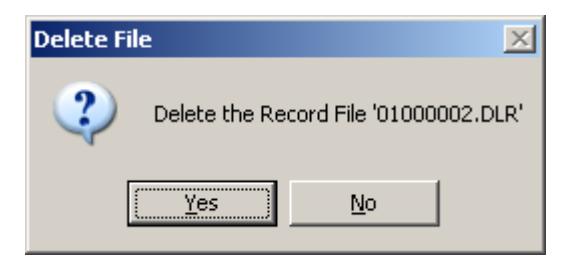

### **Template Files**

Template Files allow structured data logging of thickness measurements when repeatedly surveying identical or similar objects. A Template File is first created using Cygnus 3 Data Logger Manager then the file is copied to each Gauge ready for use.

The data in a Record File produced from a Template file is intended to be inserted into an Excel<sup>®</sup> Spreadsheet (or it can just be printed out in a report) so each piece of data has a destination cell reference – this is the spreadsheet cell the data will be copied into, i.e. cell `D12'.

An XLT file (Excel<sup>®</sup> Template) can be specified to be used as a template for the Excel document produced. So a company report, as an XLT file, can be used to create each new blank report document that will then receive the thickness measurement and other data collected by the Gauge.

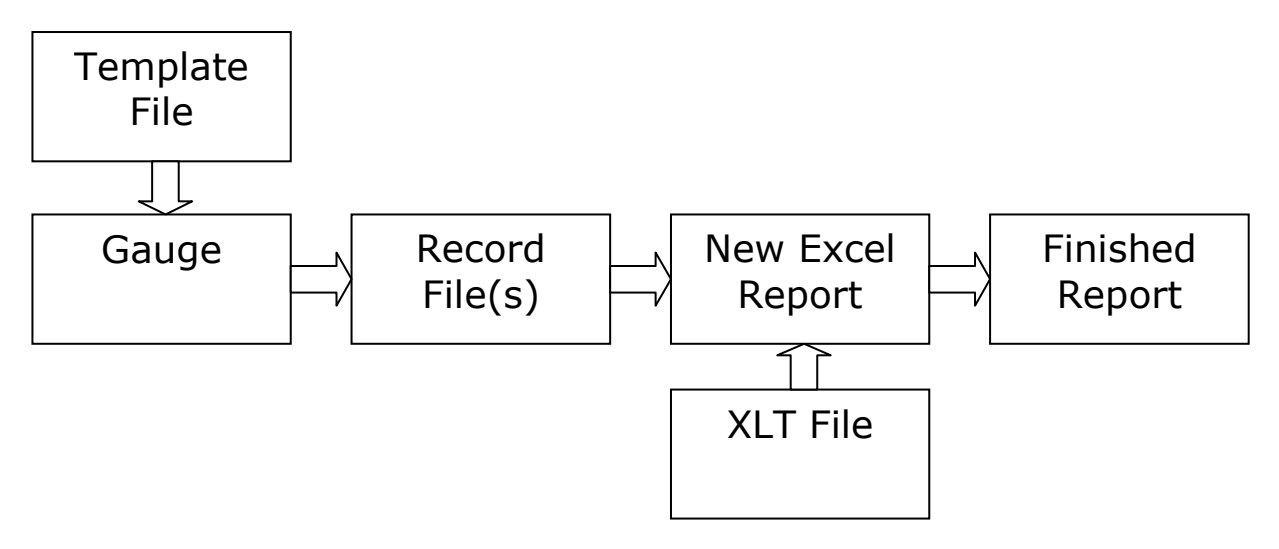

### **User Fields**

Template Files can contain up to 40 User Fields which can be used to collect extra information from the Gauge user when they start a new record from a template.

Each User Field can prompt for the following types of data;

| 1. Alphanumeric      | i.e. "ABC123"                    |
|----------------------|----------------------------------|
| 2. Number            | i.e. ``245.6″                    |
| 3. Date (dd-mm-yyyy) | i.e. "21-07-2008"                |
| 4. Date (mm-dd-yyyy) | i.e. "07-21-2008"                |
| 5. List              | i.e. "Red, Blue, Yellow, Green " |

6. Yes/No Choice

Each User Field has: a 'Name' field, this is used to prompt the Gauge user to enter in information, and a 'Value' field to hold the information. An optional 'Cell Ref.' field to specify where the Value should be inserted in the spreadsheet.

For example;

*If the User Field Type = Alphanumeric If the User Field Name = 'Vessel Name' If the User Field Cell Ref = 'Sheet 1!E20'* 

When the Gauge user starts a new record they will be prompted to enter in a 'Vessel Name'.

The vessel name the user types in will be stored against the 'Vessel Name' field and be included in the report data.

As the 'cell ref.' was also specified the vessel name will be inserted into the spreadsheet report into cell 'E20' on 'Sheet 1'.

See how this appears on the Gauge screen starting on page 57.

#### User Field 'List' Type

When the User Field type is set to List you must provide a list of text choices that will be presented to the gauge user. This list can contain up to 40 items of 16 characters in length.

#### **Measurement Points**

Template Files contain measurement points for each thickness measurement required. Each measurement point consists of a "Name", a "Reference Thickness", a "Minimum Thickness", a "Cell Reference" and the "Thickness Measurement" itself.

The "Reference" and "Minimum Thickness" are optional, but when included they allow wastage calculations in reports and minimum alarm functions when measuring. See minimum alarm function starting on page 57.

#### **Creating a Template File**

From the Cygnus 3 Data Logger Manager click the '**View Templates**' button in the menu bar. The screen will display any existing templates found, shown in Fig 9.9.

| E Cy                                                                                                    | 📭 Cygnus 3 Data Logger Manager |              |                   |                         |  |  |  |  |
|----------------------------------------------------------------------------------------------------|--------------------------------|--------------|-------------------|-------------------------|--|--|--|--|
| Eile                                                                                                    | File View Data Logger Help     |              |                   |                         |  |  |  |  |
| F View Records 📕 View Templates   🎒 Print Report 🗙 Delete Template   🗋 New Template 😂 Edit Template 🖺 Copy Template |                                |              |                   |                         |  |  |  |  |
| Ten                                                                                                    | Template Files                 |              |                   |                         |  |  |  |  |
|                                                                                                    | Name                           | Measurements | XLT File          | Title                   |  |  |  |  |
|                                                                                                    | 450D                           | 56           | EXCEL CERTIFICATE |                         |  |  |  |  |
| Þ                                                                                                    | 450SLIM                        | 63           | EXCEL CERTIFICATE |                         |  |  |  |  |
|                                                                                                    | CYL02                          | 4            | cylinder          | Gas Cylinder            |  |  |  |  |
|                                                                                                    | TANK001                        | 19           | Tank001           | Cygnus Example Template |  |  |  |  |
|                                                                                                    |                                |              |                   |                         |  |  |  |  |

Fig 9.9 Template List

To create a new template click the '**New Template**' button. A '**New Template**' dialog box will be displayed, Fig 9.10. Next choose between the three types of template:

- 1. Blank Template just open the template form with blank fields so you can add your own
- 2. Single Point Record a list of measurement points
- 3. Grid Point Record a 2D grid of measurement points

This dialog box can help to speed up the creation of Template Files by creating the measurement points for you, based on the parameters detailed below.

| Template File Name   | A filename for the template file                                                                           |
|----------------------|----------------------------------------------------------------------------------------------------|
| Template Type        | Choose the type that suits your application                                                                |
| Units                | Specify the measurement units required                                                                     |
| Measurements, Prefix | For a Single Point record specify the number of measurements required and the prefix, i.e. P1, P2, P3      |
| Rows, Prefix         | For a Grid Point record specify the number of Row measurements required and the prefix, i.e. R1, R2, R3    |
| Columns, Prefix      | For a Grid Point record specify the number of Column measurements required and the prefix, i.e. C1, C2, C3 |
| Minimum Thickness    | Specify an optional minimum thickness value                                                                |
| Reference Thickness  | Specify an optional reference thickness value                                                              |
| Starting Cell Ref.   | Specify the starting Excel spreadsheet cell for the first measurement, i.e. D10                            |
| Measurement Order    | For a Grid Point record specify the direction the grid points will be measured                             |

| New Template        |               | <u>.</u>                    | × |
|---------------------|---------------|-----------------------------|---|
| Template File Name  | TEMP0001      |                             |   |
| Template Type       |               | Units                       |   |
| 🔿 Blank Template    | e             | • mm                        |   |
| C Single Point Re   | cord Template | O Inches                    |   |
| Grid Point Rec.     | ord Template  |                             |   |
| <u></u>             |               |                             |   |
| Measurements        | 10 -          | Prefix P                    |   |
| Rows                | 5 📫           | Prefix R                    |   |
| Columns             | 5 🕂           | Prefix C                    |   |
| Minimum Thickness   | 4.000 🔹       | Measurement Order           |   |
| Reference Thickness | 5.000 🛨       | Across Columns, Down Rows   |   |
| Starting Cell Ref.  | B12           | O Down Rows, Across Columns |   |
|                     | Cancel        | Next                        |   |

Fig 9.10 New Template dialog

Once completed click the '**Next**' button.

#### **Template Form**

The Template Form is displayed with thickness measurement points added as selected, shown in Fig 9.11. These thickness measurement points can be edited as required. Each section is described in the tables that follow.

The Template Form has three 'Tabs' for:

- 1. Template Details
- 2. Thickness Measurement Points
- 3. User Fields

I

| Eyg | nus 3 Data Logger Templa  | te Form                                |
|-----|---------------------------|----------------------------------------|
| B   | Save 📷 Close   🔤 Delete   | Row 📑 Move Up 📑 Move Down 👎 Insert Row |
|     |                           |                                        |
|     | Template Details Thicknes | s Measurement Points User Fields       |
|     |                           |                                        |
|     | Name                      | TANK001                                |
|     | Title                     | Cygnus Example Template                |
|     |                           |                                        |
|     |                           |                                        |
|     |                           |                                        |
|     | Excel Template File       | Tank001                                |
|     | Default Worksheet         | Sheet1                                 |
|     |                           |                                        |
|     | Magazine (11)             | 6 C : I                                |
|     | Measurment Units          | • mm • incres                          |
|     | 'Start Date' Cell Ref.    |                                        |
|     | 'GaugelD' Cell Ref.       | A29                                    |
|     | 'Comment' Cell Ref.       | D26                                    |
|     | 'Velocity' Cell Ref.      | C29                                    |
|     |                           | ·                                      |
|     |                           |                                        |

Fig 9.11 Template Form

| Template Details Tab |                                    |                                                                                                    |  |  |  |  |  |  |  |
|----------------------|------------------------------------|----------------------------------------------------------------------------------------------------|--|--|--|--|--|--|--|
|                      | Cygnus 3 Data Logger Template Form |                                                                                                    |  |  |  |  |  |  |  |
|                      | 🔚 Save 📷 Close   🔤 🛙               | Delete Row 📑 Move Up 🔤 Move Down 🐜 Insert Row                                                            |  |  |  |  |  |  |  |
|                      | Template Details Thio              | ckness Measurement Points User Fields                                                                    |  |  |  |  |  |  |  |
|                      | Name                               | TANK001                                                                                                  |  |  |  |  |  |  |  |
|                      | Title                              | Cygnus Example Template                                                                                  |  |  |  |  |  |  |  |
|                      |                                    |                                                                                                    |  |  |  |  |  |  |  |
|                      | Excel Template File                | Tank001                                                                                                  |  |  |  |  |  |  |  |
|                      | Default Worksheet                  | Sheet1                                                                                                   |  |  |  |  |  |  |  |
|                      |                                    |                                                                                                    |  |  |  |  |  |  |  |
|                      | Measurment Units                   | • mm • inches                                                                                            |  |  |  |  |  |  |  |
|                      | 'Start Date' Cell Ref              |                                                                                                    |  |  |  |  |  |  |  |
|                      | 'GaugelD' Cell Ref.                | A29                                                                                                    |  |  |  |  |  |  |  |
|                      | Velocity' Cell Ref.                | C29                                                                                                    |  |  |  |  |  |  |  |
| Name                 |                                    | The name of this template file                                                                           |  |  |  |  |  |  |  |
| Name                 |                                    | (up to 8 characters long)                                                                                |  |  |  |  |  |  |  |
| Title                |                                    | A descriptive title of the template                                                                      |  |  |  |  |  |  |  |
| Template F           | ile                                | An Excel <sup>®</sup> XLT filename that will be used to create the final report (omit the XLT extension) |  |  |  |  |  |  |  |
| Worksheet            |                                    | The worksheet name in the XLT file                                                                       |  |  |  |  |  |  |  |
| Measureme            | ent Units                          | The required measurement units                                                                           |  |  |  |  |  |  |  |
| Start Date           | Cell Ref.                          | The Excel spreadsheet cell that the Record Start Date must be copied into                                |  |  |  |  |  |  |  |
| GaugeID Ce           | ell Ref.                           | The Excel spreadsheet cell that the GaugeID must be copied into                                          |  |  |  |  |  |  |  |
| Comment C            | Cell Ref.                          | The Excel spreadsheet cell that the gauge operator's Comment must be copied into                         |  |  |  |  |  |  |  |
| Velocity Ce          | ll Ref.                            | The Excel spreadsheet cell that the<br>Velocity of Sound value must be copied                            |  |  |  |  |  |  |  |

| into                                                                                                    |     |            |                                                              |           |         |                |  |  |
|----------------------------------------------------------------------------------------------------|-----|------------|--------------------------------------------------------------|-----------|---------|----------------|--|--|
| Thickness Measurement Points Tab                                                                                                    |     |            |                                                              |           |         |                |  |  |
| Cygnus 3 Data Logger Template Form<br>Save Close Delete Row Move Up Move Down Insert Row<br>Template Details Thickness Measurement Points User Fields |     |            |                                                              |           |         |                |  |  |
|                                                                                                    | No. | Name       |                                                              | Reference | Minimum | Cell Ref.      |  |  |
| ► <b>&gt;</b>                                                                                                    | 1   | CTRL LH EN | ID                                                           | 0         | 0       | A43            |  |  |
|                                                                                                    | 2   | CTRL 1 LH  |                                                              | 0         | 0       | C43            |  |  |
|                                                                                                    | 3   | CTRL 2     |                                                              | 0         | 0       | D43            |  |  |
|                                                                                                    | 4   | CTRL 3     |                                                              | 0         | 0       | E43            |  |  |
|                                                                                                    | 5   |            |                                                              | 0         | 0       | F43            |  |  |
| No.                                                                                                    |     |            | Meas                                                         | suremer   | nt numb | per, 1 to 5000 |  |  |
| Name                                                                                                    |     |            | The name of the measurement point (up to 15 characters long) |           |         |                |  |  |
| Reference                                                                                                    |     |            | The reference thickness (100% or or original thickness)      |           |         |                |  |  |
| MinimumThe minimum thickness below which an<br>alert will be raised to the gauge<br>operator                                                          |     |            |                                                              |           |         |                |  |  |
| Cell Ref.The Excel® spreadsheet cell that the<br>measured thickness value must be<br>copied into                                                      |     |            |                                                              |           |         |                |  |  |
| User Fields Tab                                                                                                    | )   |            |                                                              |           |         |                |  |  |

|     | Cygnus 3 Data Logger Template Form                        |        |      |                       |            |                                       |                        |                   |           |           |  |
|-----|-----------------------------------------------------------|--------|------|-----------------------|------------|---------------------------------------|------------------------|-------------------|-----------|-----------|--|
|     | 🛛 🔛 Sa                                                    | ve 🚞 C | lose | <mark>ې</mark> Delete | Row 📑 M    | ove Up 📑                              | Move Down 🛛 🚾 Ins      | ert Row           |           |           |  |
|     |                                                           |        |      |                       |            |                                       |                        |                   |           |           |  |
|     | Template Details Thickness Measurement Points User Fields |        |      |                       |            |                                       |                        |                   |           |           |  |
|     |                                                           |        |      |                       |            |                                       |                        |                   |           |           |  |
|     | No Enable Name                                            |        |      |                       |            |                                       | Cell Ref.              | Data Type         |           | Lists     |  |
|     | ► 1 MANUFAC                                               |        |      |                       |            | URER A6                               |                        | List              | -         | View List |  |
|     |                                                           |        | 2    | •                     | SERIAL NO  | )                                     | C6                     | Alphanumeric      | •         | View List |  |
|     |                                                           |        | 3    | •                     | TYPE       |                                       | E6                     | List              | -         | View List |  |
|     |                                                           |        | 4    | •                     | SIZE LITRE | ES                                    | G6                     | Number            | •         | View List |  |
|     |                                                           |        | 5    |                       | MFG DATE   |                                       | H6                     | Date (dd/mm/yyyy) | •         | View List |  |
|     |                                                           |        | 6    | •                     | DESIGN CO  | DDE                                   | A13                    | List              | -         | View List |  |
|     |                                                           |        | 7    | •                     | DESIGN PF  | RESSURE                               | C13                    | Number            | •         | View List |  |
|     |                                                           |        | 8    |                       | TEMP RAT   | ING                                   | E13                    | Number            | •         | View List |  |
|     |                                                           |        | 9    |                       | LAST TEST  | I DATE                                | H13                    | Date (dd/mm/yyyy) | -         | View List |  |
|     |                                                           |        | 10   |                       | DAMAGE F   | REE                                   | F20                    | Yes/No            | -         | View List |  |
| No  |                                                           |        |      |                       |            | Llcor                                 | Field pure             | $\frac{10}{10}$ m | 0         |           |  |
| NO  | •                                                         |        |      |                       |            | User                                  | riela nun              | iber, 1 to 4      | 0         |           |  |
| Ena | able                                                      | }      |      |                       |            | Whei                                  | n ticked th            | nis field will    | be        | requested |  |
|     |                                                           |        |      |                       |            | from                                  | the gauge              | e operator e      | each      | i time a  |  |
|     |                                                           |        |      |                       |            | new record file is started            |                        |                   |           |           |  |
| Na  |                                                           |        |      |                       |            | Name of the User Field that will be   |                        |                   |           |           |  |
| ina | me                                                        |        |      |                       |            | Name of the User Fleid that will be   |                        |                   |           |           |  |
|     |                                                           |        |      |                       |            | snown to the gauge operator (up to 15 |                        |                   |           |           |  |
|     |                                                           |        |      |                       |            | characters long)                      |                        |                   |           |           |  |
| Cel | I Re                                                      | ef.    |      |                       |            | The E                                 | Excel <sup>®</sup> spr | eadsheet ce       | ell tl    | hat the   |  |
|     |                                                           |        |      |                       |            | enter                                 | ed data n              | nust be cop       | ied       | into      |  |
|     |                                                           |        |      |                       |            | Chaa                                  | <b>f</b>               |                   |           |           |  |
| Da  | ta i                                                      | уре    |      |                       |            |                                       | se from;               |                   |           |           |  |
|     |                                                           |        |      |                       |            | • All                                 | ohanumer               | 'IC               |           |           |  |
|     |                                                           |        |      |                       |            | • Νι                                  | ımber                  |                   |           |           |  |
|     |                                                           |        |      | • Da                  | ite        |                                       |                        |                   |           |           |  |
|     |                                                           |        |      |                       |            | • Lis                                 | st                     |                   |           |           |  |
|     |                                                           |        |      |                       |            | • Ye                                  | s/No                   |                   |           |           |  |
|     | ŧc                                                        |        |      |                       |            |                                       | http://www.            |                   | + + ~     |           |  |
|     | 15                                                        |        |      |                       |            |                                       | i ule Dala             | a iype is se      | ιιΟ<br>+: | LIST YOU  |  |
|     |                                                           |        |      |                       |            | can V                                 | new and e              | eur each lis      | ιWI       |           |  |
|     |                                                           |        |      |                       | button.    |                                       |                        |                   |           |           |  |

| User Fields List | View                                         |    |                             |                                    |                          |  |  |  |  |  |
|------------------|----------------------------------------------|----|-----------------------------|------------------------------------|--------------------------|--|--|--|--|--|
|                  | Edit User Field List Items                   |    |                             |                                    |                          |  |  |  |  |  |
|                  | 🔄 Save 🎽 Close 📄 Delete 🚔 Up 🚔 Down 🐜 Insert |    |                             |                                    |                          |  |  |  |  |  |
|                  | User Field Name: MANUFACTURER                |    |                             |                                    |                          |  |  |  |  |  |
|                  |                                              | No | Item                        |                                    |                          |  |  |  |  |  |
|                  | •                                            | 1  | ACME CYLINDERS              |                                    |                          |  |  |  |  |  |
|                  |                                              | 2  | WESTINGHOUSE                |                                    |                          |  |  |  |  |  |
|                  |                                              | 3  | JOHNSONS LTD                |                                    |                          |  |  |  |  |  |
|                  |                                              | 4  | ABC GAS INC                 |                                    |                          |  |  |  |  |  |
|                  |                                              | 5  | CALOR CYLINDERS             |                                    |                          |  |  |  |  |  |
|                  | *                                            |    |                             |                                    |                          |  |  |  |  |  |
|                  |                                              |    |                             |                                    |                          |  |  |  |  |  |
| No.              |                                              |    | List Item nur               | nber, 1 to 40                      |                          |  |  |  |  |  |
| Item             |                                              |    | List item that operator (up | t will be shown<br>to 15 character | to the gauge<br>rs long) |  |  |  |  |  |

Once you have finished creating the Template File click the '**Save**' button to save the data, then click the '**Close**' button to close the form.

#### **Transferring Template Files to the Data Logger**

To transfer template files from computer to Gauge on the Cygnus 3 Data Logger Manager menu bar click '**Data Logger**' then '**Transfer Templates to Data Logger**', the '**Transfer Templates to Data Logger**' dialog box will be displayed, Fig 9.12.

The drive letter should be correct, but it can be changed here using the drop-down list.

The Template List will populate with all the template files on the computer. Simply select the templates to transfer and then click **'Transfer**', the selected files will be copied to the Gauge's memory card.

There is the option to overwrite existing template files that may already be on the Gauge's memory card.

| 📙 Transfe   | er Templates to D | )ata-Logger       |                                  |                   | ×                   |
|-------------|-------------------|-------------------|----------------------------------|-------------------|---------------------|
|             |                   |                   |                                  |                   |                     |
| Drive Lette | er G: 💌           | Browse Gauge      | Details Cygnus 3 Data-Logger. Na | me:CYGNUS3, Seria | al No:000000, ID:01 |
| Template I  | List:             |                   |                                  |                   |                     |
|             | Name              | XLT Template      | Title                            | Measurements      | User Fields         |
| 1           | TANK001           | Tank001           | Cygnus Example Template          | 19                | 15                  |
| 0           | CYLO2             | cylinder          | Gas Cylinder                     | 4                 | 0                   |
| ▶ 4         | 450SLIM           | EXCEL CERTIFICATE |                                  | 63                | 30                  |
| 4           | 450D              | EXCEL CERTIFICATE |                                  | 56                | 30                  |
|             |                   |                   |                                  |                   |                     |
|             |                   |                   |                                  |                   |                     |
|             |                   |                   |                                  |                   |                     |
|             |                   |                   |                                  |                   |                     |
|             |                   |                   |                                  |                   |                     |
|             |                   |                   |                                  |                   |                     |
|             |                   |                   |                                  |                   |                     |
|             |                   |                   |                                  |                   |                     |
|             |                   |                   |                                  |                   |                     |
|             |                   |                   |                                  |                   |                     |
|             |                   |                   |                                  |                   |                     |
|             |                   |                   |                                  |                   |                     |
|             |                   | Cancel            | Transfer 🔲 Overwrite Existi      | ng Files          |                     |
|             |                   |                   |                                  |                   |                     |

Fig 9.12 Transfer Templates to Data Logger

# **10. Microsoft Excel Add-In**

### Overview

A Excel Add-In is provided that can automate the process of inserting the data from a record file into a spreadsheet. The Add-In is particularly useful when using record files based on templates as it will open the specified Excel XLT template file before inserting the data into the specified cells.

## Installing the Add-In

When the Cygnus 3 Data Logger Manager application is installed a **Cygnus Import Tools.xla**' file is also copied into **Documents\Datalogger\Add-In**' folder. This XLA file contains the Excel Add-In code.

To install the Add-In using:

### Microsoft Office Excel 2000, XP, 2003

- 1. Start up Excel
- 2. On the main menu click 'Tools', then 'Add-Ins'
- 3. The 'Add-Ins' dialog box is displayed

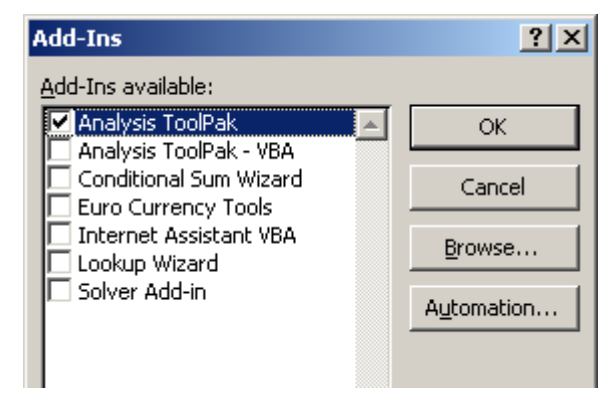

- 4. Click the 'Browse' button
- Browse to 'My Documents\Datalogger\Add-In' and select the 'Cygnus Import Tools.xla' file by clicking the 'Ok' button.

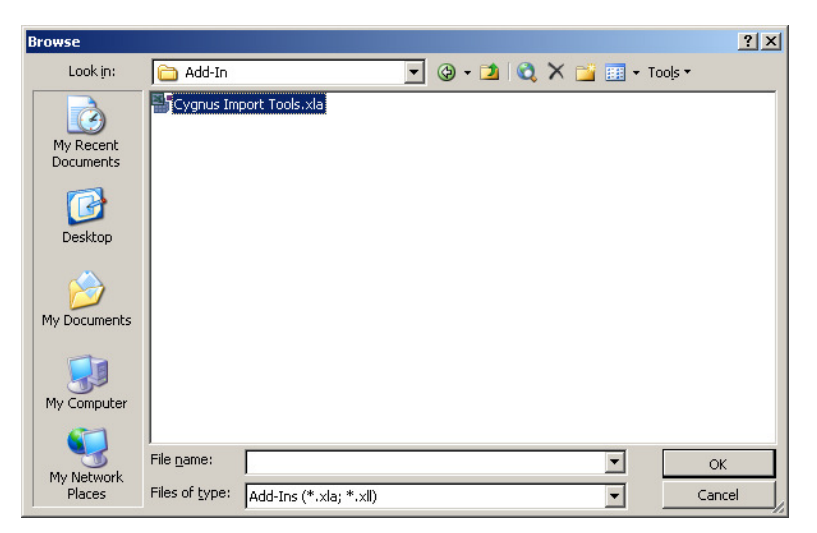

6. The Cygnus Import Tools Add-In should now be listed and ticked in the Add-Ins dialog box;

| Add-Ins                                                                                                    | <u>?</u> ×               |
|----------------------------------------------------------------------------------------------------|--------------------------|
| Add-Ins available:  Analysis ToolPak Analysis ToolPak  Conditional Sum Wizard Cygnus Import Tools Euro Currency Tools Internet Assistant VBA Lookup Wizard Solver Add-in | Cancel Browse Automation |

7. Click the **'OK**' button and a new menu item **'Cygnus**' should be displayed in the main Excel menu on the right.

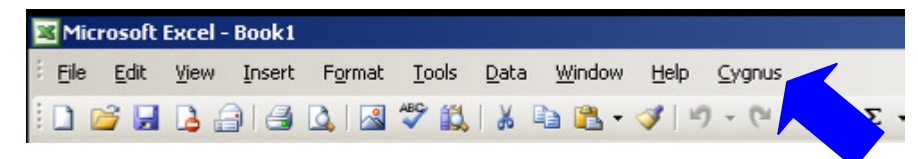

### **Microsoft Excel 2007**

- 1. Start up Excel
- 2. Click the Microsoft Office Button, and then click **'Excel Options**'.
- 3. Click the Add-Ins category. In the Manage box, click **'Excel** Add-Ins', and then click **'Go**'.
- 4. The 'Add-Ins' dialog box is displayed

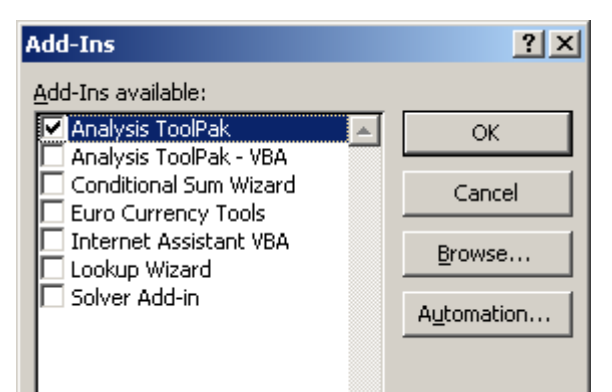

- 5. Click the 'Browse' button
- Browse to 'My Documents\Datalogger\Add-In' and select the 'Cygnus Import Tools.xla' file by clicking the 'Ok' button.

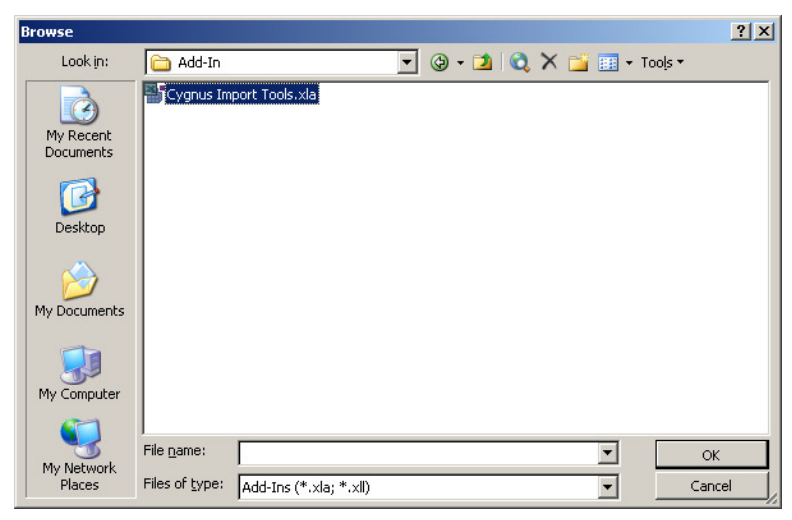

7. The Cygnus Import Tools Add-In should now be listed and ticked in the Add-Ins dialog box:

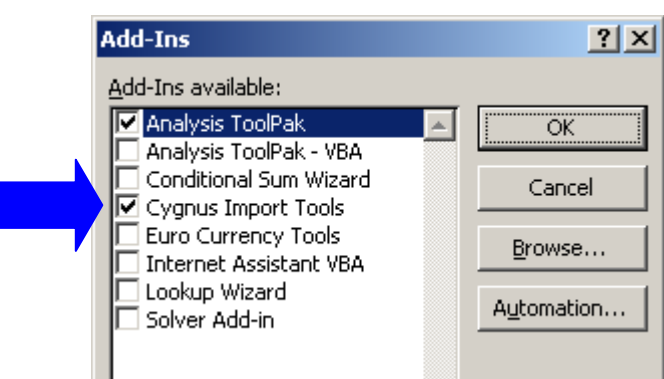

8. Click the **'OK**' button and a new item **'Cygnus**' should be displayed in the Add-In ribbon commands on the left.

### **Creating an Excel Report**

First transfer any Record Files from the Gauge to computer using the Cygnus 3 Data Logger Manager, see page 76.

Start by clicking on the '**Cygnus**' item in the Excel main menu bar (or in the Add-In ribbon for Office 2007) then the '**Select a Cygnus 3 Record File to Import'** dialog box will be shown as in Fig 10.1.

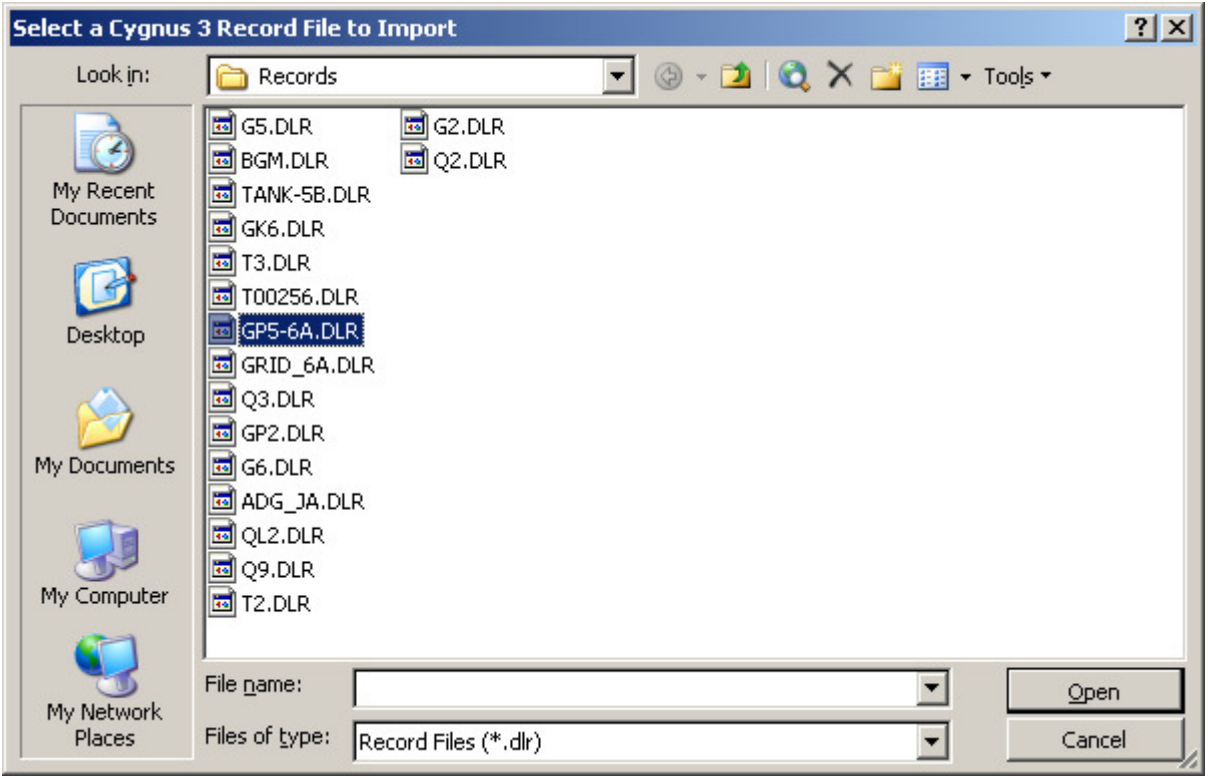

Fig 10.1 Select Record File to Import

Select the required record file and click the **'Open'** button. Another form will be displayed that allows optional report details to be entered that will be added to the top of the spreadsheet report, shown in Fig 10.2.

These optional details can be included in the report by ticking the **'Include in Report**' box.

If any of the optional fields have been changed they can be saved for next time by ticking the '**Save Details**' box.

To proceed and create the report click the '**Ok**' button.

| Optional Report Details                                               | ×                  |  |  |  |  |  |  |  |
|-----------------------------------------------------------------------|--------------------|--|--|--|--|--|--|--|
| You have the option to add some additional information to the Report. |                    |  |  |  |  |  |  |  |
| Include in Report                                                     |                    |  |  |  |  |  |  |  |
| Name of Inspection Site                                               | Main Port          |  |  |  |  |  |  |  |
| Inspection Address                                                    | CN                 |  |  |  |  |  |  |  |
| Client                                                                | ABC Shipping Inc   |  |  |  |  |  |  |  |
| Report No                                                             | 44261              |  |  |  |  |  |  |  |
| Type of Inspection                                                    | Q2                 |  |  |  |  |  |  |  |
| Start Date                                                            | 12/08/2009         |  |  |  |  |  |  |  |
| Finish Date                                                           | 13/08/2009         |  |  |  |  |  |  |  |
| Inspection Company                                                    | ACME Surveyors Inc |  |  |  |  |  |  |  |
| Name                                                                  | John Smith         |  |  |  |  |  |  |  |
|                                                                       | Save Details       |  |  |  |  |  |  |  |
| Cancel                                                                | ок                 |  |  |  |  |  |  |  |

Fig 10.2 Optional Report Details

If the Record File has a Grid Point layout a dialog box will ask if the thickness measurement values should be arranged in a grid layout – select '**Yes**' or '**No**' as required, shown in Fig 10.3.

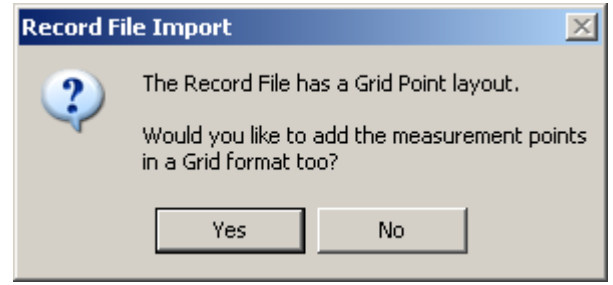

Fig 10.3 Grid Layout Option

The data from the selected record file is now inserted into a new Excel<sup>®</sup> worksheet. Fig 10.4 shows an example Grid Point record file that also contains additional radial points.

| 🔀 Microsoft Excel - Book5 |                                                                 |                               |                    |             |       |   |  |  |  |  |
|---------------------------|-----------------------------------------------------------------|-------------------------------|--------------------|-------------|-------|---|--|--|--|--|
| :2                        | <u>File Edit View Insert For</u>                                | rmat <u>T</u> ools <u>D</u> a | ata <u>W</u> indow | Help Cygnus |       |   |  |  |  |  |
| 1                         | : 🗅 📂 🛃 💪 🚔   🎿 🖏   🖓 🖏   ϟ 📭 🏝 • 🖋   🤊 - 🔍 -   🧶 Σ • ½↓ ἔ↓   Ι |                               |                    |             |       |   |  |  |  |  |
| Ari                       | Arial - 10 - <b>B</b> <i>I</i> <b>U</b> = = = 🔤 🧐 %, 😪 😤 😇 😇 📖  |                               |                    |             |       |   |  |  |  |  |
|                           | A1 <b>* £</b> Name                                              |                               |                    |             |       |   |  |  |  |  |
|                           | A                                                               | В                             | С                  | D           | E     |   |  |  |  |  |
| 1                         | Name                                                            | G2                            |                    |             |       | _ |  |  |  |  |
| 2                         | Tile                                                            | GRID-POINT                    |                    |             |       |   |  |  |  |  |
| 3                         | Date Record Started                                             | 2000                          |                    |             |       |   |  |  |  |  |
| 4                         | Comment                                                         |                               |                    |             |       |   |  |  |  |  |
| 5                         | GaugeID                                                         | 10001                         |                    |             |       |   |  |  |  |  |
| 6                         | Velocity                                                        | 5915 m/s                      |                    |             |       |   |  |  |  |  |
| 7                         | Probe                                                           | 2.25 MHz S/F                  |                    |             |       |   |  |  |  |  |
| 8                         | Record State                                                    | Complete                      |                    |             |       |   |  |  |  |  |
| 9                         | Measurements Required                                           | 20                            |                    |             |       |   |  |  |  |  |
| 10                        | Measurements Taken                                              | 20                            |                    |             |       |   |  |  |  |  |
| 11                        | Measurement Units                                               | mm                            |                    |             |       |   |  |  |  |  |
| 12                        | Number of Rows                                                  | 4                             |                    |             |       |   |  |  |  |  |
| 13                        | Number of Columns                                               | 4                             |                    |             |       |   |  |  |  |  |
| 14                        | Additional Readings                                             | 4                             |                    |             |       |   |  |  |  |  |
| 15                        |                                                                 |                               |                    |             |       |   |  |  |  |  |
| 16                        |                                                                 |                               |                    |             |       |   |  |  |  |  |
| 17                        |                                                                 | Col 1                         | Col 2              | Col 3       | Col 4 |   |  |  |  |  |
| 18                        | Row 1                                                           | 15                            | 15                 | 15          | 7.95  |   |  |  |  |  |
| 19                        | Row 2                                                           | 15.05                         | 15.05              | 15.05       | 15.05 |   |  |  |  |  |
| 20                        | Row 3                                                           | 15.05                         | 15.05              | 15.05       | 15.05 |   |  |  |  |  |
| 21                        | Row 4                                                           | 15.05                         | 15.05              | 15.05       | 15.05 |   |  |  |  |  |
| 22                        |                                                                 |                               |                    |             |       |   |  |  |  |  |
| 23                        | Supplementary Readings                                          |                               |                    |             |       |   |  |  |  |  |
| 24                        |                                                                 |                               |                    |             |       |   |  |  |  |  |
| 25                        | ROW1 COL4 A                                                     | 8.05                          |                    |             |       |   |  |  |  |  |
| 26                        | ROW1 COL4 B                                                     | 8.05                          |                    |             |       |   |  |  |  |  |
| 27                        | ROW1 COL4 C                                                     | 8.05                          |                    |             |       |   |  |  |  |  |
| 28                        | ROW1 COL4 D                                                     | 8.05                          |                    |             |       |   |  |  |  |  |
| 29                        |                                                                 |                               |                    |             |       |   |  |  |  |  |
| 20                        |                                                                 | T                             |                    |             |       |   |  |  |  |  |

Fig 10.4 Grid Point Layout Example in Excel

#### **Additional Measurements**

Any measurement points that have Additional Measurements have a grey background, the additional measurements are then listed below, shown in Fig 10.5.

For more information on Additional Measurements see page 64.

|      | Number of Columns      | 1.4   | 4     |       |       |
|------|------------------------|-------|-------|-------|-------|
| 13   | Number of Columns      | 4     |       |       |       |
| 14   | Additional Readings    | 4     |       |       |       |
| 15   |                        |       |       |       |       |
| 16   |                        |       |       |       |       |
| 17   |                        | Col 1 | Col 2 | Col 3 | Col 4 |
| 18   | Row 1                  | 15    | 15    | 15    | 7.95  |
| 19   | Row 2                  | 15.05 | 15.05 | 15.05 | 15.05 |
| 20   | Row 3                  | 15.05 | 15.05 | 15.05 | 15.05 |
| 21   | Row 4                  | 15.05 | 15.05 | 15.05 | 15.05 |
| 22   |                        |       |       |       |       |
| 23   | Supplementary Readings |       |       |       |       |
| 24   |                        |       |       |       |       |
| 25   | ROW1 COL4 A            | 8.05  |       |       |       |
| 26   | ROW1 COL4 B            | 8.05  |       |       |       |
| 27   | ROW1 COL4 C            | 8.05  |       |       |       |
| 28   | ROW1 COL4 D            | 8.05  |       |       |       |
| - 00 |                        |       |       |       |       |

Fig 10.5 Additional Measurements.

# **11. Data Logging Template Tutorial**

This tutorial goes through the steps required to create a new Template that will ultimately populate an Excel<sup>®</sup> spreadsheet with thickness measurements and user field data that has been logged on the Cygnus 3 gauge. This will introduce the concepts behind the template system so you can go on to create your own templates.

# **Create the Excel<sup>®</sup> Spreadsheet**

Consider we are a surveying company and have an Excel<sup>®</sup> spreadsheet where we need to record 8 thickness measurement values for a water tank along with additional information for: date of survey, name of surveyor, location of tank and the tank size. The spreadsheet could look like fig. 11.1.

| <b>N</b> | licrosoft Exe     | cel - Bool   | k1     |         |                 |                     |                |            |                           |                | >      | ĸ  |
|----------|-------------------|--------------|--------|---------|-----------------|---------------------|----------------|------------|---------------------------|----------------|--------|----|
| :2       | <u>File E</u> dit | <u>V</u> iew | Insert | Format  | <u>T</u> ools ( | Data <u>W</u> indow | w <u>H</u> elp | ⊆ygnus     | Type a que                | stion for help | >      | ×  |
| En       |                   |              | a 🗅    | ABC     | X Da            | 🗈 😤 - <             | 3 9 -          | (° - 1 😣 💈 | Σ - <u>A</u> ↓ <u>X</u> ↓ |                | .00% - | •• |
| 10       | - 12 /            | TI           |        | = 53    |                 | - A - A             | _              |            | - A  <br>■ - A            |                | - /    | Ť  |
| : 10     |                   | <u>u</u>   = |        |         | <b>∍</b> ∦   ⊡  | · 🗸 · 🏧             |                |            |                           |                | · - /  | Ŧ  |
| _        | 85                | •            | Ţx     | ~       |                 | F                   | F              |            | 11                        |                | -      | _  |
| -        | A                 | В            |        | U       |                 | E                   | F              | G          | Н                         |                |        | •  |
| 1        | The A1            | Survey       | / Com  | npany   | Inc.            |                     |                |            |                           |                |        |    |
| 2        |                   |              |        |         |                 |                     |                |            |                           |                |        |    |
| 3        |                   |              | Water  | Tank S  | urvey Re        | port                |                |            |                           |                |        |    |
| 4        |                   |              |        |         | 608.55          |                     |                |            |                           |                |        |    |
| 5        | Date:             |              | _!     |         |                 |                     |                |            |                           |                |        |    |
| 6        | Surveyor:         |              |        |         |                 |                     |                |            |                           |                |        |    |
| 7        | Location:         |              |        |         |                 |                     |                |            |                           |                |        |    |
| 8        | Tank Size:        |              |        | 13      |                 |                     |                | 10         |                           |                |        |    |
| 9        |                   |              |        |         |                 |                     |                |            |                           |                |        |    |
| 10       |                   |              | Thick  | ness Me | easureme        | ents                |                |            |                           |                |        |    |
| 11       |                   |              |        |         |                 |                     |                |            |                           |                |        |    |
| 12       |                   | North        | E      | East    | South           | West                |                |            |                           |                |        |    |
| 13       | Тор               |              |        |         |                 |                     |                |            |                           |                |        |    |
| 14       | Bottom            |              |        |         |                 |                     |                |            |                           |                |        |    |
| 15       |                   |              |        |         |                 |                     |                |            |                           |                |        |    |
| 16       | Velocity:         |              | m/s    | 3       |                 |                     |                |            |                           |                |        |    |
| 17       |                   |              |        |         |                 |                     |                |            |                           |                |        |    |

Fig. 11.1. The Exce<sup>®</sup> Spreadsheet.

This spreadsheet has been saved as an  $Excel^{\mathbb{R}}$  Template (.XLT) file as shown in fig. 11.2. Note "Save as type" is set to Template (\*.xlt).

| Save As                |                                    | ? × |
|------------------------|------------------------------------|-----|
| Save in:               | 🛅 Templates 💽 😨 🕶 🔯 📰 🗸 Tools 🥆    |     |
| My Recent<br>Documents |                                    |     |
| Desktop                |                                    |     |
| My Documents           |                                    |     |
| My Computer            |                                    |     |
| My Network             | File name: WaterTankSurvey.xlt Sav | /e  |
| Places                 | Save as type: Template (*.xlt)     | cel |

Fig. 11.2. Saving the Excel<sup>®</sup> Spreadsheet as XLT

We will need to keep a copy of this spreadsheet handy for when we create the Data Logger Template, we will need to identify the cell locations where we want the thickness measurement values and other information to go, fig. 11.3. shows these cells highlighted.

|    | licrosoft Exce            | l - WaterTa                 | nkSurvey.;        | dt         |                  |                 |         |              |              |             |
|----|---------------------------|-----------------------------|-------------------|------------|------------------|-----------------|---------|--------------|--------------|-------------|
| -  | <u>E</u> ile <u>E</u> dit | <u>V</u> iew <u>I</u> nsert | : F <u>o</u> rmat | Tools Date | a <u>W</u> indow | <u>H</u> elp ⊆y | gnus    | Type a quest | ion for help | 8 ×         |
|    | 💕 🖬 🖪                     | a a c                       | 🔪 🖾 🗳             | 🕰   X 🗈    | a 🛍 • 🛷          | 1 - (-          | - I 🕵 Σ | - A Z Z      | 100          | % •         |
| 10 | - B I                     | u  ≣ ≣                      |                   | 🥶   A 🗸    | 3 - A -          |                 | *       | 4 - 2        |              | - • 🥒       |
|    | A5 -                      | ▼ fx                        | Date:             | _          |                  |                 |         |              |              |             |
|    | A                         | В                           | С                 | D          | E                | F               | G       | Н            |              | J           |
| 1  | The A1 S                  | urvey Co                    | mpany             | Inc.       |                  |                 |         |              |              |             |
| 2  |                           |                             |                   |            |                  |                 |         |              |              |             |
| 3  |                           | Wat                         | er Tank S         | urvey Rep  | ort              |                 |         |              |              |             |
| 4  |                           |                             |                   |            |                  |                 |         |              |              |             |
| 5  | Date:                     |                             |                   |            |                  |                 |         |              |              |             |
| 6  | Surveyor:                 |                             |                   |            |                  |                 |         |              |              |             |
| 7  | Location:                 |                             |                   |            |                  |                 |         |              |              |             |
| 8  | Tank Size:                |                             |                   | 2          | 2                | 3               | -0      |              |              | 2           |
| 9  |                           | _                           |                   |            |                  | -               |         |              |              | · · · · · · |
| 10 |                           | Thi                         | ckness M          | easuremen  | ts               | E               |         |              |              |             |
| 11 |                           | NI- AL                      | E                 | 0          | 10/              |                 |         |              |              |             |
| 12 |                           | North                       | East              | South      | VVest            |                 |         |              |              |             |
| 13 | Тор                       |                             |                   | -          | -                | -               |         |              |              | · · · · ·   |
| 14 | Bottom                    |                             |                   |            |                  |                 |         |              |              |             |
| 15 |                           |                             |                   |            |                  |                 |         |              |              |             |
| 16 | Velocity:                 |                             | m/s               |            |                  |                 |         |              |              |             |
| 17 |                           |                             |                   |            | -                |                 | -       |              |              |             |

Fig. 11.3. Cells Highlighted where we must Insert Values.

### **Create the Data Logger Template**

Run the Cygnus 3 Data Logger Manager software, then:

- 1. Click on the View Templates button in the toolbar
- 2. Click on the **New Template** button
- 3. You should see the **New Template** dialog, fig. 11.4.
- 4. Type in "WTSURVEY" in the **Template File Name** box
- 5. Click on Single Point Record Template
- 6. Change Measurements to 8
- 7. The New Template dialog should look like fig. 11.4
- 8. Finally click the **Next button.**

| New Template                                     | X                           |
|--------------------------------------------------|-----------------------------|
|                                                  |                             |
| Template File Name WTSURVEY                      |                             |
| Template Type                                    | Units                       |
|                                                  | 0 mm                        |
| <ul> <li>Single Point Record Template</li> </ul> | O Inches                    |
| C Grid Point Record Template                     |                             |
|                                                  |                             |
| Measurements 8                                   | Prefix P                    |
| Rows 5                                           | Prefix R                    |
| Columns 5                                        | Prefix C                    |
| Minimum Thickness 0.000 📑                        | Measurement Order           |
| Reference Thickness 0.000                        | Across Columns, Down Rows   |
| Starting Cell Ref. B12                           | C Down Rows, Across Columns |
|                                                  |                             |
| <u>C</u> ancel                                   | <u>N</u> ext                |

Fig. 11.4. Completed New Template Dialog.

You should now see the **Cygnus 3 Data Logger Template Form**, shown in fig 11.5. Fill in the following fields:

- 1. **Title** add a brief description of the template.
- Excel<sup>®</sup> Template File this is the name of the Excel<sup>®</sup> spreadsheet we just created – "WaterTankSurvey" (Note, you don't need the .xlt extension)
- 3. **Default Worksheet** type in "Sheet1" as this is the name of the only worksheet we are using on the Excel<sup>®</sup> spreadsheet.
- Start Date Cell Ref. this is the cell name where we want the survey Start Date to be entered, in our example enter "B5".
- 5. **Velocity Cell Ref.** this is the cell name where we want the velocity value to be entered, in our example enter "B16".
- 6. We leave the other fields blank as we don't want to use them in this example.

| yg | nus 3 Data Logger Templa                   | te Form                                |
|----|--------------------------------------------|----------------------------------------|
| H  | Save 📷 Close 🛛 🔤 Delete                    | Row 📑 Move Up 🚔 Move Down 🐜 Insert Row |
|    |                                            |                                        |
|    | Template Details Thicknes:                 | s Measurement Points [User Fields]     |
|    |                                            |                                        |
|    | Name                                       | WTSURVEY                               |
|    |                                            |                                        |
|    | Title                                      | Water Tank Survey                      |
|    |                                            | <b>v</b>                               |
|    |                                            |                                        |
|    |                                            |                                        |
|    | Excel Template File                        | WaterTankSurvey                        |
|    |                                            |                                        |
|    | Default Worksheet                          | Sheet1                                 |
|    |                                            |                                        |
|    |                                            |                                        |
|    | Measurment Units                           | 💿 mm 🔘 inches                          |
|    | 'Start Date' Cell Ref                      | P5                                     |
|    | Stait Date Ceirnei.                        |                                        |
|    | 'GaugelD' Cell Ref.                        |                                        |
|    | 'Comment' Cell Ref.                        |                                        |
|    |                                            |                                        |
|    | Velocity' Cell Ref.                        | В16                                    |
|    |                                            |                                        |
|    | 'Comment' Cell Ref.<br>Velocity' Cell Ref. | B16                                    |

Fig. 11.5.Template Details Tab

Next click on the **Thickness Measurement Points** tab. You should see 8 measurement points called P1 to P8. Fig. 11.6 shows the completed form, follow these steps:

- 1. Rename the 8 measurement point **Names** "NORTH TOP", "NORTH BOTTOM", etc to match the spreadsheet names.
- 2. Enter the 8 **Cell Ref.** names so the measurement values will be put in the correct place in the spreadsheet.
- 3. We want to alert the surveyor if any thickness measurement is less than 4mm, so enter "4" for each **Minimum** value.
- 4. In this example there are no **Reference** thickness values required so they are left at zero, but you could enter in thickness values if you needed to.

| Save 💼 Close   异 Delete Row 📑 Move Up 🚍 Move Down 🧏 Insert Row |     |              |           |         |           |  |  |
|----------------------------------------------------------------|-----|--------------|-----------|---------|-----------|--|--|
| Template Details Thickness Measurement Points User Fields      |     |              |           |         |           |  |  |
|                                                                |     |              |           |         |           |  |  |
|                                                                | No. | Name         | Reference | Minimum | Cell Ref. |  |  |
|                                                                | 1   | NORTH TOP    | 0         | 4       | B13       |  |  |
|                                                                | 2   | NORTH BOTTOM | 0         | 4       | B14       |  |  |
|                                                                | 3   | EAST TOP     | 0         | 4       | C13       |  |  |
|                                                                | 4   | EAST BOTTOM  | 0         | 4       | C14       |  |  |
|                                                                | 5   | SOUTH TOP    | 0         | 4       | D13       |  |  |
|                                                                | 6   | SOUTH BOTTOM | 0         | 4       | D14       |  |  |
|                                                                | 7   | WEST TOP     | 0         | 4       | E13       |  |  |
| •                                                              | 8   | WEST BOTTOM  | 0         | 4       | E14       |  |  |
| *                                                              |     |              |           |         |           |  |  |

Fig. 11.6. Thickness Measurement Points.

Next click on the **User Fields** tab. We will create the 3 User Fields to collect values for "Surveyor, "Location" and "Tank Size". Fig. 11.7 shows the completed form, follow these steps:

- 1. Type in the three names, SURVEYOR, LOCATION and TANK SIZE in the **Name** fields. This will create 3 User Fields.
- 2. Type in the three cell names in the **Cell Ref.** fields.
- 3. The **Data Type** for SURVEYOR and LOCATION can be left as Alphanumeric as we want the surveyor to enter both letters and numbers.
- 4. Change the **Data Type** for TANK SIZE to List. We are going to enter in a list of tank sizes we want the surveyor to choose from.
- 5. Click on the View List button for the TANK SIZE User Field, you will see the **Edit User Field List Items** dialog, shown in fig. 11.8.
- 6. Type in the three tank size names in the **Item** field, like in fig. 11.8. Note these are only text labels used for this example, you could type anything up to 40 characters long.
- 7. Close and Save the Item List dialog.

- 8. Close and Save the Template Form.
- 9. If you click on **View Templates** you will see the new template listed.

| Cygnus                                                           | Cygnus 3 Data Logger Template Form |        |          |                      |             |              |                               |  |  |
|------------------------------------------------------------------|------------------------------------|--------|----------|----------------------|-------------|--------------|-------------------------------|--|--|
| 🔚 Save 📷 Close 🛛 🚘 Delete Row 🚔 Move Up 🚔 Move Down 📴 Insert Row |                                    |        |          |                      |             |              |                               |  |  |
|                                                                  |                                    |        |          |                      |             |              |                               |  |  |
| Te                                                               | emplate D                          | etails | Thicknes | s Measurement Points | Jser Fields |              |                               |  |  |
|                                                                  |                                    |        |          |                      |             |              |                               |  |  |
|                                                                  |                                    |        |          |                      |             |              |                               |  |  |
|                                                                  |                                    | No     | Enable   | Name                 | Cell Ref.   | Data Type    | Lists                         |  |  |
|                                                                  |                                    | 1      |          | SURVEYOR             | B6          | Alphanumeric | <ul> <li>View List</li> </ul> |  |  |
|                                                                  |                                    | 2      |          | LOCATION             | 87          | Alphanumeric | <ul> <li>View List</li> </ul> |  |  |
|                                                                  | •                                  | 3      |          | TANK SIZE            | 88          | List         | View List                     |  |  |
|                                                                  | *                                  |        |          |                      |             |              | •                             |  |  |
|                                                                  |                                    |        |          |                      |             |              |                               |  |  |

Fig. 11.7. User Fields

| Ed | lit User | Field    | List Items                            | × |
|----|----------|----------|---------------------------------------|---|
|    | 🚽 Save   | <b>*</b> | Close   🚘 Delete 📑 Up 🚍 Down 🚂 Insert |   |
|    | User Fie | ld Nar   | ne: TANK SIZE                         |   |
|    | No Item  |          |                                       |   |
|    |          | 1        | LARGE TANK                            |   |
|    |          | 2        | SMALL TANK                            |   |
|    | ►        | 3        | MEDIUM TANK                           |   |
|    | *        |          |                                       |   |
|    |          | 1        |                                       |   |

Fig. 11.8. User List Field Items

### **Transferring the Template to the Cygnus 3 Gauge**

Now we have created the Template File we need to copy it onto a Cygnus 3 gauge so we can carry out a survey of a water tank. Follow these steps:

- 1. Turn on the Cygnus 3 gauge and connect it to the computer with the USB cable.
- 2. Click on **Data Logger** in the menu bar (fig. 11.9)
- 3. Click on Transfer Template to Datalogger

- 4. You should see the **Transfer Templates to Data-Logger** dialog, fig. 11.10.
- 5. Select the "WTSURVEY" template by clicking on its grey row selector on the left of the row.
- 6. Click on the **Transfer** button to transfer the template to the gauge.
- 7. You should get a message confirming the transfer was successful.

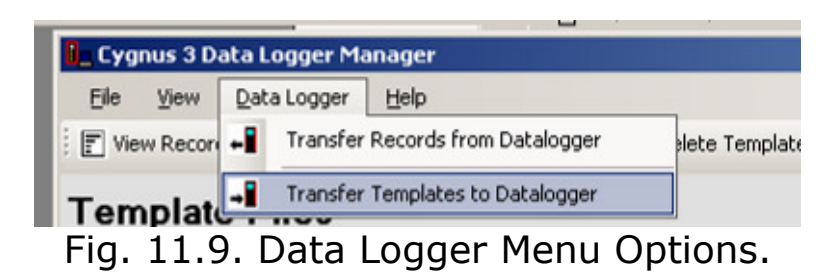

| etter G:         | Browse Gaug       | e Details Cygnus 3 Data-Logge | r. Name:PROD-1, Seria | i No:000000, ID:01 |
|------------------|-------------------|-------------------------------|-----------------------|--------------------|
| te List:<br>Name | XLT Template      | Title                         | Measurements          | User Fields        |
| WTSURVEY         | WaterTankSurvey   |                               | 8                     | 3                  |
| TANK001          | Tank001           | Cygnus Example Template       | 19                    | 15                 |
| CYL02            | cylinder          | Gas Cylinder                  | 4                     | 0                  |
| 450SLIM          | EXCEL CERTIFICATE |                               | 63                    | 30                 |
| 450D             | EXCEL CERTIFICATE |                               | 56                    | 30                 |
|                  |                   |                               |                       |                    |
|                  | Cancel            | Transfer 🔽 Overwrite          | Existing Files        |                    |

Fig. 11.10. Transfer Templates to Data Logger dialog.

### Carry out the Survey with the Cygnus 3

Now you can disconnect the Cygnus 3 Gauge from the computer and create a new Record File using the template we have just transferred. For details on how to do this see page 57 onwards.

### **Transfer the Completed Survey Record to Computer**

Now we have created Record File(s) on the Cygnus 3 Gauge we need to copy them back to the computer so we can produce the survey report. Follow these steps:

- 1. Turn on the Cygnus 3 gauge and connect it to the computer with the USB cable.
- 2. Click on **Data Logger** in the menu bar (fig. 11.11)
- 3. Click on Transfer Template to Datalogger.
- 4. You should see the **Transfer Records from Data-Logger** dialog, fig. 11.12.
- 5. Select the "01000011" Record by clicking on its grey row selector on the left of the row, see fig. 11.12. We can see this Record has been created today using the "WaterTankSurvey" template.
- 6. Click on the **Transfer** button to transfer the Record File to the computer.
- 7. You should get a message confirming the transfer was successful.

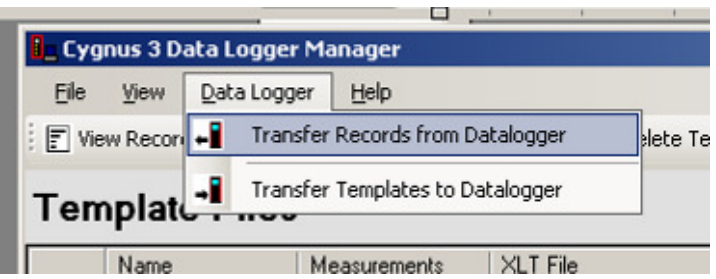

Fig. 11.11. Data Logger Menu Options.

|   | Transf    | er Records From I | Data-Logger |                        |                        |                          | ×         |
|---|-----------|-------------------|-------------|------------------------|------------------------|--------------------------|-----------|
| [ | Drive Let | tter G:           | Browse Ga   | uge Details Cygnus 3 I | Data-Logger, Name:F    | PROD-1, Serial No:00000  | 00, ID:01 |
| F | Record F  | file List:        |             |                        |                        |                          |           |
|   |           | Name              | Record Type | Date Created           | Measurements           | Template Used            |           |
|   | •         | 01000011          | Template    | 05/03/2010 15:53       | 8                      | WaterTankSurvey          |           |
|   |           |                   |             |                        |                        |                          |           |
|   |           |                   |             |                        |                        |                          |           |
|   |           |                   |             |                        |                        |                          |           |
|   |           |                   |             |                        |                        |                          |           |
|   |           |                   |             |                        |                        |                          |           |
|   |           |                   |             |                        |                        |                          |           |
|   |           |                   |             |                        |                        |                          |           |
|   |           |                   |             |                        |                        |                          |           |
|   |           |                   |             |                        |                        |                          |           |
|   |           |                   |             |                        |                        |                          |           |
|   |           |                   |             |                        |                        |                          |           |
|   |           |                   |             |                        |                        |                          |           |
|   |           |                   |             |                        |                        |                          |           |
|   |           |                   |             |                        |                        |                          |           |
|   |           |                   |             |                        |                        |                          |           |
|   |           |                   |             |                        |                        |                          |           |
| l |           |                   |             |                        |                        |                          |           |
|   |           | <u>C</u> ancel    | <u> </u>    | Remove from Ga         | uge after transfer 🛛 🗌 | Overwrite Existing Files | 3         |

Fig. 11.12. Transfer Records from Data Logger.

### **Creating the Excel Report**

Finally we can use the Record File to create a new Water Tank Survey report in Excel. To do so follow these steps:

- 1. Open Excel and click on the **Cygnus** Menu bar option, fig. 11.13.
- 2. Select Open Record File
- 3. You should see the **Select a Cygnus Record File to Import** dialog, fig. 11.14.
- 4. Select the "01000011.DLR" file, click Open
- 5. A new spreadsheet will open using The Water Tank Survey template and the values collected by the Cygnus 3 Gauge are inserted into the correct cells, fig. 11.15.
6. That's it, you can now print, save or email the spreadsheet report as required.

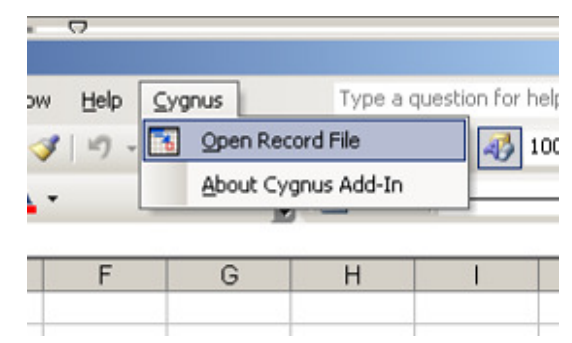

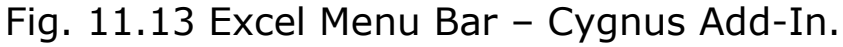

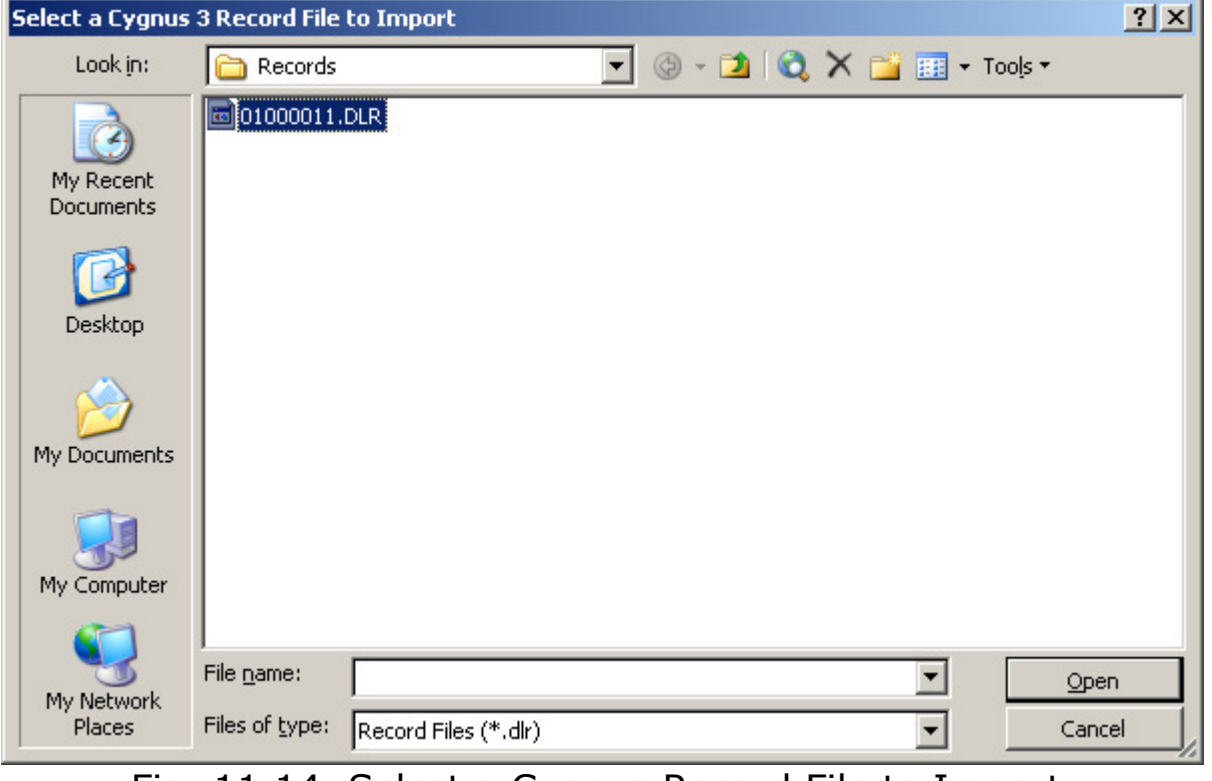

Fig. 11.14. Select a Cygnus Record File to Import.

|      | Microsoft Excel - WaterTankSurvey1 |                                             |                                         |                        |                                                                                               |                                       |
|------|------------------------------------|---------------------------------------------|-----------------------------------------|------------------------|-----------------------------------------------------------------------------------------------|---------------------------------------|
| :2   | <u>F</u> ile <u>E</u> dit          | <u>V</u> iew <u>I</u> nsert F <u>o</u> rmat | <u>T</u> ools <u>D</u> ata <u>W</u> ind | ow <u>H</u> elp ⊆ygnus | Type a question for                                                                           | help 🛛 🗕 🗗 🗙                          |
| 1    | 💕 🖬 🖪                              | a a 🔍 🖉 💝                                   | 🛍   🐰 🗈 🖺 -                             | 🛷   🎝 🗸 🖓 🤟 🖓          | $\Sigma \rightarrow \stackrel{A}{Z} \downarrow \stackrel{Z}{A} \downarrow   \coprod   \oiint$ | 100% 🝷 🕜 💂                            |
| 10   | - B I                              | U 📄 🗐 🔤 🔤                                   | 🕎   🖽 • 🖄 • 🛕                           | •                      | 2   🗹 - 🖉                                                                                     |                                       |
|      | E16                                | ▼ fx                                        |                                         |                        |                                                                                               |                                       |
|      | A                                  | В                                           | С                                       | D                      | E                                                                                             | F 🛓                                   |
| 1    | The A1 S                           | urvey Company I                             | nc.                                     |                        |                                                                                               |                                       |
| 2    |                                    |                                             |                                         |                        |                                                                                               |                                       |
| 3    |                                    |                                             | Water Tank                              | Survey Report          |                                                                                               |                                       |
| 4    |                                    |                                             |                                         |                        |                                                                                               |                                       |
| 5    | Date:                              | 03/05/2010 15:53                            |                                         |                        |                                                                                               |                                       |
| 6    | Surveyor:                          | BILL SMITH                                  |                                         |                        |                                                                                               |                                       |
| 4    | Location:                          | NEWTOWN                                     |                                         |                        |                                                                                               | · · · · · · · · · · · · · · · · · · · |
| 8    | Tank Size:                         | MEDIUM TANK                                 |                                         |                        |                                                                                               | 0                                     |
| 10   |                                    |                                             | Thickness                               | le seuremente          |                                                                                               | <u></u>                               |
| 11   |                                    |                                             | THICKIE55 M                             | leasurements           |                                                                                               | 2                                     |
| 12   |                                    | North                                       | East                                    | South                  | West                                                                                          | 3                                     |
| 13   | Тор                                | 8.10                                        | 8.05                                    | 8.10                   | 8.10                                                                                          |                                       |
| 14   | Bottom                             | 8.00                                        | 8.10                                    | 8.10                   | 8.15                                                                                          |                                       |
| 15   |                                    |                                             |                                         |                        |                                                                                               |                                       |
| 16   | Velocity:                          | 5920                                        | m/s                                     |                        |                                                                                               |                                       |
| 17   |                                    |                                             |                                         |                        |                                                                                               | · · · ·                               |
| 18   |                                    | 9                                           |                                         |                        | <u></u>                                                                                       |                                       |
| 19   |                                    |                                             |                                         |                        |                                                                                               |                                       |
| 20   |                                    |                                             |                                         |                        |                                                                                               |                                       |
| 22   |                                    |                                             |                                         |                        | 8                                                                                             |                                       |
| 14 4 | ► ► Shee                           | t1 / Sheet2 / Sheet3 /                      |                                         |                        |                                                                                               |                                       |
| Dra  | iw 🔻 🔓   Aut                       | oShapes 🕶 🔪 🔪 🔲 (                           | ○ 🔠 4 🛟 🙎                               | 🗟   🖄 • 🚄 • 🛕 •        | =                                                                                             |                                       |
| Read | ady NUM //                         |                                             |                                         |                        |                                                                                               |                                       |

Fig. 11.15. The Completed Water Tank Survey in Excel.

## **12. General Points On Thickness Gauging**

On very rough surfaces and especially if both sides are badly corroded, it is often necessary to move the Probe around to locate a back wall reflector. Sometimes a slight rocking movement can help find reflectors which are otherwise impossible.

Badly corroded sections can also be soaked with a light lubricating oil to improve ultrasound coupling through to the good material.

Always ensure that there is plenty of couplant present for good contact, but beware that on a pitted surface the Gauge may just measure the couplant-filled pit, always avoid measuring directly over external pits.

Beware that in extreme conditions or if the plate is of poor quality and contains many inclusions the ultrasound will be scattered to such an extent that measurement may not be possible.

Beware that the multiple-echo technique will not work if the front and back surfaces of the material being measured are not close to parallel. Also note that long narrow bars cannot be gauged along their length with the multiple-echo method.

The Gauge should not be used near arc-welding equipment, as this affects its performance.

## 13. Troubleshooting

#### The Gauge will not Switch On

- Are the batteries dead?
- Check the batteries are inserted correctly.

## **Difficulty obtaining a Reading**

If there is 1 single flashing bar on the display - this means the Gauge is not receiving any echoes:

- Check that the Probe-lead is properly connected to both Probe and Gauge.
- Check the condition of the lead, replace if necessary.

If there is mostly 1 fixed bar plus 1 flashing bar this means that the Gauge is having difficulty obtaining more than one echo:

• Check the Probe and its membrane are properly assembled.

If there are up to 3 fixed bars plus 1 flashing bar, but never any reading - this means the Gauge is receiving unrelated echoes from more than one reflector:

- On heavily corroded areas this is often a problem, note this as a problem area and try taking measurements in adjacent areas of the same material.
- Check the Gauge and Probe together on a test block, if there is still no reading the Gauge may require servicing.

## If Readings are Erratic or Unstable

- Check that the Probe-lead is properly connected to both Probe and Gauge.
- Check that the Probe and its membrane are correctly assembled with sufficient couplant between the probe face and membrane.
- Check the Probe-frequency is suitable for the probable minimum thickness of the material being measured. Probe frequencies too low cause doubling and tripling of the actual thickness.
- Check the gauge is not in Deep Coat mode.

## **14. The 4 Point Check**

The most frequent reasons found to cause difficulty getting readings are:

#### 1. Is the Probe-membrane fitted correctly?

 Check that there is a thin layer of oil between the membrane and Probe-face, and with no air-bubbles trapped. See <u>Changing the Membrane</u> on Page 24.

#### 2. Is the Probe-lead OK?

 Check the probe lead is in good condition and is correctly inserted into the Probe and the Gauge. See <u>Connecting the</u> <u>Probe</u> on Page 12

## 3. Is there adequate couplant applied to the material being measured, and is the surface properly prepared?

• Check there is plenty of couplant gel applied and there are no air-gaps between the Probe and the material when measuring. See <u>Taking a Thickness Measurement</u> on Page 19.

#### 4. Is the material measurable at all?

- Are the front and back faces of the material parallel?
- Is the material too heavily corroded?
- Is the material too thin for the Probe being used?

It is often worth confirming that the Gauge is operating OK using a test sample, and also to confirm that the material can actually be measured by ultrasonic multiple-echo thickness measurement.

## 15. Care and Servicing

#### **Cleaning the Gauge**

- Clean the Gauge and accessories with a damp cloth. Use water with a mild detergent household cleaner.
- X Do not use solvents to clean the Gauge.
- X Do not use any abrasive cleaner, especially on the display window.
- X Do not immerse the Gauge in liquid when cleaning.

#### Batteries

- Always remove the batteries if the Gauge will not be used for more than a few days.
- Only use leak-proof batteries, Cygnus recommends Duracell Procell batteries.

#### Environmental

- X Do not immerse the Gauge in liquids.
- ✗ Do not subject the Gauge to temperatures greater than 60°C (140°F).
- X Do not store the Gauge for long periods in conditions of high humidity.

#### Repairs

There are no user serviceable parts inside the Gauge. Therefore all repair work should be carried out by Cygnus Instruments or by an Authorised Cygnus Service centre.

## **Returning the Gauge for Servicing**

A full Manufacturer's Factory Service is available from Cygnus Instruments.

The Complete Kit should always be returned for Service or Repair, including all Probes and Leads.

Cygnus Gauges are renowned for their reliability, very often problems with getting measurements are simply due to the way the Gauge is being used. See <u>Troubleshooting</u> on Page 112.

However, if you do need to return your Gauge for Repair please let us know the details of the problem, to help us guarantee the best possible service:

- Is the problem Intermittent Behaviour?
- Is there a problem turning the Gauge On? Or a problem with the Gauge turning itself Off?
- Does the Gauge constantly give Incorrect Readings, or Unsteady Readings?
- Is it not possible to Calibrate the Gauge?

## **16. Information**

## **Technical Specifications**

| General Attributes                        |                                                                                                    |                                 |  |
|-------------------------------------------|----------------------------------------------------------------------------------------------------|---------------------------------|--|
| Size                                      | 85 mm x 170 mm x 25 mm (3.3" x 6.7" x 1.0")                                                              |                                 |  |
| Weight                                    | 400 g (14.1 oz) Including Batteries                                                                      |                                 |  |
| Power Supply                              | 3 x AA Cells (Alkaline or NiMH)                                                                          |                                 |  |
| Probe Sockets                             | Lemo 1                                                                                                   |                                 |  |
| Battery Operation Time                    | Approximately 18 hrs with alkal                                                                          | ine 1500 mA/hr batteries        |  |
| Battery Voltage Range                     | Min 3.1 V dc, Max 4.5 V dc                                                                               |                                 |  |
| Operating Temperature Range               | -10°C to +50°C (14°F to 122°F)                                                                           |                                 |  |
| Storage Temperature Range                 | -10°C to +60°C (14°F to 140°F                                                                            | )                               |  |
| Low Battery Indication                    | Display shows a battery level ga<br>warning message                                                      | auge and flashes a Low Battery  |  |
| PRF                                       | 602 Hz                                                                                                   |                                 |  |
| Monitor Outputs                           | N/A                                                                                                    |                                 |  |
| Through Coating<br>Measurement            | Coatings up to 6 mm thick as standard<br>Coatings up to 20 mm thick in <b>Deep Coat<sup>3</sup></b> mode |                                 |  |
| Materials                                 | Sound Velocity from 2000 m/s to 7000 m/s<br>[0.0800 in/us to 0.2780 in/us]                               |                                 |  |
| Measurement Range                         | Measurement Ranges in Steel <sup>4</sup> :                                                               |                                 |  |
|                                           | 2¼ MHz probe 3 mm to 2                                                                                   | 250 mm [0.120 in. to 10.00 in.] |  |
|                                           | 3½ MHz probe     2 mm to 150 mm [0.080 in. to 6.000 in.]                                                 |                                 |  |
|                                           | 5 MHz probe 1 mm to 50 mm [0.040 in. to 2.000 in.                                                        |                                 |  |
| Accuracy                                  | ±0.05 mm (±0.002")                                                                                       | High Resolution Mode            |  |
|                                           | ±0.1 mm (±0.005")                                                                                        | Low Resolution Mode             |  |
| Resolution                                | 0.05 mm (0.002″)                                                                                         | High Resolution Mode            |  |
|                                           | 0.1 mm (0.005") Low Resolution Mode                                                                      |                                 |  |
| Display                                   |                                                                                                    |                                 |  |
| Type of Display                           | Graphic LCD, 128 x 64 pixels, Monochrome. White LED<br>Backlight                                         |                                 |  |
| Display Size                              | Active Area 28 mm high x 47 mm wide                                                                      |                                 |  |
| Transmitter                               |                                                                                                    |                                 |  |
| Shape of Pulse                            | Square                                                                                                   |                                 |  |
| Pulse Energy : Voltage (peak-<br>to-peak) | 30 V p-p                                                                                                 |                                 |  |

 <sup>&</sup>lt;sup>3</sup> To use **Deep Coat** mode see page 31.
<sup>4</sup> Tested using 150mm square test blocks.

| Pulse Energy : Rise Time      | 25 ns (max)                                                                                                    |  |  |
|-------------------------------|----------------------------------------------------------------------------------------------------|--|--|
| Pulse Energy : Pulse Duration | 110 ns / 135 ns / 230 ns (5 MHz, 3.5 MHz, 2.25 MHz)                                                                                                    |  |  |
| Receiver                      |                                                                                                    |  |  |
| Gain Control                  | Automatic Gain Control up to pre-set Maximum Gain value                                                                                                    |  |  |
| Frequency Range               | 1.5 MHz to 5.0 MHz (-6dB)                                                                                                    |  |  |
| Other Information             |                                                                                                    |  |  |
| Data Output and Storage       | Internal storage on Flash Memory Card. Data output via USB connection                                                                                                    |  |  |
| Data Logger                   | Maximum number of measurement points per Record : 5000<br>Maximum number of Records : 100<br>Maximum Grid Record size : 100 rows x 50 columns<br>Maximum number of User Data Fields : 40 |  |  |
| Calibration setting storage   | Calibration data stored in non-volatile EEprom memory                                                                                                    |  |  |
| Calibration Mechanisms        | N/A (Multiple Echo Gauge)                                                                                                    |  |  |
| Display & Recall Facilities   | N/A                                                                                                    |  |  |
| Display Response Time         | 500 ms                                                                                                    |  |  |
| Printer Output                | N/A                                                                                                    |  |  |
| Environmental Rating          | IP65                                                                                                    |  |  |
| Compliance                    | CE Marked<br>RoHS Compliant<br>BS EN 15317:2000                                                                                                    |  |  |

Specifications are subject to change for product improvement.

## **Table of Sound Velocities**

Velocities will vary according to the precise grade and processing conditions of the material being measured.

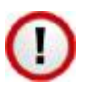

This table is included as a guide only. <u>Wherever possible, the Gauge should always be calibrated on</u> <u>the material under test</u>.

0

These Velocities are given in good faith and are believed to be accurate within the limits described above. *No liability is accepted for errors.* 

| Matarial            | Velocity    | Conversion<br>Factor (f) |               |
|---------------------|-------------|--------------------------|---------------|
| Materia             | m/s in/us   |                          |               |
| Aluminium (alloyed) | 6380        | 0.2512                   | 1.078         |
| Aluminium (2014)    | 6320        | 0.2488                   | 1.068         |
| Aluminium (2024 T4) | 6370        | 0.2508                   | 1.076         |
| Aluminium (2117 T4) | 6500        | 0.2559                   | 1.098         |
| Brass (CuZn40)      | 4400        | 0.1732                   | 0.743         |
| Brass (Naval)       | 4330        | 0.1705                   | 0.731         |
| Brass (CuZn30)      | 4700        | 0.1850                   | 0.794         |
| Copper              | 4700 - 5000 | 0.1850 - 0.1969          | 0.794 - 0.845 |
| Grey Cast Iron      | 4600        | 0.1811                   | 0.777         |
| Inconel             | 5700        | 0.2244                   | 0.963         |
| Lead                | 2150        | 0.0846                   | 0.363         |
| Monel               | 5400        | 0.2126                   | 0.912         |
| Nickel              | 5630        | 0.2217                   | 0.951         |
| Phosphor Bronze     | 3530        | 0.1390                   | 0.596         |
| Mild Steel          | 5920        | 0.2331                   | 1.000         |
| Tool Steel          | 5870        | 0.2311                   | 0.992         |
| Stainless Steel 302 | 5660        | 0.2228                   | 0.956         |
| Stainless Steel 347 | 5790        | 0.2279                   | 0.978         |
| Tin                 | 3320        | 0.1307                   | 0.561         |
| Titanium            | 6100 - 6230 | 0.2402 - 0.2453          | 1.030 - 1.052 |

Velocities given are the compressional wave velocity c<sub>/</sub>.

| Tungsten Carbide  | 6660        | 0.2622 | 1.125 |  |
|-------------------|-------------|--------|-------|--|
| Epoxy Resin       | 2500 0.0986 |        | 0.422 |  |
| Acrylic           | 2730        | 0.1076 | 0.461 |  |
| Nylon (Polyamide) | 2620        | 0.1032 | 0.443 |  |

#### **Reading Conversions**

If only a few measurements are to be taken on a material other than Steel, it may be easier to leave the calibration set for Steel and merely convert the readings by multiplying by the Conversion Factor for the material being measured.

This method avoids unnecessary recalibration.

Example.

The Gauge is calibrated for Steel [5920 m/s], but the reading is being taken on Copper [4700 m/s] :

| Т    | =<br>=<br>= | t ><br>t ><br><u>t &gt;</u> | x V <sub>COPPER</sub> /<br>x 4700 /<br>x 0.794                                               | / V <sub>steel</sub><br>5920                                  |                                                     |                                                                    |     |
|------|-------------|-----------------------------|----------------------------------------------------------------------------------------------|---------------------------------------------------------------|-----------------------------------------------------|--------------------------------------------------------------------|-----|
| thus | :           | 1                           | <u> </u>                                                                                     | <u>f</u>                                                      | [ where: f                                          | = V <sub>COPPER</sub> / V <sub>STEEL</sub> ]                       | ]   |
| wher | e :         | ר<br>t<br>f<br>\<br>\       | Γ = true<br>: = actu<br><sup>:</sup> = Conv<br>/ <sub>COPPER</sub> =<br>/ <sub>STEEL</sub> = | e thicknes<br>ual readin<br>version F<br>Sound Ve<br>Sound Ve | <b>actor (from</b><br>locity in Co<br>locity in Ste | er being measured<br>m table)<br>pper : 4700 m/s<br>eel : 5920 m/s | red |

The **Conversion Factor f**: is given for various materials relative to steel in the <u>Table of Sound Velocities</u> on page 118.

## **17. Accessories List**

## Remote Probes with 1.35m (4'6") Lead

All probes are fully assembled and include a spare membrane pack, knurled ring locking key and probe cable.

| Part No. | Description                            |
|----------|----------------------------------------|
| 004-9310 | Remote Probe 2.25MHz 13mm (1/2") BNC   |
| 004-9313 | Remote Probe 3.5MHz 13mm (1/2") BNC    |
| 004-9314 | Remote Probe 5.0MHz 6mm (1/4") Lemo 00 |
| 004-9316 | Remote Probe 5.0MHz 13mm (1/2") BNC    |

Lower frequency probes offer better penetration on heavy corrosion/coatings. Please refer to page 25 for correct probe selection.

#### **Marinised Probes with Cable Length to Order**

For divers taking underwater thickness measurements down to 60m (approx 200ft) maximum whilst keeping the Cygnus 3 on the surface. Alternatively please visit:

<u>www.cygnus-instruments.com/english/cygnus1uw.html</u> for full details on the Underwater thickness gauge.

| Part No. | Description                                                              |
|----------|--------------------------------------------------------------------------|
| 002-9387 | Marinised Probe 2.25MHz 13mm (1/2") UW remote probe with Lemo 1 plug     |
| 002-9388 | Marinised Probe 2.25MHz 19mm (3/4") UW remote probe with Lemo 1 plug     |
| 002-9389 | Marinised Probe 3.5MHz 13mm ( $1/2''$ ) UW remote probe with Lemo 1 plug |
| 002-9390 | Marinised Probe 5.0MHz 6mm (1/4") UW remote probe with Lemo 1 plug       |
| 002-9391 | Marinised Probe 5.0MHz 13mm (1/2") UW remote probe with Lemo 1 plug      |

# Lower frequency probes offer better penetration on heavy corrosion/coatings. Please refer to page 25 for correct probe selection.

Note: Cygnus 3 is not intended for underwater use.

#### **Probe Spares and Membranes**

| Part No. | Description                                              |
|----------|----------------------------------------------------------|
| 001-3702 | Standard Membranes (polyurethane) (20pk)<br>6mm (1/4")   |
| 001-3701 | Standard Membranes (polyurethane) (20pk)<br>13mm (1/2")  |
| 001-3700 | Standard Membranes (polyurethane) (20pk)<br>19mm (3/4")  |
| 001-4873 | Teflon Membranes (10pk) (High Temperature)<br>6mm (1/4") |

| 001-4874 | Teflon Membranes (10pk) (High Temperature)<br>13mm (1/2") |
|----------|-----------------------------------------------------------|
| 001-4875 | Teflon Membranes (10pk) (High Temperature)<br>19mm (3/4") |
| 001-3706 | Membrane Couplant                                         |
| 001-3707 | UCA-2M Ultrasonic Couplant Gel (1 litre tub)              |
| 001-3708 | UCA-2M Ultrasonic Couplant Gel (100 ml)                   |

## **Cables and Leads**

| Part No.   | Description                                                                                        |
|------------|----------------------------------------------------------------------------------------------------|
| 004-0406   | Probe Cable: Blue High-Flex BNC to Lemo 1 (STD)<br>– 1.35m (4'6") As supplied with standard probe. |
| 004-0401   | Probe Cable: Lemo 00 to Lemo 1 (STD) – 1.35m (4'6"). For use with 6mm 5 MHz probe.                 |
| 003-8215/4 | USB Cable for Mk4 Cygnus 3 Gauge                                                                   |

## **Miscellaneous Spares**

| Part No. | Description                                                                                                    |
|----------|----------------------------------------------------------------------------------------------------|
| 001-4850 | Steel Test Block 15mm                                                                                                    |
| 001-4851 | Steel Test Block 1/2"                                                                                                    |
| 001-4852 | Coated Test Block                                                                                                    |
| 001-4856 | Carbon Steel Step Block 5-25mm in 5mm steps<br>set in Perspex supplied with material type and<br>dimensional accuracy traceable certificate. |

## **Carry Cases**

| Part No.   | Description                                                 |
|------------|-------------------------------------------------------------|
| 002-4834/3 | CYGNUS 3 Mk4 carry case with foam                           |
| 002-4835/3 | CYGNUS 3 Mk4 Silicone instrument sleeve with belt clip stud |
| 002-4836/3 | CYGNUS 3 Mk4 Belt clip                                      |
| 002-4837/3 | CYGNUS 3 Mk4 Fabric Accessories Pouch                       |

## **18.** Recycling and Disposal (EC Countries)

The WEEE Directive (Waste Electrical and Electronic Equipment 2002/96.EC) has been put into place to ensure that products are recycled using best available treatment, recovery and recycling techniques to ensure human health and high environmental protection.

The Gauge has been designed and manufactured with high quality materials and components which can be recycled and reused. It may contain hazardous substances that could impact health and the environment. In order to avoid the dissemination of those substances in our environment and to diminish the pressure on natural resources we encourage you to dispose of this product correctly.

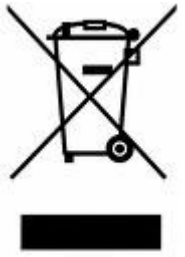

DO NOT dispose of this product with general household waste.

DO dispose of the complete product including cables, plugs and accessories in the designed WEEE collection facilities.

This product may also be returned to the agent or manufacturer who supplied it for safe end-of-life disposal.

## 19. Index

Accessories, 120 Membrane Couplant, 122 Silicone instrument sleeve, 122 Teflon Membranes, 122 UCA-2M Ultrasonic Couplant Gel, 122 Alarm, 30 Minimum Thickness Alarm, 30 Auto Log Feature, 72 Automatic Power Off, 18 Batteries Fitting, 11 Incorrect Insertion, 11 Life, 21 Low Battery Warning, 22 NiCad, 11 NiMH, 11 Beep, 33 BS EN 15317:2007, 37 Calibration, 37 Conversion Factor, 119 Known Thickness, 37 Single Point, 39 Velocity of Sound, 40 Cleaning, 114 coupling strength, 20 Data Logging, 45 Adding Comments, 66 Additional Measurements, 64 Grid Point Records, 52 Menu, 49 No Readings, 62 Obstructions, 62 Quick Log Records, 50 Record File, 46 Template Files, 57 Deep-Coat

Function, 31 Warning Message, 33 Disposal, 123 Echo Strength, 19 Gauge Controls, 15 Gauge Menu, 27 Imperial, 28 Keys, 16 Alphanumeric, 17 function, 16 LCD, 16 backlight, 16 Measuring narrow bars, 111 pitted surface, 111 rough surfaces, 111 Metric, 28 Neck Strap, 14 Power button, 17 Probes Frequency, 26 Knurled Ring, 24 Locking Ring Key, 24 Membrane, 23 Membrane Couplant, 24 Probe Cable, 12 Selection, 23 Specifications, 25 problems, 115 pulse-echo, 8 Recycling, 123 Repair, 115 Resolution, 29 Service, 115 Silicone Sleeve, 13 Sound Velocities, 118 Specifications, 117 test block, 37

Thickness Measurement, 19 Triple Echo Verification, 8 Troubleshooting, 112 Units, 28 unrelated echoes, 112 Velocity Adjust Velocity, 41 Velocity Menu, 41 Velocity Table, 42 WEEE Directive, 123